## **BAB 4**

# HASIL DAN PEMBAHASAN

#### 4.1 Hasil Implementasi Database

Basis data (*database*) merupakan kumpulan dari data yang saling berhubungan satu dengan yang lainnya, tersimpan di perangkat keras komputer dan digunakan perangkat lunak untuk memanipulasinya (Riwayati, 2014). Dalam pembuatan dan pengolahan *database* untuk sistem informasi kependudukan desa ini, penulis menggunakan *MySQL*. *MySQL* adalah suatu perangkat lunak *database* relasi, yang biasa disebut *Relational Database Manajement System* (*RDBMS*), seperti halnya *ORACLE*, *Postgresql*. *MS SQL*, dan sebagainya. *MySQL* merupakan suatu pemrograman/sistem manajemen *database* (kumpulan data yang terstruktur) yang menggunakan basis bahasa *Structured Query Language* (*SQL*) (Riwayati, 2014).

| → 🗐 Server: 127.0.0.1 » 🗊 Basis data: ke                                                                                                    | ependudukan                                                                                                    |                                                                                                    |                                                                                                    |                                                                                                    |
|----------------------------------------------------------------------------------------------------|----------------------------------------------------------------------------------------------------|----------------------------------------------------------------------------------------------------|----------------------------------------------------------------------------------------------------|----------------------------------------------------------------------------------------------------|
| 📝 Struktur 📗 SQL 🔍 Cari                                                                                                    | 🗟 Kueri 🗮 Ekspor 🖼 Impor 🥜 Oper                                                                                                    | asi 🗉 Hak Akses 🖓 Routine                                                                                                    | 🕙 Event 🗯 Trigger 💿 Pelacakan                                                                                                    | 🖷 Desainer 🔄 Tengah kolom                                                                                                    |
|                                                                                                    |                                                                                                    | Belum ada nama                                                                                                    | a *                                                                                                    |                                                                                                    |
| Consol     Consol     Consol | kependudukan pengurusan_kk     id_Ak: int(1)     id_pengurusan:int(1)     id_pengurusan:int | kependudukan pengurusan ktp<br>Jdp::nl(1)<br>gengguna::nl(1)<br>Ldk::varchar(50)<br>trangan_perivahan:text<br>de_pengurusan:varchar(10)<br>digiukan:timestamp<br>tus_pengurusan:inl(11)<br>e id_pengurusan:inl(11)<br>e id_pengurusan:inl(11)<br>is id_pengurusan:inl(11)<br>is id_pengurusan:inl(11)<br>is id_pengurusan:inl(11)<br>is id_pengurusan:inl(11)<br>is id_pengurusan:inl(11)<br>is id_pengurusan:inl(11)<br>is id_pengurusan:inl(11)<br>is id_pengurusan:inl(11)<br>is id_pengurusan:inl(11)<br>is id_pendudukan temestamp<br>is id_is id_is id | begendudukan pengurusan_akta_kelahiran<br>d_hrr:int(1)<br>d_penguna:int(1)<br>no.kt: varchar(50)<br>(odg_penguna: varchar(10)<br>(edg_penguna: varchar(10)<br>(edg_penguna: varchar(10)<br>(gl_diajukan: timestamp<br>(gl_diajukan: timestamp<br>(gl_diajukan: timestamp<br>(gl_diajukan: timestamp<br>(gl_diajukan: timestamp<br>(gl_diajukan: timestamp)<br>(gl_diajukan: timestamp)<br>(gl_dia | Compendudukan pengurusan_kia     (d_kia:int(11)     (n_d_kia:int(11)     (n_d_kia:int(11)     (n_d_kia:int(11)     (n_d_kia:int(11)     (n_d_kia:int(11)     (n_d_kia:int(11)     (katerangan:int(11)     (katerangan:int(11)     (n_dia:int(11)     (n_dia:int(11)     (n_dia:int(11)     (n_dia:int(11)     (n_dia:int(11)     (n_dia:int(11)     (n_dia:int(11)     (n_dia:int(11)     (n_dia:int(11)     (n_dia:int(11)     (n_dia:int(11)     (n_dia:int(11)     (n_dia:int(11)     (n_dia:int(11)     (n_dia:int(12)     (n_dia:int(11)     (n_dia:int(12)     (n_dia:int(11)     (n_dia:int(12)     (n_dia:int(11)     (n_dia:int(12)     (n_dia:int(11)     (n_dia:int(11)     (n_dia:int |

Gambar 4. 1 Database Sistem Informasi Kependudukan Desa

Pada gambar 4. 1 menunjukkan *database* yang terdiri dari 15 tabel yang dibutuhkan pada sistem informasi kependudukan Desa Kepuhanyar. 15 tabel tersebut yaitu tabel pengguna, tabel pegawai, tabel penduduk, tabel informasi, tabel kritik saran, tabel pengurusan KTP, tabel pengurusan KK, tabel pengurusan akta kelahiran, tabel pengurusan akta kematian, tabel pengurusan KIA, tabel kepindahan, tabel kedatangan, tabel perbaikan, tabel berkas, dan tabel detail

berkas. Terdapat 11 tabel yang memiliki relasi yaitu tabel pengguna, tabel pengurusan KTP, tabel pengurusan KK, tabel pengurusan akta kelahiran, tabel pengurusan akta kematian, tabel pengurusan KIA, tabel kepindahan, tabel kedatangan, tabel perbaikan, tabel berkas, dan tabel detail berkas.

#### 4.1.1 Tabel Pengguna

Keterangan : berisi data pengguna/masyarakat yang sudah melakukan registrasi.

*Primary key* : id\_pengguna

| No. | Nama Field     | Tipe      | Panjang |
|-----|----------------|-----------|---------|
| 1   | id_pengguna    | int       | 11      |
| 2   | nik            | varchar   | 20      |
| 3   | nama           | varchar   | 255     |
| 4   | no_telepon     | varchar   | 20      |
| 5   | email          | varchar   | 100     |
| 6   | password       | varchar   | 50      |
| 7   | foto_identitas | varchar   | 255     |
| 8   | tgl_bergabung  | timestamp | _       |
| 9   | status         | int       | 11      |

Tabel 4.1 Tabel Pengguna

#### 4.1.2 Tabel Pegawai

Keterangan : berisi data pegawai bagian pelayanan dan admin/operator kantor desa.

Primary key : id\_pegawai

Tabel 4. 2 Tabel Pegawai

| No. | Nama Field | Tipe    | Panjang |
|-----|------------|---------|---------|
| 1   | id_pegawai | int     | 11      |
| 2   | nama       | varchar | 255     |
| 3   | email      | varchar | 255     |
| 4   | password   | varchar | 50      |

| 5 | role          | int       | 11 |
|---|---------------|-----------|----|
| 6 | tgl_bergabung | timestamp | -  |
| 7 | status        | int       | 11 |

# 4.1.3 Tabel Penduduk

Keterangan : berisi data penduduk Desa Kepuhanyar.

*Primary key* : id\_penduduk

| Tabel 4. 3 Ta | bel Penduduk |
|---------------|--------------|
|---------------|--------------|

| No. | Nama Field        | Tipe    | Panjang |
|-----|-------------------|---------|---------|
| 1   | id_penduduk       | int     | 11      |
| 2   | no_kk             | varchar | 20      |
| 3   | nik               | varchar | 20      |
| 4   | nama              | varchar | 255     |
| 5   | tempat_lahir      | varchar | 255     |
| 6   | tgl_lahir         | date    | -       |
| 7   | jk                | varchar | 20      |
| 8   | alamat            | varchar | 255     |
| 9   | rt                | int     | 11      |
| 10  | rw                | int     | 11      |
| 11  | kelurahan         | varchar | 20      |
| 12  | kecamatan         | varchar | 20      |
| 13  | agama             | varchar | 50      |
| 14  | pendidikan        | varchar | 50      |
| 15  | pekerjaan         | varchar | 50      |
| 16  | status_perkawinan | varchar | 50      |
| 17  | kewarganegaraan   | varchar | 20      |

#### 4.1.4 Tabel Informasi

Keterangan : berisi data informasi tentang Desa Kepuhanyar.

*Primary key* : id\_informasi

#### Tabel 4. 4 Tabel Informasi

| No. | Nama Field      | Tipe      | Panjang |
|-----|-----------------|-----------|---------|
| 1   | id_informasi    | int       | 11      |
| 2   | jenis_informasi | varchar   | 255     |
| 3   | isi_informasi   | text      | -       |
| 4   | tgl_dibuat      | timestamp | -       |

## 4.1.5 Tabel Kritik Saran

Keterangan : berisi data kritik dan saran yang diajukan oleh masyarakat.

*Primary key* : id\_ks

Tabel 4. 5 Tabel Kritik Saran

| No. | Nama Field | Tipe      | Panjang |
|-----|------------|-----------|---------|
| 1   | id_ks      | int       | 11      |
| 2   | isi        | text      | -       |
| 3   | nama       | varchar   | 255     |
| 4   | email      | varchar   | 255     |
| 5   | tgl_dibuat | timestamp | _       |

# 4.1.6 Tabel Pengurusan KTP

| Keterangan | : berisi data | pengurusan   | KTP   | (hilang, | rusak, | dan | perubahan |
|------------|---------------|--------------|-------|----------|--------|-----|-----------|
|            | data) yang di | iajukan oleh | pengg | guna.    |        |     |           |

*Primary key* : id\_ktp

*Foreign key* : id\_pengguna

| Tabel 4. 6 Tabel Pengurusan KT | Tabel 4. 6 | Tabel | Pengurusan | KT |
|--------------------------------|------------|-------|------------|----|
|--------------------------------|------------|-------|------------|----|

| No. | Nama Field  | Tipe | Panjang |
|-----|-------------|------|---------|
| 1   | id_ktp      | int  | 11      |
| 2   | id_pengguna | int  | 11      |

| 3 | no_kk                | varchar   | 50  |
|---|----------------------|-----------|-----|
| 4 | keterangan_perubahan | text      | -   |
| 5 | kode_pengurusan      | varchar   | 10  |
| 6 | tgl_diajukan         | timestamp | -   |
| 7 | status_pengurusan    | int       | 11  |
| 8 | keterangan           | varchar   | 255 |

# 4.1.7 Tabel Pengurusan KK

Keterangan : berisi data pengurusan KK (hilang, rusak, dan perubahan data) yang diajukan oleh pengguna.

*Primary key* : id\_kk

Foreign key : id\_pengguna

#### Tabel 4.7 Tabel Pengurusan KK

| No. | Nama <i>Field</i>     | Tipe      | Panjang |
|-----|-----------------------|-----------|---------|
| 1   | id_kk                 | int       | 11      |
| 2   | id_pengguna           | int       | 11      |
| 3   | no_kk                 | varchar   | 50      |
| 4   | kode_pengurusan       | varchar   | 10      |
| 5   | keterangan_pengurusan | varchar   | 255     |
| 6   | tgl_diajukan          | timestamp | -       |
| 7   | status_pengurusan     | int       | 11      |
| 8   | keterangan            | varchar   | 255     |

# 4.1.8 Tabel Pengurusan Akta Kelahiran

Keterangan : berisi data pengurusan akta kelahiran (hilang, rusak, dan perubahan data) yang diajukan oleh pengguna.

*Primary key* : id\_lhr

Foreign key : id\_pengguna

| No. | Nama Field            | Tipe      | Panjang |
|-----|-----------------------|-----------|---------|
| 1   | id_lhr                | int       | 11      |
| 2   | id_pengguna           | int       | 11      |
| 3   | no_kk                 | varchar   | 50      |
| 4   | kode_pengurusan       | varchar   | 10      |
| 5   | keterangan_pengurusan | text      | -       |
| 6   | anak_ke_berapa        | varchar   | 10      |
| 7   | tgl_diajukan          | timestamp | -       |
| 8   | status_pengurusan     | int       | 11      |
| 9   | keterangan            | varchar   | 255     |

Tabel 4.8 Tabel Pengurusan Akta Kelahiran

# 4.1.9 Tabel Pengurusan Akta Kematian

Keterangan : berisi data pengurusan akta kematian baru yang diajukan oleh pengguna. *Primary key* : id\_mt

*Foreign key* : id\_pengguna

Tabel 4.9 Tabel Pengurusan Akta Kematian

| No. | Nama <i>Field</i> | Tipe      | Panjang |
|-----|-------------------|-----------|---------|
| 1   | id_mt             | int       | 11      |
| 2   | id_pengguna       | int       | 11      |
| 3   | no_kk             | varchar   | 50      |
| 4   | tgl_diajukan      | timestamp | -       |
| 5   | status_pengurusan | int       | 11      |
| 6   | keterangan        | varchar   | 255     |

# 4.1.10 Tabel Pengurusan KIA

| Keterangan | : berisi data pengurusan KIA baru dan hilang yang diajukan |
|------------|------------------------------------------------------------|
|            | oleh pengguna.                                             |

*Primary key* : id\_kia

*Foreign key* : id\_pengguna

| No. | Nama Field        | Tipe      | Panjang |
|-----|-------------------|-----------|---------|
| 1   | id_kia            | int       | 11      |
| 2   | id_pengguna       | int       | 11      |
| 3   | no_kk             | varchar   | 50      |
| 4   | jenis_pengurusan  | varchar   | 30      |
| 5   | tgl_diajukan      | timestamp | -       |
| 6   | status_pengurusan | int       | 11      |
| 7   | keterangan        | varchar   | 255     |

Tabel 4. 10 Tabel Pengurusan KIA

# 4.1.11 Tabel Kepindahan

| Keterangan | : berisi data pengurusan kepindahan (pindah antar desa ata | u |
|------------|------------------------------------------------------------|---|
|            | kecamatan dan pindah antar kota atau kabupaten) yan        | g |
|            | diajukan oleh pengguna.                                    |   |

Primary key : id\_kepindahan

*Foreign key* : id\_pengguna

Tabel 4. 11 Tabel Kepindahan

| No. | Nama Field        | Tipe      | Panjang |
|-----|-------------------|-----------|---------|
| 1   | id_kepindahan     | int       | 11      |
| 2   | id_pengguna       | int       | 11      |
| 3   | no_kk             | varchar   | 50      |
| 4   | dari_mana_kemana  | text      | -       |
| 5   | pengurusan        | varchar   | 100     |
| 6   | tgl_diajukan      | timestamp | -       |
| 7   | status_pengurusan | int       | 11      |
| 8   | keterangan        | varchar   | 255     |

# 4.1.12 Tabel Kedatangan

Keterangan : berisi data pengurusan kedatangan (datang dari kota atau kabupaten atau provinsi luar) yang diajukan oleh pengguna.

*Primary key* : id\_kedatangan

Tabel 4. 12 Tabel Kedatangan

| No. | Nama Field              | Tipe      | Panjang |
|-----|-------------------------|-----------|---------|
| 1   | id_kedatangan           | int       | 11      |
| 2   | id_pengguna             | int       | 11      |
| 3   | pindah_dari_mana_kemana | text      | -       |
| 4   | no_kk                   | varchar   | 50      |
| 5   | tgl_diajukan            | timestamp | -       |
| 6   | status_pengurusan       | int       | 11      |
| 7   | keterangan              | varchar   | 255     |

## 4.1.13 Tabel Perbaikan

Keterangan : berisi data perbaikan persyaratan yang diajukan oleh pengguna.

Primary key : id\_perbaikan

Foreign key : id\_pengguna

Tabel 4. 13 Tabel Perbaikan

| No. | Nama Field       | Tipe      | Panjang |
|-----|------------------|-----------|---------|
| 1   | id_perbaikan     | int       | 11      |
| 2   | id_pengguna      | int       | 11      |
| 3   | jenis_pengurusan | varchar   | 30      |
| 4   | berkas           | varchar   | 255     |
| 5   | tgl_diajukan     | timestamp | -       |

## 4.1.14 Tabel Berkas

Keterangan : berisi data informasi mengenai berkas pengurusan yang diajukan oleh pengguna.

*Primary key* : id\_berkas

| No. | Nama <i>Field</i> | Tipe    | Panjang |
|-----|-------------------|---------|---------|
| 1   | id_berkas         | int     | 11      |
| 2   | tipe_berkas       | varchar | 50      |
| 3   | kode              | int     | 11      |

Tabel 4. 14 Tabel Berkas

# 4.1.15 Tabel Detail Berkas

Keterangan : berisi data berkas pengurusan yang diajukan oleh pengguna.

*Primary key* : id\_detail

*Foreign key* : id\_berkas

Tabel 4. 15 Tabel Detail Berkas

| No. | Nama Field | Tipe    | Panjang |
|-----|------------|---------|---------|
| 1   | id_detail  | int     | 11      |
| 2   | id_berkas  | varchar | 50      |
| 3   | berkas     | text    | -       |

#### 4.2 Hasil Implementasi Desain

#### 4.2.1 Implementasi Desain Fitur *Home* Pengguna (Sebelum *Login*)

Berikut halaman *home* pengguna (sebelum *login*). Pada halaman ini terdapat informasi mengenai alur pengurusan layanan administrasi kependudukan.

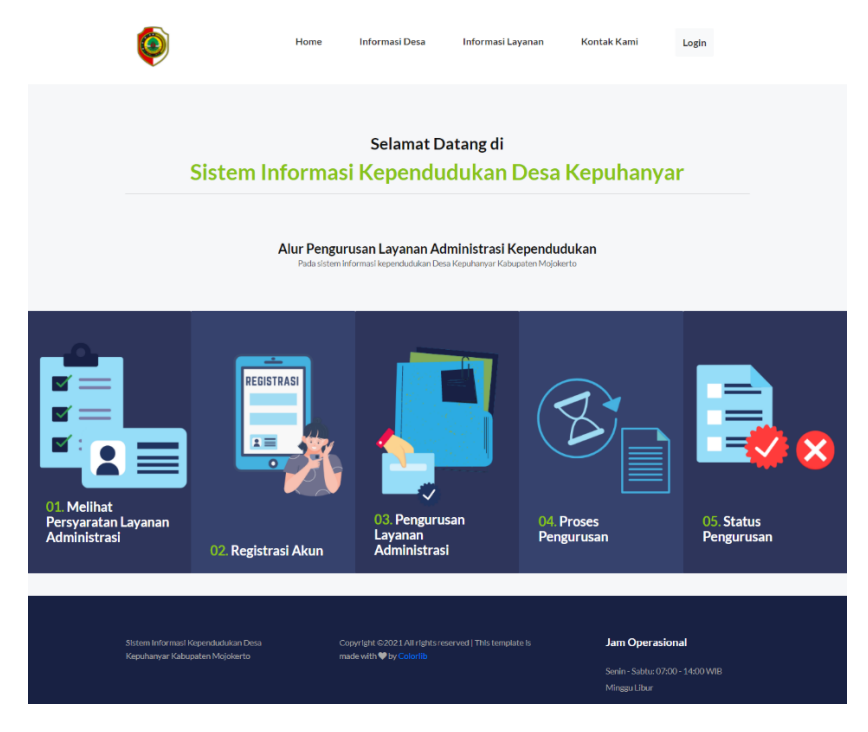

Gambar 4. 2 Halaman Home Pengguna (Sebelum Login)

#### 4.2.2 Implementasi Desain Fitur Informasi Desa

Berikut halaman informasi desa. Pada halaman ini terdapat informasi mengenai deskripsi singkat Desa Kepuhanyar dan struktur organisasi Pemerintah Desa Kepuhanyar.

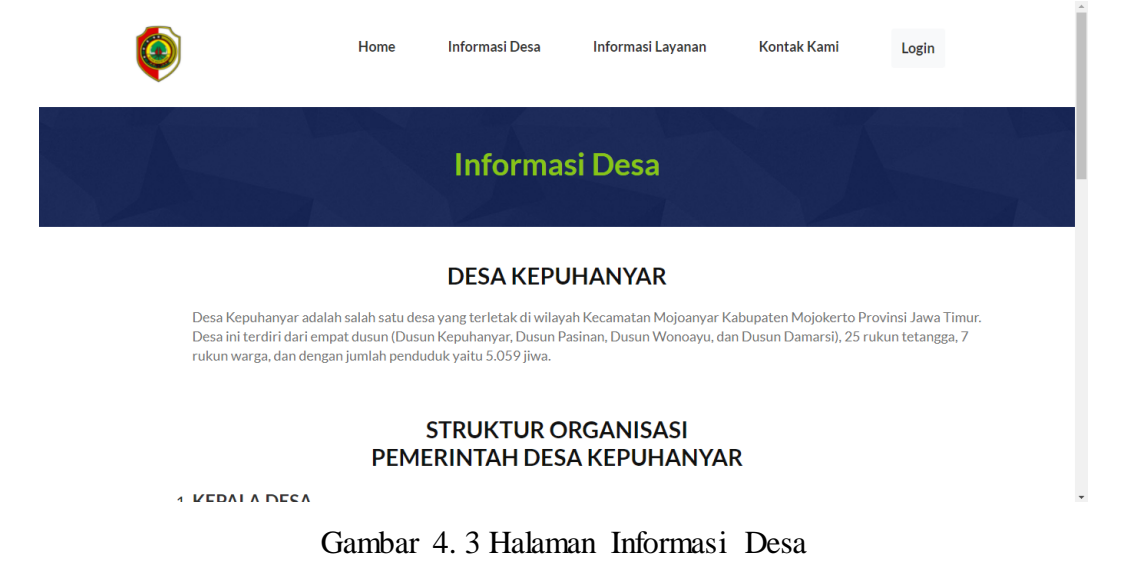

#### 4.2.3 Implementasi Desain Fitur Informasi Layanan

Berikut halaman informasi layanan. Pada halaman ini terdapat informasi mengenai persyaratan dari layanan administrasi kependudukan yang dapat dilayani Kantor Desa Kepuhanyar secara *online* melalui sistem informasi ini.

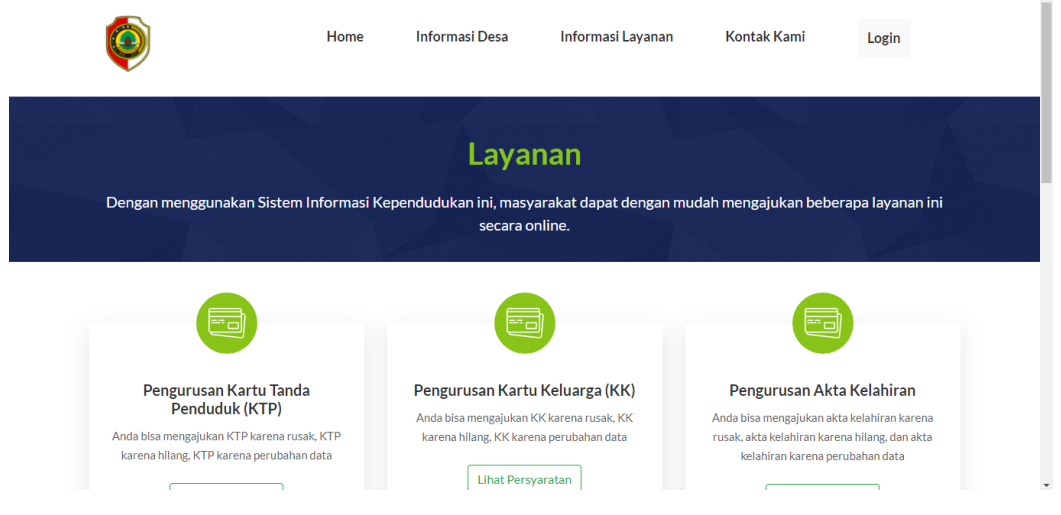

Gambar 4. 4 Halaman Informasi Layanan

#### 4.2.4 Implementasi Desain Fitur Kontak Kami

Berikut halaman kontak kami. Pada halaman ini terdapat informasi lokasi Kantor Desa Kepuhanyar dan kolom kritik dan saran yang dapat diisi oleh masyarakat jika terdapat keluhan dalam penggunaan sistem informasi ini.

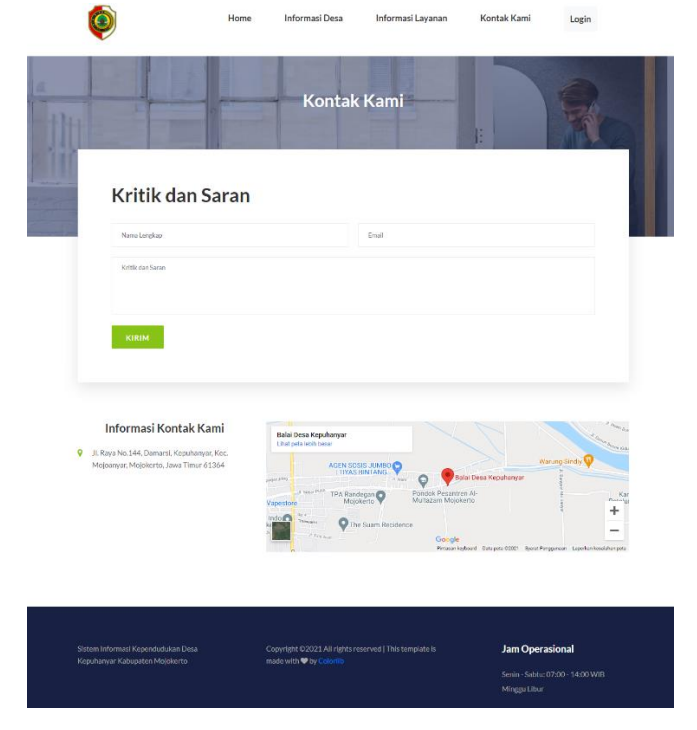

Gambar 4.5 Halaman Kontak Kami

#### 4.2.5 Implementasi Desain Fitur Login Pengguna

Berikut halaman *login* pengguna. Pada halaman ini pengguna dapat memasukkan NIK dan *password* untuk masuk ke sistem informasi kependudukan desa dan melakukan pengurusan administrasi kependudukan.

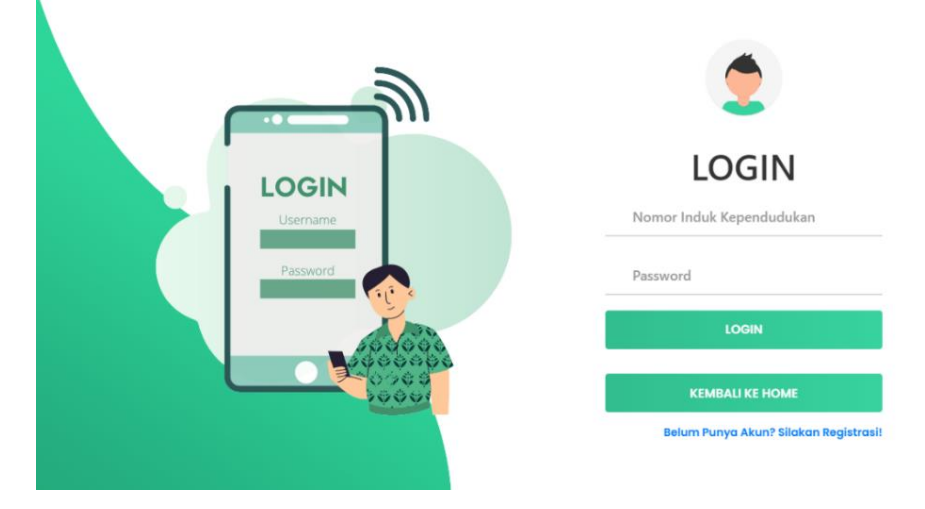

Gambar 4. 6 Halaman Login Pengguna

#### 4.2.6 Implementasi Desain Fitur Registrasi Pengguna

Berikut halaman registrasi pengguna. Pada halaman ini pengguna dapat melakukan registrasi atau membuat akun agar dapat melakukan *login*.

|                         | Registrasi<br>Silakan registrasi/membuat akun terlebih dahulu untuk melakukan pelayanan di sistem informasi ini |
|-------------------------|----------------------------------------------------------------------------------------------------|
|                         |                                                                                                    |
| Nama Lengkap            |                                                                                                    |
| NIK                     |                                                                                                    |
|                         | Nomor Induk Kependudukan (NIK) harus sama dengan data di Kartu Keluarga (KK)                                    |
| Nomor Telepon           |                                                                                                    |
|                         | Bisa Nomor WhatsApp                                                                                             |
| Email                   | exemple@gmal.com                                                                                                |
| Password                |                                                                                                    |
| Konfirmasi Password     |                                                                                                    |
| Macukkan Data Idantitae |                                                                                                    |
| Masukkan bata kentitas  | Foto identitas bisa berupa KTP/SIM dengan format JPG/JPEG/PNG maksimal 3 MB                                     |
|                         | Observation No file shares                                                                                      |
|                         | choose rile, no lie chosen                                                                                      |
|                         |                                                                                                    |

Gambar 4. 7 Halaman Registrasi Pengguna

# 4.2.7 Implementasi Desain Fitur *Home* Pengguna Belum Aktif (Setelah *Login*)

Berikut halaman *home* pengguna yang belum aktif atau belum diverifikasi oleh admin. Sehingga pengguna belum dapat menggunakan fitur pengurusan pelayanan administrasi kependudukan.

| ۲                                    | SISTEM INFORMASI KEPENDUDUKAN DESA KEPUHANYAR                                                                                                    | Logout 🕞 |
|--------------------------------------|----------------------------------------------------------------------------------------------------|----------|
| ARFIA LATIFAH<br>latifah4@gmail.com  | Selamat Datang di Sistem Informasi Kependudukan Desa Kepuhanyar Kabupaten Mojoker                                                                                                    | to       |
| MENU UTAMA                           | Pada sistem informasi ini Anda dapat dengan mudah mengajukan beberapa layanan administrasi kependudukan secara online. Dengan mengisi form da<br>mengupload persyaratan sesuai dengan ketentuan yang tertulis. | n        |
| Layanan Administrasi<br>Kependudukan |                                                                                                    |          |
| 😩 Layanan yang Diajukan              |                                                                                                    |          |
| Perbaikan Persyaratan<br>Pengurusan  |                                                                                                    |          |
| දු Profil                            | <b>Maaf Akun Anda Belum Aktif</b><br>Arfia Latifah belum bisa melakukan layanan administrasi kependudukan. Silakan menunggu akun Anda diverifikasi oleh admin.                                                 |          |
|                                      |                                                                                                    |          |
|                                      |                                                                                                    |          |

Gambar 4. 8 Halaman Home Pengguna Belum Aktif (Setelah Login)

# 4.2.8 Implementasi Desain Fitur *Home* Pengguna yang Ditolak (Setelah *Login*)

Berikut halaman *home* pengguna dengan akun yang berstatus ditolak. Karena pengguna bukan masyarakat Desa Kepuhanyar.

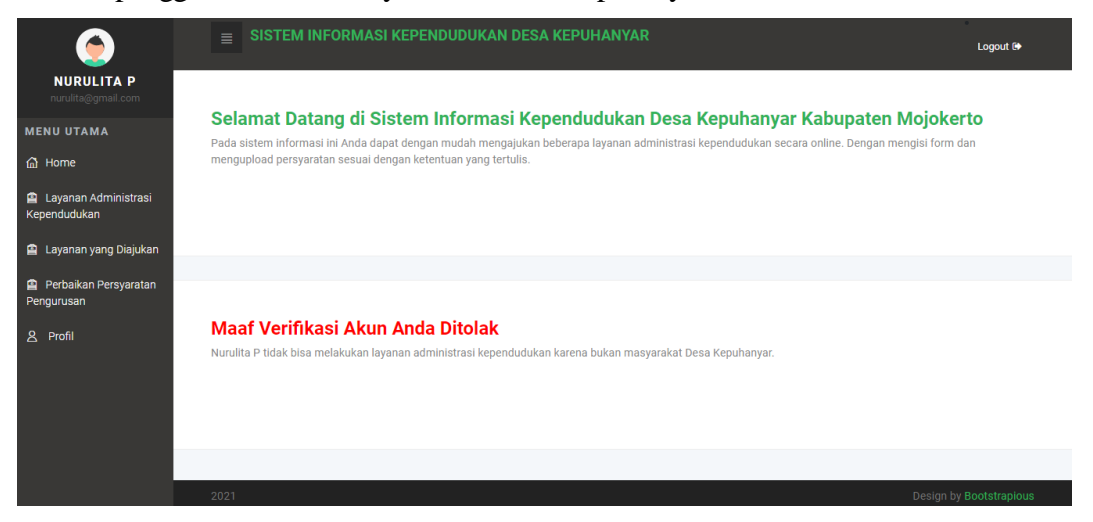

Gambar 4.9 Halaman Home Pengguna yang Ditolak (Setelah Login)

# 4.2.9 Implementasi Desain Fitur *Home* Pengguna Sudah Aktif (Setelah *Login*)

Berikut halaman *home* pengguna (setelah *login*) dengan akun yang sudah aktif. Pada halaman ini terdapat informasi mengenai pengurusan yang telah diajukan pengguna yang telah berstatus bisa diambil.

| AMALIA HARTINI<br>KARTIKA<br>analisi harini 2760 amali com                               | SISTEM INFORMASI KEPENDUDU                                                                                                    | JKAN DESA KEPUHANYAR                                                                            | Logout 19                                                             |
|------------------------------------------------------------------------------------------|----------------------------------------------------------------------------------------------------|-------------------------------------------------------------------------------------------------|-----------------------------------------------------------------------|
| MENU UTAMA<br>MENU UTAMA<br>Mume<br>Layanan Administrasi<br>Kependudukan<br>Layanan yang | Selamat Datang di Sistem Inforn<br>Pada sistem informasi ini Anda dapat dengan mudah me<br>mengupioad persyaratan sesuai dengan ketentuan yang | masi Kependudukan Desa Kepu<br>engajukan beberapa layanan administrasi kependudukar<br>tertulis | Ihanyar Kabupaten Mojokerto<br>secara online. Dengan mengisi form dan |
| Diajukan<br>Perbaikan Persyaratan<br>Pengurusan<br>A Profil                              | Pengurusan Kartu Tanda Penduduk<br>(KTP) yang <b>Bisa Diambil</b><br><b>O</b>                                                                  | Pengurusan Kartu Keluarga (KK) yang<br>Bisa Diambil<br>O                                        | Pengurusan Akta Kelahiran yang <b>Bisa</b><br>Diambil<br><b>0</b>     |
|                                                                                          | Pengurusan Akta Kematian yang <b>Bisa</b><br>Diambil<br>O                                                                                      | Pengurusan Kartu Identifas Anak (KIA)<br>yang <b>Bisa Diambil</b><br><b>0</b>                   | Pengurusan Surat Kepindahan yang<br>Bisa Diambil<br>0                 |
|                                                                                          | Pengurusan Surat Kedalangan yang<br>Bisa Diambil<br>O                                                                                          |                                                                                                 |                                                                       |
|                                                                                          |                                                                                                    |                                                                                                 |                                                                       |

Gambar 4. 10 Halaman Home Pengguna Sudah Aktif (Setelah Login)

#### 4.2.10 Implementasi Desain Fitur Layanan Administrasi Kependudukan

Berikut halaman layanan administrasi kependudukan. Pada halaman ini terdapat pilihan beberapa layanan adminitrasi kependudukan yang dapat dipilih oleh pengguna.

| AMALIA H<br>amalia.hartini27@gmail.com                                                       | SISTEM INFORMASI KEPENDUDUK              | AN DESA KEPUHANYAR                                                            | Logout G                                |
|----------------------------------------------------------------------------------------------|------------------------------------------|-------------------------------------------------------------------------------|-----------------------------------------|
| MENU UTAMA                                                                                   | Layanan Silakan memilih layanan sesual y | Administrasi Kepen<br>ang Anda butuhkan. Syarat pengurusan dapat dilihat di h | dudukan<br>alaman layanan sebelum login |
| <ul> <li>Layanan yang Diajukan</li> <li>Perbaikan Persyaratan</li> <li>Pengurusan</li> </ul> |                                          |                                                                               |                                         |
| 온 Profil                                                                                     | Pengurusan Kartu Tanda                   | Pengurusan Kartu Keluarga                                                     | Pengurusan Akta Kelahiran               |
|                                                                                              | Penduduk (KTP)                           | (КК)                                                                          | Akta kelahiran karena rusak             |
|                                                                                              | K I P Kafena rusak                       | KK Karena rusak                                                               | Akta kelahiran karena hilang            |
|                                                                                              | KTP karena hilang                        | KK karena hilang                                                              | Akta kelahiran karena perubahan data    |
|                                                                                              | KTD karana parubahan data                | KK karona porubahan data                                                      |                                         |

Gambar 4. 11 Halaman Layanan Administrasi Kependudukan

#### 4.2.11 Implementasi Desain Fitur Pengurusan KTP karena Hilang

Berikut halaman pengurusan KTP karena hilang. Pada halaman ini terdapat form untuk mengisi data dan persyaratan yang diperlukan dalam pengurusan ini.

|                                                                                      | SISTEM INFORMASI KEPENDUDUKAN DESA KEPUHANYAR                                       | Logout 🖙 |
|--------------------------------------------------------------------------------------|-------------------------------------------------------------------------------------|----------|
| KARTIKA<br>amalia.hartini27@gmail.com                                                | Pengurusan Kartu Tanda Penduduk (KTP) karena Hilang                                 |          |
| டி Home                                                                              | 1. Foto atau Scan Persyaratan dengan format <b>JPG/JPEG/PNG</b>                     |          |
| <ul> <li>Layanan Administrasi</li> <li>Kependudukan</li> <li>Layanan yang</li> </ul> | 2. Dengan masing-masing nie berukuran maksimai 3000 Kb<br>Nomor Karlu Keluarga (KK) |          |
| Diajukan<br>Perbaikan Persyaratan                                                    | Persyaratan                                                                         |          |
| Pengurusan<br><u>A</u> Profil                                                        | Foto atau scan Surat Keterangan Kehilangan dari Kepolisian Asli                     |          |
|                                                                                      | Choose File No file chosen                                                          |          |
|                                                                                      | Foto atau scan Kartu Keluarga (KK) asli                                             |          |
|                                                                                      |                                                                                     |          |

Gambar 4. 12 Halaman Pengurusan KTP karena Hilang

#### 4.2.12 Implementasi Desain Fitur Pengurusan KTP karena Rusak

Berikut halaman pengurusan KTP karena rusak. Pada halaman ini terdapat form untuk mengisi data dan persyaratan yang diperlukan dalam pengurusan ini.

| AMALIA HARTINI<br>KARTIKA            | ≣ SISTEM INFORMASI KEPENDUDUKAN DESA KEPUHANYAR           | Logout 🖨 |
|--------------------------------------|-----------------------------------------------------------|----------|
| amalia.hartini27@gmail.com           | Pengurusan Kartu Tanda Penduduk (KTP) karena Rusak        |          |
| ඬ Home                               | 1. Foto atau Scan Persyaratan dengan format JPG/JPEG/PNG  |          |
| Layanan Administrasi<br>Kependudukan | 2. Dengan masing-masing file berukuran maksimal 3000 Kb   |          |
| 😩 Layanan yang<br>Diajukan           | Nomor Kartu Keluarga (KK)                                 |          |
| Perbaikan Persyaratan<br>Pengurusan  | Persyaratan                                               |          |
| A Profil                             | Foto atau scan Kartu Tanda Penduduk (KTP) asli yang rusak |          |
|                                      | Choose File No file chosen                                |          |
|                                      | Foto atau scan Kartu Keluarga (KK) asli                   |          |
|                                      | Choose File No file chosen                                |          |
|                                      |                                                           |          |

Gambar 4.13 Halaman Pengurusan KTP karena Rusak

#### 4.2.13 Implementasi Desain Fitur Pengurusan KTP karena Perubahan Data

Berikut halaman pengurusan KTP karena perubahan data. Pada halaman ini terdapat form untuk mengisi data dan persyaratan yang diperlukan dalam pengurusan ini.

| AMALIA HARTINI<br>KARTIKA<br>amalia harini.7/6gmail com | SISTEM INFORMASI KEPENDUDUKAN DESA KEPUHANYAR                       | Logout G |
|---------------------------------------------------------|---------------------------------------------------------------------|----------|
| MENU UTAMA                                              | Pengurusan Kartu Tanda Penduduk (KTP) karena Perubahan Data         |          |
| 습 Home                                                  | 1. Foto atau Scan Persyaratan dengan format JPG/JPEG/PNG            |          |
| Layanan Administrasi<br>Kependudukan                    | 2. Dengan masing-masing file berukuran maksimal 3000 Kb             |          |
| 😰 Layanan yang<br>Diajukan                              | Nomor Kartu Keluarga (KK)                                           |          |
| Perbaikan Persyaratan<br>Pengurusan                     | Keterangan Gambar<br>Foto atau scan Kartu Tanda Penduduk (KTP) asli | I        |
| 온 Profil                                                | Choose File No file chosen                                          |          |
|                                                         | Foto atau scan Kartu Keluarga (KK) asli                             |          |
|                                                         | Choose File No file chosen                                          |          |
|                                                         | Foto atau scan Surat Pernyataan Bermaterai Rp 6000,-                |          |

Gambar 4.14 Halaman Pengurusan KTP karena Perubahan Data

#### 4.2.14 Implementasi Desain Fitur Pengurusan KK karena Hilang

Berikut halaman pengurusan KK karena hilang. Pada halaman ini terdapat form untuk mengisi data dan persyaratan yang diperlukan dalam pengurusan ini.

| AMALIA HARTINI<br>KARTIKA<br>amala hatiri/27/94mail com | SISTEM INFORMASI KEPENDUDUKAN DESA KEPUHANYAR                                                                             | Logout 🕪 |
|---------------------------------------------------------|----------------------------------------------------------------------------------------------------|----------|
| MENU UTAMA                                              | Pengurusan Kartu Keluarga (KK) karena Hilang                                                                              |          |
| டு Home                                                 | 4 Fals also Para Parameter denses format IDC/IDC/INC                                                                      |          |
| Layanan Administrasi<br>Kependudukan                    | Colo alau Scali Pelsyaratan dengan dimina <b>JPO/JPEGIPIG</b> Dengan masing-masing file berukuran <b>maksimal 3000 Kb</b> |          |
| 😰 Layanan yang<br>Diajukan                              | Nomor Kartu Keluarga (KK)                                                                                                 |          |
| Perbaikan Persyaratan<br>Pengurusan                     | Persyaratan                                                                                                    |          |
| 요 Profil                                                | Foto atau scan Surat Keterangan Kehilangan dari Kepolisian Asli                                                           |          |
|                                                         | Choose File No file chosen                                                                                                |          |
|                                                         | Foto atau scan Formulir Kartu Keluarga (yang sudah diisi lengkap)                                                         |          |
|                                                         | Choose File No file chosen                                                                                                |          |

Gambar 4.15 Halaman Pengurusan KK karena Hilang

#### 4.2.15 Implementasi Desain Fitur Pengurusan KK karena Rusak

Berikut halaman pengurusan KK karena rusak. Pada halaman ini terdapat form untuk mengisi data dan persyaratan yang diperlukan dalam pengurusan ini.

| AMALIA HARTINI<br>KARTIKA            | E SISTEM INFORMASI KEPENDUDUKAN DESA KEPUHANYAR          | Logout 🗭 | , |
|--------------------------------------|----------------------------------------------------------|----------|---|
| amalia.hartini27@gmail.com           |                                                          |          | l |
| MENU UTAMA                           | Pengurusan Kartu Keluarga (KK) karena Rusak              |          | l |
| 🛱 Home                               | 1. Foto atau Scan Persyaratan dengan format JPG/JPEG/PNG |          | l |
| Layanan Administrasi<br>Kependudukan | 2. Dengan masing-masing file berukuran maksimal 3000 Kb  |          | l |
| 😰 Layanan yang<br>Diajukan           | Nomor Kartu Keluarga (KK)                                |          |   |
| Perbaikan Persyaratan<br>Pengurusan  | Persyaratan                                              |          | l |
| 은 Profil                             | Foto atau scan Kartu Keluarga (KK) asli yang rusak       |          | 1 |
|                                      | Choose File No file chosen                               |          |   |
|                                      | Foto atau scan Surat Nikah asli (bagian identitas)       |          |   |
|                                      | Choose File No file chosen                               |          |   |
|                                      |                                                          |          | * |

Gambar 4.16 Halaman Pengurusan KK karena Rusak

## 4.2.16 Implementasi Desain Fitur Pengurusan KK karena Perubahan Data

Berikut halaman pengurusan KK karena perubahan data. Pada halaman ini terdapat form untuk mengisi data dan persyaratan yang diperlukan dalam pengurusan ini.

|                                      | SISTEM INFORMASI KEPENDUDUKAN DESA KEPUHANYAR            | Logout 🕒 |
|--------------------------------------|----------------------------------------------------------|----------|
| ARTIKA<br>amalia.hartini27@gmail.com | Pengurusan Kartu Keluarga (KK) karena Perubahan Data     |          |
| MENU UTAMA                           | · · ··································                   |          |
| i∰ Home                              | 1. Foto atau Scan Persyaratan dengan format JPG/JPEG/PNG |          |
| Layanan Administrasi<br>Kependudukan | 2. Dengan masing-masing file berukuran maksimal 3000 Kb  |          |
| 📋 Layanan yang<br>Diajukan           | Nomor Kartu Keluarga (KK)                                |          |
| Perbaikan Persyaratan<br>Pengurusan  | Persyaratan                                              |          |
| A Profil                             | Foto atau scan Kartu Keluarga (KK) asli                  |          |
|                                      | Choose File No file chosen                               |          |
|                                      | Foto atau scan Formulir Kartu Keluarga (KK)              |          |
|                                      | Choose File No file chosen                               |          |

Gambar 4. 17 Halaman Pengurusan KK karena Perubahan Data

# 4.2.17 Implementasi Desain Fitur Pengurusan Akta Kelahiran karena Hilang

Berikut halaman pengurusan akta kelahiran karena hilang. Pada halaman ini terdapat form untuk mengisi data dan persyaratan yang diperlukan dalam pengurusan ini.

| AMALIA HARTINI<br>KARTIKA<br>amalia harini27@gmail.com | SISTEM INFORMASI KEPENDUDUKAN DESA KEPUHANYAR                                | Logout 🛛 |
|--------------------------------------------------------|------------------------------------------------------------------------------|----------|
| MENU UTAMA                                             | Pengurusan Akta Kelahiran karena Hilang                                      |          |
| යි Home                                                | 1. Foto atau Scan Persyaratan dengan format JPG/JPEG/PNG                     |          |
| Layanan Administrasi<br>Kependudukan                   | 2. Dengan masing-masing file berukuran maksimal 3000 Kb                      |          |
| 🖆 Layanan yang<br>Diajukan                             | Nomor Kartu Keluarga (KK)                                                    |          |
| Perbaikan Persyaratan<br>Pengurusan                    | Anak Ke- +1/2/3                                                              |          |
| A Profil                                               | Persyaratan                                                                  |          |
|                                                        | Foto atau scan Formulir kutipan II Akta Kelahiran (yang sudah diisi lengkap) |          |
|                                                        | Choose File No file chosen                                                   |          |
|                                                        | Foto atau scan fotocopy Akta Kelahiran yang hilang                           |          |

Gambar 4. 18 Halaman Pengurusan Akta Kelahiran karena Hilang

## 4.2.18 Implementasi Desain Fitur Pengurusan Akta Kelahiran karena Rusak

Berikut halaman pengurusan akta kelahiran karena rusak. Pada halaman ini terdapat form untuk mengisi data dan persyaratan yang diperlukan dalam pengurusan ini.

|                                                          | SISTEM INFORMASI KEPENDUDUKAN DESA KEPUHANYAR                                | Logout 🕞 |
|----------------------------------------------------------|------------------------------------------------------------------------------|----------|
| AMALIA HAK IINI<br>KARTIKA<br>amalia.hartini27@gmail.com | Bangurusan Akta Kalabiran karana Busak                                       |          |
| MENU UTAMA                                               | Pengulusan Anta Nelamian Nalena Nusan                                        |          |
| ☆ Home                                                   | 1. Foto atau Scan Persyaratan dengan format JPG/JPEG/PNG                     |          |
| Layanan Administrasi<br>Kependudukan                     | 2. Dengan masing-masing file berukuran maksimal 3000 Kb                      |          |
| Layanan yang<br>Diajukan                                 | Nomor Kartu Keluarga (KK)                                                    |          |
| Perbaikan Persyaratan<br>Pengurusan                      | Anak ke berapa *1/2/3                                                        |          |
| A Profil                                                 | Persyaratan                                                                  |          |
|                                                          | Foto atau scan Formulir kutipan II Akta Kelahiran (yang sudah diisi lengkap) |          |
|                                                          | Choose File No file chosen                                                   |          |
|                                                          | Foto atau scan Akta Kelahiran asli yang rusak                                |          |

Gambar 4.19 Halaman Pengurusan Akta Kelahiran karena Rusak

# 4.2.19 Implementasi Desain Fitur Pengurusan Akta Kelahiran Perubahan Data

Berikut halaman pengurusan akta kelahiran karena perubahan data. Pada halaman ini terdapat form untuk mengisi data dan persyaratan yang diperlukan dalam pengurusan ini.

| AMALIA HARTINI<br>KARTIKA<br>amalia hartini2/@gmail.com | SISTEM INFORMASI KEPENDUDUKAN DESA KEPUHANYAR                                                                                           | Logout 🕪 |   |
|---------------------------------------------------------|----------------------------------------------------------------------------------------------------|----------|---|
| MENU UTAMA                                              | Pengurusan Akta Kelahiran karena Perubahan Data                                                                                         |          |   |
| 습 Home<br>🔷 Layanan Administrasi                        | <ol> <li>Foto atau Scan Persyaratan dengan format JPG/JPEG/PNG</li> <li>Dengan masing-masing file berukuran maksimal 3000 Kb</li> </ol> |          |   |
| Kependudukan<br>Layanan yang<br>Diajukan                | Nomor Karlu Keluarga (KK)                                                                                                    |          |   |
| Perbaikan Persyaratan<br>Pengunusan                     | Anak ke berapa +1/2/3                                                                                                    |          |   |
| A Profil                                                | Keterangan Perubahan Data contoh peruban nama dari menjadi                                                                              |          |   |
|                                                         | Persyaratan                                                                                                    |          |   |
|                                                         | Foto atau scan Formulir kutipan II Akta Kelahiran (yang sudah diisi lengkap)                                                            |          |   |
|                                                         | Choose File No file chosen                                                                                                    |          | Ŧ |

Gambar 4. 20 Halaman Pengurusan Akta Kelahiran karena Perubahan Data

#### 4.2.20 Implementasi Desain Fitur Pengurusan Akta Kematian

Berikut halaman pengurusan akta kematian baru. Pada halaman ini terdapat form untuk mengisi data dan persyaratan yang diperlukan dalam pengurusan ini.

| ۲                                                       | SISTEM INFORMASI KEPENDUDUKAN DESA KEPUHANYAR            | Logout 🕞 |
|---------------------------------------------------------|----------------------------------------------------------|----------|
| AMALIA HARTINI<br>KARTIKA<br>amalia.hartini27@gmail.com | Personal Alia Kanatia Pers                               |          |
| MENU UTAMA                                              | Pengurusan Akta Kematian Baru                            |          |
| ന്ന് Home                                               | 1. Foto atau Scan Persyaratan dengan format JPG/JPEG/PNG |          |
| Layanan Administrasi<br>Kependudukan                    | 2. Dengan masing-masing file berukuran maksimal 3000 Kb  |          |
| 📓 Layanan yang<br>Diajukan                              | Nomor Kartu Keluarga (KK)                                |          |
| Perbaikan Persyaratan<br>Pengurusan                     | Persyaratan                                              |          |
| 온 Profil                                                | Foto atau scan Surat Kematian Asli                       |          |
|                                                         | Choose File No file chosen                               |          |
|                                                         | Foto atau scan Kartu Keluarga (KK) asli                  |          |
|                                                         | Choose File No file chosen                               |          |

Gambar 4. 21 Halaman Pengurusan Akta Kematian

#### 4.2.21 Implementasi Desain Fitur Pengurusan KIA

Berikut halaman pengurusan KIA. Pada halaman ini terdapat pilihan jenis pengurusan KIA baru atau hilang. Selain itu, terdapat form untuk mengisi data dan persyaratan yang diperlukan dalam pengurusan ini.

|                                                         | SISTEM INFORMASI KEPENDUDUKAN DESA KEPUHANYAR            | Logout 🕩 |
|---------------------------------------------------------|----------------------------------------------------------|----------|
| AMALIA HARTINI<br>KARTIKA<br>amalia.hartini27@gmail.com |                                                          |          |
| MENU UTAMA                                              | Pengurusan Kartu Identitas Anak (KIA)                    |          |
| යි Home                                                 | 1. Foto atau Scan Persyaratan dengan format JPG/JPEG/PNG |          |
| Layanan Administrasi<br>Kependudukan                    | 2. Dengan masing-masing file berukuran maksimal 3000 Kb  |          |
| 🖆 Layanan yang<br>Diajukan                              | Nomor Kartu Keluarga (KK)                                |          |
| Perbaikan Persyaratan<br>Pengurusan                     | Jenis Pengurusan                                         |          |
| 온 Profil                                                | Persyaratan                                              |          |
|                                                         | Foto atau scan Kartu Keluarga (KK) asli                  |          |
|                                                         | Choose File No file chosen                               |          |
|                                                         | Foto atau scan Akta Kelahiran asli anak                  |          |
|                                                         |                                                          |          |

Gambar 4. 22 Halaman Pengurusan KIA

# 4.2.22 Implementasi Desain Fitur Pengurusan Pindah antar Desa atau Kecamatan

Berikut halaman pengurusan pindah antar desa atau kecamatan. Pada halaman ini terdapat form untuk mengisi data dan persyaratan yang diperlukan dalam pengurusan ini.

| ۲                                                        | E SISTEM INFORMASI KEPENDUDUKAN DESA KEPUHANYAR             | Logout 6+ | Ì |
|----------------------------------------------------------|-------------------------------------------------------------|-----------|---|
| AMALIA HAR IINI<br>KARTIKA<br>amalia hartini27@gmail.com | Bangurunan Bindah anter Desa atau Kasamatan                 |           |   |
| MENU UTAMA                                               | Pengurusan Findan antar Desa atau Recaniatan                |           |   |
| යි Home                                                  | 1. Foto atau Scan Persyaratan dengan format JPG/JPEG/PNG    |           |   |
| Layanan Administrasi<br>Kependudukan                     | 2. Dengan masing-masing file berukuran maksimal 3000 Kb     |           |   |
| 😫 Layanan yang<br>Diajukan                               | Nomor Kartu Keluarga (KK)                                   |           |   |
| Perbaikan Persyaratan<br>Pengurusan                      | Pindah Dari Mana Kemana                                     |           |   |
| 온 Profil                                                 | Persyaratan                                                 |           |   |
|                                                          | Foto atau scan Kartu Keluarga (KK) Asli dari daerah asal    |           |   |
|                                                          | Choose File No file chosen                                  |           |   |
|                                                          | Foto atau scan Kartu Keluarga (KK) asli yang akan ditempati |           |   |

Gambar 4. 23 Halaman Pengurusan Pindah antar Desa atau Kecamatan

# 4.2.23 Implementasi Desain Fitur Pengurusan Pindah antar Kota atau Kabupaten

Berikut halaman pengurusan pindah antar kota atau kabupaten. Pada halaman ini terdapat form untuk mengisi data dan persyaratan yang diperlukan dalam pengurusan ini.

|                                      | SISTEM INFORMASI KEPENDUDUKAN DESA KEPUHANYAR            | Logout 🕪 | • |
|--------------------------------------|----------------------------------------------------------|----------|---|
| amalia.hartini27@gmail.com           | Pengurusan Pindah antar Kota atau Kabupaten              |          |   |
| යි Home                              | 1. Foto atau Scan Persyaratan dengan format JPG/JPEG/PNG |          |   |
| Layanan Administrasi<br>Kependudukan | 2. Dengan masing-masing file berukuran maksimal 3000 Kb  |          | l |
| 🖆 Layanan yang<br>Diajukan           | Nomor Kartu Keluarga (KK)                                |          | l |
| Perbaikan Persyaratan<br>Pengurusan  | Pindah Dari Mana Kemana                                  |          |   |
| 오 Profil                             | Persyaratan                                              |          | l |
|                                      | Foto atau scan Kartu Keluarga (KK) Asli                  |          |   |
|                                      | Choose File No file chosen                               |          |   |
|                                      | Foto atau scan Kartu Tanda Penduduk (KTP)                |          | Ŧ |

Gambar 4. 24 Halaman Pengurusan Pindah antar Kota atau Kabupaten

# 4.2.24 Implementasi Desain Fitur Pengurusan Datang dari Kota atau Kabupaten atau Provinsi Luar

Berikut halaman pengurusan datang antar kota atau kabupaten atau provinsi luar. Pada halaman ini terdapat form untuk mengisi data dan persyaratan yang diperlukan dalam pengurusan ini.

| ۲                                                       | E SISTEM INFORMASI KEPENDUDUKAN DESA KEPUHANYAR            | Logout 😁 |
|---------------------------------------------------------|------------------------------------------------------------|----------|
| AMALIA HARTINI<br>KARTIKA<br>amalia.hartini27@gmail.com |                                                            |          |
| MENU UTAMA                                              | Pengurusan Datang dari Kota/Kabupaten/Provinsi Luar        |          |
| ∰ Home                                                  | 1. Foto atau Scan Persyaratan dengan format JPG/JPEG/PNG   |          |
| Layanan Administrasi<br>Kependudukan                    | 2. Dengan masing-masing file berukuran maksimal 3000 Kb    |          |
| 🖆 Layanan yang<br>Diajukan                              | Nomor Kartu Keluarga (KK)                                  |          |
| Perbaikan Persyaratan<br>Pengurusan                     | Pindah Dan Mana Ke Mana                                    |          |
| 온 Profil                                                | Persyaratan                                                |          |
|                                                         | Foto atau scan Surat Pindah Asli dari daerah asal (SKPWNI) |          |
|                                                         | Choose File No file chosen                                 |          |
|                                                         | Foto atau scan Kartu Tanda Penduduk (KTP) asli             |          |

Gambar 4. 25 Halaman Pengurusan Datang dari Kota atau Kabupaten atau Provinsi Luar

#### 4.2.25 Implementasi Desain Fitur Layanan yang Diajukan

Berikut halaman layanan yang diajukan. Pada halaman ini pengguna dapat melihat status pengurusan dari pengurusan layanan administrasi kependudukan yang telah diajukan.

|                                       |                                                                 |                            |                     |                   | Logout 🕪 |  |
|---------------------------------------|-----------------------------------------------------------------|----------------------------|---------------------|-------------------|----------|--|
| KARTIKA<br>amalia.hartini27@gmail.com | Data Pengurusan Layanan Administrasi Kependudukan yang Diajukan |                            |                     |                   |          |  |
| ENU UTAMA                             |                                                                 |                            |                     |                   |          |  |
| } Home                                | Pengu                                                           | irusan Kartu Keluarga (KK) |                     |                   |          |  |
| Layanan Administrasi<br>ependudukan   | #                                                               | Jenis Pengurusan           | Tanggal Diajukan    | Status Pengurusan |          |  |
| Layanan yang<br>Jiajukan              | 1                                                               | KK Ada Perubahan Data      | 2021-05-03 02:50:28 | Diajukan          | Detail   |  |
| Perbaikan Persyaratan engurusan       | 2                                                               | KK Hilang                  | 2021-05-03 03:11:58 | Diajukan          | Detail   |  |
| S Profil                              | 3                                                               | KK Rusak                   | 2021-05-12 21:22:07 | Diajukan          | Detail   |  |
|                                       |                                                                 |                            |                     |                   |          |  |
|                                       | Pengu                                                           | ırusan Kartu Tanda Pendudı | ık (KTP)            |                   |          |  |
|                                       | #                                                               | Jenis Pengurusan           | Tanggal Diajukan    | Status Pengurusan |          |  |

Gambar 4. 26 Halaman Layanan yang Diajukan

# 4.2.26 Implementasi Desain Fitur Perbaikan Persyaratan Pengurusan yang Diajukan

Berikut halaman perbaikan persyaratan pengurusan yang diajukan. Pada halaman ini pengguna dapat melihat data perbaikan persyaratan pengurusan yang telah diajukan.

|                                       | ≡ SIS | STEM INFORMASI KI                                        | EPENDUDUKAN DESA KEPUHANYAR                         | Logout 🕪                |
|---------------------------------------|-------|----------------------------------------------------------|-----------------------------------------------------|-------------------------|
| KARTIKA<br>amalia.hartini27@gmail.com |       | Dat                                                      | a Perbaikan Persyaratan Pengurusan yan              | g Diajukan              |
| MENU UTAMA                            |       |                                                          |                                                     |                         |
| යි Home                               | 🛓 Upl | oad Perbaikan                                            |                                                     |                         |
| Layanan Administrasi<br>Kependudukan  | #     | Berkas Persyaratan                                       | Jenis Pengurusan                                    | Tanggal Diajukan        |
| 😩 Layanan yang<br>Diajukan            | 1     | 0                                                        | Pengurusan Datang dari Kota/Kabupaten/Provinsi Luar | 03-06-2021              |
| Perbaikan Persyaratan Pengurusan      | 2     |                                                          | KTP Rusak                                           | 04-06-2021              |
|                                       | 3     | monotonio transmi<br>monotonio<br>monotonio<br>monotonio | KTP Rusak                                           | 04-06-2021              |
|                                       |       |                                                          |                                                     |                         |
|                                       |       |                                                          |                                                     |                         |
|                                       | 2021  |                                                          |                                                     | Design by Bootstrapious |

Gambar 4. 27 Halaman Perbaikan Persyaratan Pengurusan yang Diajukan

#### 4.2.27 Implementasi Desain Fitur Perbaikan Persyaratan Pengurusan

Berikut halaman perbaikan persyaratan pengurusan. Pada halaman ini terdapat form untuk mengirim berkas perbaikan persyaratan pengurusan yang mengalami kesalahan.

|                                   | SISTEM INFORMASI KEPENDUDUKA                                                                                                    | N DESA KEPUHANYAR                                                                  | Logout 🕪 |
|-----------------------------------|----------------------------------------------------------------------------------------------------|------------------------------------------------------------------------------------|----------|
| nalia.hartini27@gmail.com         | Perbaikan Persyaratan Pengurusan                                                                                                    |                                                                                    |          |
| Home                              | Form perbaikan persyaratan pengurusan ini (<br>yang sudah divalidasi pegawai kantor desa.                                                                      | digunakan untuk mengirim perbaikan persyaratan pengurusan                          |          |
| Layanan Administrasi<br>endudukan | 1 Ento atau Scan Darcuaratan dangan forma                                                                                                    |                                                                                    |          |
| Layanan yang<br>ukan              | <ol> <li>Poto addu Scarr ersyaradan bengan forma</li> <li>Dengan masing-masing file berukuran male</li> <li>Walaupun terdapat 4 kolom untuk mengupi</li> </ol> | tsimal 3000 Kb<br>ioad file perbaikan, Anda cukup mengupload file sesuai kebutuhan |          |
| Perbaikan Persyaratan<br>gurusan  | dan kolom yang tersisa dapat dikosongi                                                                                                    |                                                                                    |          |
| Profil                            | Pilih Jenis Pen                                                                                                    | gurusan                                                                            | ~        |
|                                   | Choose File No file chosen                                                                                                    |                                                                                    |          |
|                                   | Choose File No file chosen                                                                                                    |                                                                                    |          |
|                                   | Choose File No file chosen                                                                                                    |                                                                                    |          |
|                                   | Choose File No file chosen                                                                                                    |                                                                                    |          |
|                                   | Pastikan Data yang telah Anda Inputkan Suda                                                                                                    | ah Benar Sebelum Mengirim Perbaikan Persvaratan Ini                                |          |

Gambar 4. 28 Halaman Perbaikan Persyaratan Pengurusan

### 4.2.28 Implementasi Desain Fitur Profil Pengguna

Berikut halaman profil pengguna. Pada halaman ini terdapat informasi mengenai data diri pengguna.

|                                      | SISTEM INFORMASI KEPENDUDUKAN DESA KEPUHANYAR |                                            |  |
|--------------------------------------|-----------------------------------------------|--------------------------------------------|--|
| nurulita@gmail.com                   |                                               | Profil Pengguna                            |  |
| MENU UTAMA                           |                                               | 33                                         |  |
| 습 Home                               |                                               | Nurulita P                                 |  |
| Layanan Administrasi<br>Kependudukan | Foto Identitas                                | NIK:<br>12345678910                        |  |
| 😫 Layanan yang Diajukan              |                                               | Email:<br>nurulita@gmail.com               |  |
| Perbaikan Persyaratan<br>Pengurusan  |                                               | Nomor Telepon:<br>085606147696             |  |
| 온 Profil                             |                                               | Tanggal Registrasi:<br>2021-06-14 15:46:17 |  |
|                                      |                                               | Status Akun<br>Ditolak                     |  |
|                                      |                                               | Edit Profil                                |  |

Gambar 4. 29 Halaman Profil Pengguna

#### 4.2.29 Implementasi Desain Fitur Edit Profil Pengguna

Berikut halaman edit profil pengguna. Pada halaman ini pengguna dapat mengubah data diri berupa nama, nomor telepon, dan foto identitas jika terjadi kesalahan data.

|                                      | Form Edit Profil                                                                  | × | Logout 6+       |
|--------------------------------------|-----------------------------------------------------------------------------------|---|-----------------|
| latifah4@gmail.com                   | Nama                                                                              |   |                 |
| MENU UTAMA                           | Arfia Latifah                                                                     |   |                 |
| ☆ Home                               | Nomor Telepon                                                                     |   | h               |
| Layanan Administrasi<br>Kependudukan | 085606147696                                                                      |   |                 |
| 🖺 Layanan yang Diajukan              | Foto identitas bisa berupa KTP/SIM dengan format<br>JPG/JPEG/PNG maksimal 3000 Kb |   | .com            |
| Perbaikan Persyaratan<br>Pengurusan  | Foto Identitas                                                                    |   |                 |
| 온 Profil                             | Choose File No file chosen<br>Simpan Perubahan                                    |   | rasi:<br>:24:15 |
|                                      | Tutup Ubah Password                                                               | ł |                 |
|                                      |                                                                                   |   | Edit Profil     |

Gambar 4. 30 Halaman Edit Profil Pengguna

# 4.2.30 Implementasi Desain Fitur Ubah Password Pengguna

Berikut halaman ubah *password* pengguna. Pada halaman ini terdapat form untuk mengubah *password* lama.

|                                       | SISTEM INFORMASI KEPENDUDUKAN DESA KEPUHANYAR | Logout 🕞 |
|---------------------------------------|-----------------------------------------------|----------|
| KARTIKA<br>amalia.hartini27@gmail.com | Ubah Password                                 |          |
| MENU UTAMA                            | Password Lama                                 |          |
| 🔂 Home                                | Masukkan Password Lama yang Benar             |          |
| Layanan Administrasi<br>Kependudukan  | Password Baru                                 |          |
| 🖆 Layanan yang<br>Diajukan            | Ulangi Password                               |          |
| Perbaikan Persyaratan<br>Pengurusan   | Ubah Password Kembali                         |          |
| 온 Profil                              |                                               |          |
|                                       |                                               |          |
|                                       |                                               |          |
|                                       |                                               |          |
|                                       |                                               |          |
|                                       |                                               |          |

Gambar 4. 31 Halaman Ubah Password Pengguna

#### 4.2.31 Implementasi Desain Fitur Login Admin dan Pegawai

Berikut halaman *login* admin dan pegawai. Pada halaman ini admin dan pegawai kantor desa dapat melakukan *login* dan masuk ke sistem informasi kependudukan desa.

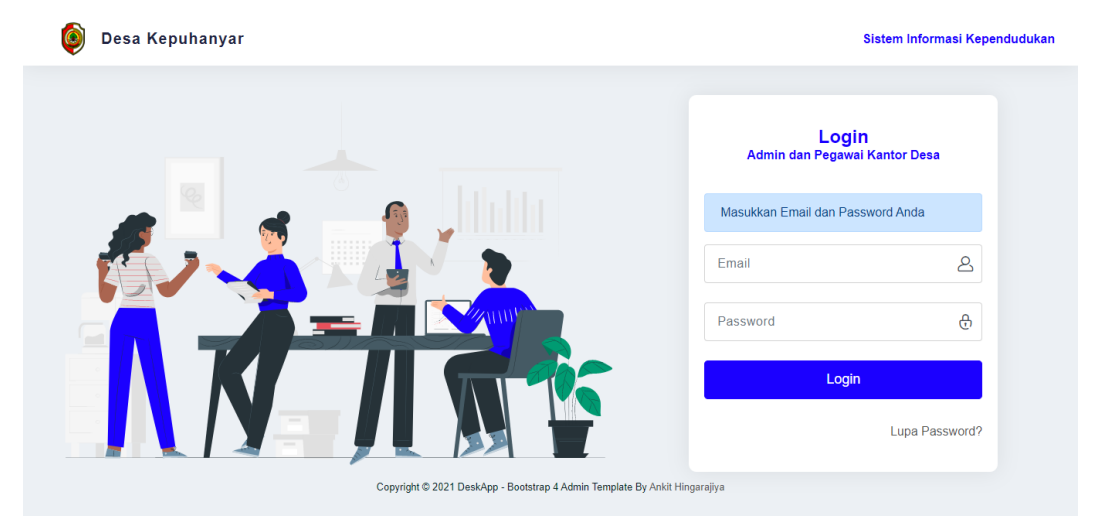

Gambar 4. 32 Halaman Login Admin dan Pegawai

# 4.2.32 Implementasi Desain Fitur Lupa Password Admin dan Pegawai

Berikut halaman lupa *password* admin dan pegawai. Pada halaman ini terdapat informasi jika pegawai kantor desa lupa dengan *password*-nya.

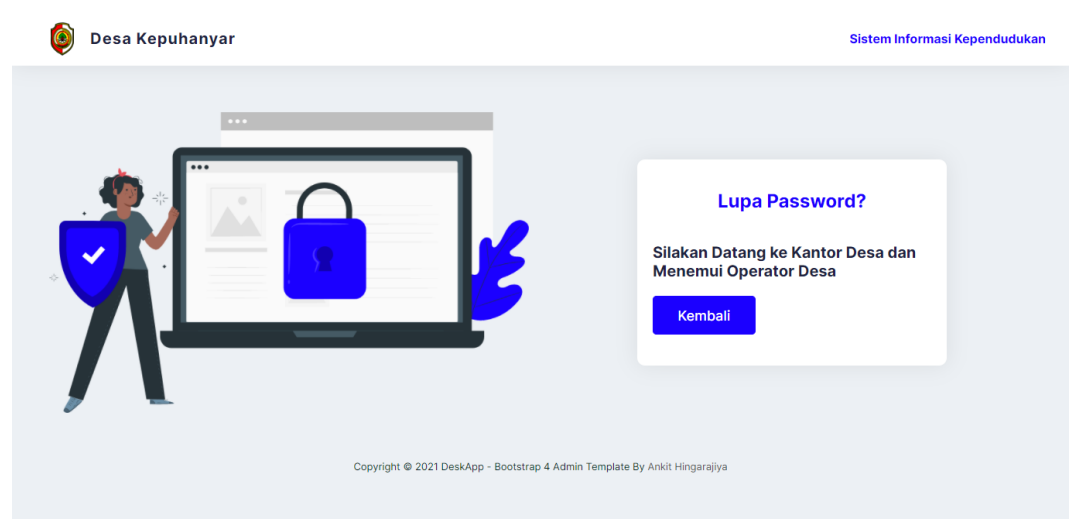

Gambar 4. 33 Halaman Lupa Password Admin dan Pegawai

#### 4.2.33 Implementasi Desain Fitur Beranda Admin

Berikut halaman beranda admin. Pada halaman ini admin dapat melihat jumlah dari pengguna, admin, pegawai, serta kritik dan saran dari masyarakat yang tersimpan di *database*.

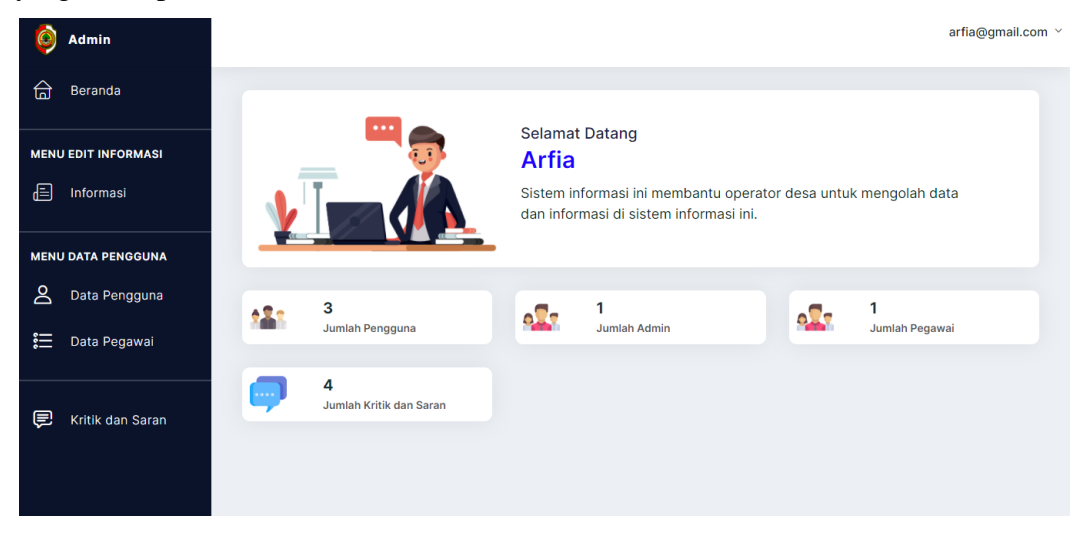

Gambar 4.34 Halaman Beranda Admin

## 4.2.34 Implementasi Desain Fitur Informasi

Berikut halaman informasi. Pada halaman ini admin dapat melihat data informasi yang ditampilkan pada halaman pengguna.

| Ø   | Admin            |                                       | arfia@gmail.com 🎽              |
|-----|------------------|---------------------------------------|--------------------------------|
| ۵   | Beranda          | Data Informasi                        | 5 Tambah Informasi             |
| MEN | J EDIT INFORMASI | Beranda > Informasi                   |                                |
| Ē   | Informasi        | Data Informasi Layanan dan Desa       |                                |
| MEN | J DATA PENGGUNA  | Show 10 + entries                     | Search: Search                 |
| 2   | Data Pengguna    | # 숙상 Jenis Informasi 수상 Isi Informasi | 수상 Tanggal Dibuat 수상 Action    |
|     | Data Pegawai     | 1 KADUS DAMARSI MULIYAJI              | 10-06-2021 / Cr<br>23:05:34 व  |
| Ē   | Kritik dan Saran | 2 KADUS WONOAYU TEGUH MURJOKO         | 11-05-2021 / 21:42:15 <b>C</b> |
|     |                  |                                       |                                |

Gambar 4.35 Halaman Informasi

#### 4.2.35 Implementasi Desain Fitur Tambah Informasi

Berikut halaman tambah informasi. Pada halaman ini admin dapat menambahkan informasi yang akan ditampilkan di halaman pengguna.

| 🝥 Admin            | arfia@gmail.com ⊻                      |
|--------------------|----------------------------------------|
| යි Beranda         | Form Tambah Informasi                  |
|                    | Beranda > Informasi > Tambah Informasi |
|                    | Form Tambah Informasi                  |
| MENU DATA PENGGUNA | Jenis Informasi                        |
| Data Pegawai       | Isi Informasi                          |
| 戻 Kritik dan Saran |                                        |
|                    | Kembali Simpan                         |

Gambar 4.36 Halaman Tambah Informasi

### 4.2.36 Implementasi Desain Fitur Edit Informasi

Berikut halaman edit informasi. Pada halaman ini admin dapat mengubah jenis dan isi informasi jika terjadi kesalahan atau perubahan informasi.

| <b>(</b>   | dmin             |                                          |                                                                                                    | arfia@gmail.com ~ |
|------------|------------------|------------------------------------------|----------------------------------------------------------------------------------------------------|-------------------|
| В          | Beranda          | Form Edit Informa<br>Beranda > Informasi | asi<br>Edit Informasi                                                                                                    |                   |
| MENU E     | DIT INFORMASI    |                                          |                                                                                                    |                   |
| ı ھ        | nformasi         | Form Edit Inform                         | asi                                                                                                    |                   |
| MENU D     | ATA PENGGUNA     | ld Informasi                             | 1                                                                                                    |                   |
| 8 ▷        | Data Pengguna    | Jenis Informasi                          | informasi dusun                                                                                                    |                   |
| <b>i</b> D | Data Pegawai     | Isi Informasi                            | Desa Kepuhanyar adalah salah satu desa yang terletak di wilayah Kecamatan<br>Mojoanyar Kabupaten Mojokerto Provinsi Jawa Timur. Desa ini terdiri dari empat  |                   |
| ĘР к       | (ritik dan Saran |                                          | dusun (Dusun Kepunanyar, Dusun Pasinan, Dusun Wonoayu, dan Dusun Damarsi), 25<br>rukun tetangga, 7 rukun warga, dan dengan jumlah penduduk yaitu 5.059 jiwa. |                   |
|            |                  | Kembali Simpa                            | n                                                                                                    | -                 |

Gambar 4.37 Halaman Edit Informasi

#### 4.2.37 Implementasi Desain Fitur Data Pengguna

Berikut halaman data pengguna. Pada halaman data pengguna menampilkan data pengguna yang sudah melakukan registrasi pada sistem informasi kependudukan desa.

| Ø   | Admin            |       |                   |                |                            |    |             | arfia@gmail.com 🗡 |
|-----|------------------|-------|-------------------|----------------|----------------------------|----|-------------|-------------------|
| G   | Beranda          | Data  | Pengguna          |                |                            |    |             |                   |
| MEN | U EDIT INFORMASI | Beran | da → Data Penggun | a              |                            |    |             |                   |
| Ē   | Informasi        | Data  | Pengguna          |                |                            |    |             |                   |
| MEN | U DATA PENGGUNA  | Show  | 10 \$ entries     |                |                            |    | Search:     | Search            |
| Do  | Data Pengguna    | # ₽⊎  | NIK               | ମଧ Nama ମଧ     | Email                      | Ŷΰ | Status      | Action            |
|     | Data Pegawai     | 1     | 12345678911       | Arfia Latifah  | latifah4@gmail.com         |    | Aktif       |                   |
| Ę   | Kritik dan Saran | 2     | 12345678910       | Nurulita P     | nurulita@gmail.com         |    | Ditolak     |                   |
|     |                  | 3     | 0000000001        | Amalia Hartini | amalia.hartini27@gmail.com |    | Belum Aktif |                   |

Gambar 4.38 Halaman Data Pengguna

#### 4.2.38 Implementasi Desain Fitur Detail Data Pengguna

Berikut halaman detail data pengguna. Pada halaman ini admin dapat melihat detail data diri pengguna untuk memastikan data diri yang telah dimasukkan pengguna sesuai dengan foto identitas.

| Ø    | Admin            |                                              |                     | arfia@gmail.com  × |
|------|------------------|----------------------------------------------|---------------------|--------------------|
| G    | Beranda          |                                              |                     |                    |
|      |                  | Detail Data Pengguna                         |                     |                    |
| MENU | J EDIT INFORMASI | Beranda > Data Pengguna > Detail Data Pen    | gguna               |                    |
| æ    | Informasi        |                                              |                     |                    |
|      |                  | Detail Data Pengguna                         |                     |                    |
| MENU | J DATA PENGGUNA  | Nama                                         | Nomor Telepon       |                    |
| 0    | Data Bangguna    | Amalia Hartini Kartika                       | 085606147669        |                    |
| Ō    | Data Pengguna    | NIK                                          | Tanggal Bergabung   |                    |
| :::  | Data Pegawai     | 000000001                                    | 29-04-2021/22:20:31 |                    |
|      |                  | Email                                        |                     |                    |
|      |                  | amalia.nartini2/@gmail.com                   |                     |                    |
| Ē    | Kritik dan Saran | Password<br>bd639bd5214054b5f032fd776c58e2b0 |                     |                    |
|      |                  | Ento Identitas                               |                     |                    |
|      |                  |                                              |                     |                    |
|      |                  |                                              |                     | -                  |

Gambar 4. 39 Halaman Detail Data Pengguna

#### 4.2.39 Implementasi Desain Fitur Form Verifikasi Pengguna

Berikut halaman form verifikasi pengguna. Pada halaman ini admin dapat memverifikasi akun pengguna dengan mengubah status akun pengguna.

| Ø    | Admin            |                     |                                                    | arfia@gmail.com ~ |
|------|------------------|---------------------|----------------------------------------------------|-------------------|
| G    | Beranda          | Form Validasi Per   | ıgurusan Layanan Administrasi Kependudukan         |                   |
| MENU | J EDIT INFORMASI | Beranda > Pengurusa | n Akta Kelahiran Hilang > Form Validasi Pengurusan |                   |
|      |                  | Form Verifikasi P   | engguna                                            |                   |
| MENU | J DATA PENGGUNA  | ld Pengguna         | 9                                                  |                   |
| ii D | Data Pengguna    | Status Pengguna     | Status Pengguna                                    | ~                 |
| •—   |                  | Kembali Simpar      |                                                    |                   |
| ¢    | Kritik dan Saran |                     |                                                    |                   |

Gambar 4. 40 Halaman Form Verifikasi Pengguna

# 4.2.40 Implementasi Desain Fitur Data Pegawai dan Admin

Berikut halaman data pegawai dan admin. Pada halaman ini menampilkan data pegawai kantor desa bagian pelayanan dan admin/operator desa yang aktif bekerja di Kantor Desa Kepuhanyar.

| ٥    | Admin                         |                  |             |        |                    |    |         |    |                       |         |        | arfia@gmail.c | com ~ |
|------|-------------------------------|------------------|-------------|--------|--------------------|----|---------|----|-----------------------|---------|--------|---------------|-------|
| G    | Beranda                       | Data I           | Pegawai     |        |                    |    |         |    |                       |         |        | Tambah Data   |       |
|      | J EDIT INFORMASI<br>Informasi | Berand           | a > Data Pe | gawai  |                    |    |         |    |                       |         |        |               |       |
| MENU | J DATA PENGGUNA               | Data I<br>Show 1 | Pegawai d   | lan Ad | lmin               |    |         |    |                       | Search: | Search |               |       |
| 2    | Data Pengguna                 | # <del>1</del> 4 | Nama        | Ŷ↓ E   | Email              | 수망 | Role    | Ŷ₽ | Tanggal Bergabung     | Ŷ       | Status | Action        |       |
|      | Data Pegawai                  | 1                | latifahhh   | l      | latifah4@gmail.com |    | Pegawai |    | 04-05-2021 / 13:35:33 |         | Aktif  | •             |       |
| Ē    | Kritik dan Saran              | 2                | Arfia       | á      | arfia@gmail.com    |    | Admin   |    | 04-05-2021 / 13:35:01 |         | Aktif  | Ê             |       |
|      |                               | 1-2 of 2         | entries     |        |                    |    |         |    |                       |         |        | < 1 >         |       |

Gambar 4. 41 Halaman Data Pegawai dan Admin

#### 4.2.41 Implementasi Desain Fitur Tambah Data Pegawai dan Admin

Berikut halaman tambah data pegawai dan admin. Pada halaman ini admin dapat menambahkan data pegawai atau admin baru agar dapat mengakses sistem informasi kependudukan desa ini.

| Ø    | Admin            |                                         |                                                  | arfia@gmail.com ~ |
|------|------------------|-----------------------------------------|--------------------------------------------------|-------------------|
| G    | Beranda          | Form Tambah Data<br>Beranda > Data Pega | ta Pegawai dan Admin<br>wai⇒ Tambah Data Pegawai |                   |
| MENU | J EDIT INFORMASI |                                         |                                                  |                   |
| Ē    | Informasi        | Form Tambah Da                          | ta Pegawai dan Admin                             |                   |
| MENU | J DATA PENGGUNA  | Nama                                    |                                                  |                   |
| 2    | Data Pengguna    | Email                                   |                                                  |                   |
|      | Data Pegawai     | Password                                |                                                  |                   |
| e    | Kritik dan Saran | Status                                  | 1                                                |                   |
|      |                  | Role                                    | Pilih Role                                       | ÷                 |
|      |                  | Kembali Simpa                           |                                                  |                   |

Gambar 4. 42 Halaman Tambah Data Pegawai dan Admin

#### 4.2.42 Implementasi Desain Fitur Kritik dan Saran

Berikut halaman kritik dan saran. Pada halaman ini menampilkan kritik dan saran dari masyarakat dalam penggunaan sistem informasi kependudukan desa ini.

| Ø    | Admin            |          |                      |                           |    |                                         |         | arfia@gmail.c         |
|------|------------------|----------|----------------------|---------------------------|----|-----------------------------------------|---------|-----------------------|
| ඛ    | Beranda          | Kritik   | dan Saran            |                           |    |                                         |         |                       |
|      | JEDIT INFORMASI  | Berand   | da ≻ Kritik dan Sara | n                         |    |                                         |         |                       |
|      | Informasi        | Kritik   | dan Saran dari       | Masyarakat                |    |                                         |         |                       |
| MENU | J DATA PENGGUNA  | Show     | 10 ¢ entries         |                           |    |                                         | Search: | Search                |
| 2    | Data Pengguna    | # ∿      | Nama ≏↓              | Email                     | 유낭 | Kritik dan Saran                        | ŶJ      | Tanggal Dibuat        |
|      | Data Pegawai     | 1        | ipin                 | hahahaha@gmail.com        |    | test                                    |         | 03-06-2021 / 04:54:00 |
|      |                  | 2        | ipin                 | arfia@gmail.com           |    | haaaloo                                 |         | 28-05-2021 / 02:49:08 |
| Ę    | Kritik dan Saran | 3        | amalia hartini       | amalia.hartini2@gmail.com |    | baik                                    |         | 11-05-2021 / 22:09:07 |
|      |                  | 4        | arfia                | arfialatifah5@gmail.com   |    | Perlu diperbaiki pada fitur bla bla bla | а       | 04-05-2021 / 13:21:01 |
|      |                  | 1-4 of 4 | 4 entries            |                           |    |                                         |         | < <mark>1</mark> >    |

Gambar 4. 43 Halaman Kritik dan Saran

#### 4.2.43 Implementasi Desain Fitur Profil Admin

Berikut halaman profil admin. Pada halaman ini menampilkan data diri admin dan form edit profil. Admin dapat mengubah data diri berupa nama lengkap dan *password*.

| 🍥 Admin       |          |                                           |                  | arfia@          | gmail.com ~ |
|---------------|----------|-------------------------------------------|------------------|-----------------|-------------|
| G Berand      | a        | Profil<br>Beranda > Profil                |                  |                 |             |
| MENU EDIT INF | FORMASI  |                                           |                  |                 |             |
| 🗐 Informa     | asi      | Arfia<br>Admin                            | Edit Profil      |                 |             |
| MENU DATA PE  | ENGGUNA  | Profil Saya                               | ld Admin         | Email           |             |
| 🛆 Data Pe     | engguna  | Alamat Email:<br>arfia@gmail.com          | 1                | arfia@gmail.com |             |
| 📒 🛛 Data Pe   | egawai   | Password:<br>12345                        | Nama Lengkap     | Role            |             |
|               | 0        | Tanggal bergabung:<br>2021-05-04 13:35:01 | Arfia            | Admin           |             |
| ις κητικά     | an Saran | Status:<br>Aktif                          | Password         |                 |             |
|               |          |                                           | Simpan Perubahan |                 |             |

Gambar 4. 44 Halaman Profil Admin

#### 4.2.44 Implementasi Desain Fitur Beranda Pegawai

Berikut halaman beranda pegawai. Pada halaman ini terdapat informasi mengenai jumlah pengurusan pelayanan administrasi kependudukan baru dari masing-masing jenis pengurusan.

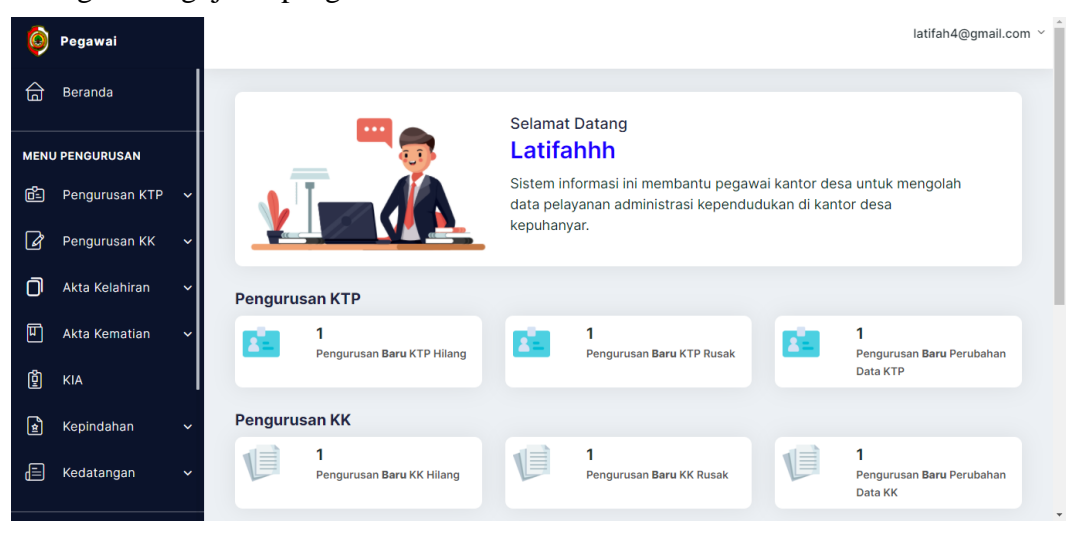

Gambar 4.45 Halaman Beranda Pegawai

#### 4.2.45 Implementasi Desain Fitur Data Pengurusan KTP Hilang

Berikut halaman data pengurusan KTP hilang. Pada halaman ini menampilkan data pengurusan KTP hilang yang telah diajukan oleh pengguna.

| Ø   | Pegawai        |   |          |                   |          |                   |    |                 |     |             | latifah4@gmail.cor  | n ~ |
|-----|----------------|---|----------|-------------------|----------|-------------------|----|-----------------|-----|-------------|---------------------|-----|
| G   | Beranda        |   | Peng     | urusan KTP Hila   | ang      |                   |    |                 |     |             |                     |     |
| MEN | U PENGURUSAN   |   | Berand   | a > Pengurusan K1 | P Hilang |                   |    |                 |     |             |                     |     |
| ĉ   | Pengurusan KTP | ~ | Data     | Pengurusan KT     | P Hilang |                   |    |                 |     |             |                     |     |
| Ø   | Pengurusan KK  | ~ | Show     | 10 + entries      |          |                   |    |                 | Sea | rch: Search |                     |     |
| Ō   | Akta Kelahiran | ~ |          | Name Al           | NIIZ AL  | Incia Decomposito |    | Terrent Disider | 000 | on. ocuren  | A stiller           |     |
| Ψ   | Akta Kematian  | ~ | # TO     | Arfia Latifah     | 123456   | KTP Hilang        | ΦT | 07-05-2021      | ΤΦ  | Diajukan    |                     |     |
| ġ   | KIA            |   | 1-1 of 1 | ontrios           |          |                   |    |                 |     |             | $\langle 1 \rangle$ |     |
| ŧ   | Kepindahan     | ~ | 11011    | charcs            |          |                   |    |                 |     |             |                     |     |
| Ē   | Kedatangan     | ~ |          |                   |          |                   |    |                 |     |             |                     |     |

Gambar 4. 46 Halaman Data Pengurusan KTP Hilang

## 4.2.46 Implementasi Desain Fitur Data Pengurusan KTP Rusak

Berikut halaman data pengurusan KTP rusak. Pada halaman ini menampilkan data pengurusan KTP rusak yang telah diajukan oleh pengguna.

| 0    | Pegawai        |    |          |                         |            |                       |                        | I        | latifah4@gmail.cor | n ` |
|------|----------------|----|----------|-------------------------|------------|-----------------------|------------------------|----------|--------------------|-----|
| G    | Beranda        |    | Peng     | urusan KTP Rusak        |            |                       |                        |          |                    |     |
| MENU | I PENGURUSAN   |    | Berand   | da > Pengurusan KTP Rus | ak         |                       |                        |          |                    |     |
| Ċ-   | Pengurusan KTP | ~  | Data     | Pengurusan KTP Ru       | sak        |                       |                        |          |                    |     |
| Ø    | Pengurusan KK  | ~  | Show     | 10 ± entries            |            |                       | Search                 | Search   |                    |     |
| Ū    | Akta Kelahiran | ~  |          |                         |            |                       | ocuren.                | Jearch   |                    |     |
| Ē    | Akto Komotion  |    | # ∿⊍     | Nama î∱.↓               | NIK Ŷ↓     | Jenis Pengurusan 🛛 ↑↓ | Tanggal Diajukan 🛛 🕆 🕁 | Status   | Action             |     |
| ۳    | Akta Kematian  | Ĩ. | 1        | Amalia Hartini Kartika  | 0000000001 | KTP Rusak             | 02-05-2021             | Diajukan |                    |     |
| ġ    | KIA            |    |          |                         |            |                       |                        |          |                    |     |
| ¢1   | Kepindahan     | ~  | 1-1 of 1 | entries                 |            |                       |                        |          |                    |     |
| æ    | Kedatangan     | ~  |          |                         |            |                       |                        |          |                    |     |
|      |                |    |          |                         |            |                       |                        |          |                    |     |

Gambar 4. 47 Halaman Data Pengurusan KTP Rusak

#### 4.2.47 Implementasi Desain Fitur Data Pengurusan Perubahan Data KTP

Berikut halaman data pengurusan perubahan data KTP. Pada halaman ini menampilkan data pengurusan perubahan data KTP yang telah diajukan oleh pengguna.

| Ó    | Pegawai        |   |          |                         |               |                    |                    |                    | latifah4@gmail.com ~ |
|------|----------------|---|----------|-------------------------|---------------|--------------------|--------------------|--------------------|----------------------|
| G    | Beranda        |   | Peng     | gurusan Perubahan D     | Data KTP      |                    |                    |                    |                      |
| MENU | J PENGURUSAN   |   | Beran    | da > Pengurusan Perubah | nan Data KTP  |                    |                    |                    |                      |
| Ċ.   | Pengurusan KTP | ~ | Data     | Dengumusen Denube       | han Data KTD  |                    |                    |                    |                      |
| ľ    | Pengurusan KK  | ~ | Show     |                         | inan Data KTP |                    | Secrete            | Caarab             |                      |
| D    | Akta Kelahiran | ~ | Show     |                         |               |                    | Search.            | Search             |                      |
| Ш    | Akta Kematian  | ~ | # 🕹      | Nama 😚                  | NIK ♠4        | Jenis Pengurusan 🕀 | Tanggal Diajukan 🕂 | Status<br>Diajukan | Action               |
| Ģ    | KIA            |   |          |                         |               |                    |                    |                    |                      |
| ŧ    | Kepindahan     | ~ | 1-1 of 1 | 1 entries               |               |                    |                    |                    | < 1 >                |
|      | Kedatangan     | ~ |          |                         |               |                    |                    |                    |                      |
|      |                |   |          |                         |               |                    |                    |                    |                      |

Gambar 4. 48 Halaman Data Pengurusan Perubahan Data KTP

#### 4.2.48 Implementasi Desain Fitur Data Pengurusan KK Hilang

Berikut halaman data pengurusan KK hilang. Pada halaman ini menampilkan data pengurusan KK hilang yang telah diajukan oleh pengguna.

| ۲    | Pegawai                                       |   |           |                                  |       |                    |                  |                    | latifah4@gmail.com | × |  |  |  |  |
|------|-----------------------------------------------|---|-----------|----------------------------------|-------|--------------------|------------------|--------------------|--------------------|---|--|--|--|--|
| ٦    | Beranda                                       |   | Peng      | urusan KK Hilang                 |       |                    |                  |                    |                    |   |  |  |  |  |
| MENU | ENU PENGURUSAN Beranda > Pengurusan KK Hilang |   |           |                                  |       |                    |                  |                    |                    |   |  |  |  |  |
| ÷    | Pengurusan KTP                                | ~ | Data      | Pendurusan KK Hilar              | ng    |                    |                  |                    |                    |   |  |  |  |  |
| Ø    | Pengurusan KK                                 | ~ | Show      |                                  |       |                    |                  |                    |                    |   |  |  |  |  |
| D    | Akta Kelahiran                                | ~ | Show      | snow 10 ÷ entries Search: Search |       |                    |                  |                    |                    |   |  |  |  |  |
| ۳    | Akta Kematian                                 | ~ | # 유상<br>1 | Nama 🔂                           | NIK ↔ | Jenis Pengurusan 💮 | Tanggal Diajukan | Status<br>Diajukan | Action             |   |  |  |  |  |
| ţ    | KIA                                           |   |           |                                  |       |                    |                  |                    |                    |   |  |  |  |  |
| ¢.   | Kepindahan                                    | ~ | 1-1 of 1  | entries                          |       |                    |                  |                    |                    |   |  |  |  |  |
| Ē    | Kedatangan                                    | ~ |           |                                  |       |                    |                  |                    |                    |   |  |  |  |  |

Gambar 4. 49 Halaman Data Pengurusan KK Hilang

#### 4.2.49 Implementasi Desain Fitur Data Pengurusan KK Rusak

Berikut halaman data pengurusan KK rusak. Pada halaman ini menampilkan data pengurusan KK rusak yang telah diajukan oleh pengguna.

| Pegawai                                      |                                                                                                    |                                                                                                    |                                                                                                    |                                                                                                    |                                                                                                    |                                                                                                    |                                                                                                    | latifah4@gmail.com ~                                                                                                    | ·                                                                                                    |  |  |  |
|----------------------------------------------|----------------------------------------------------------------------------------------------------|----------------------------------------------------------------------------------------------------|----------------------------------------------------------------------------------------------------|----------------------------------------------------------------------------------------------------|----------------------------------------------------------------------------------------------------|----------------------------------------------------------------------------------------------------|----------------------------------------------------------------------------------------------------|----------------------------------------------------------------------------------------------------|----------------------------------------------------------------------------------------------------|--|--|--|
| Beranda                                      |                                                                                                    | Peng                                                                                                    | urusan KK Rusak                                                                                                    |                                                                                                    |                                                                                                    |                                                                                                    |                                                                                                    |                                                                                                    |                                                                                                    |  |  |  |
| ENU PENGURUSAN Beranda > Pengurusan KK Rusak |                                                                                                    |                                                                                                    |                                                                                                    |                                                                                                    |                                                                                                    |                                                                                                    |                                                                                                    |                                                                                                    |                                                                                                    |  |  |  |
| Pengurusan KTP                               | ~                                                                                                    | Data Pengurusan KK Rusak                                                                                                    |                                                                                                    |                                                                                                    |                                                                                                    |                                                                                                    |                                                                                                    |                                                                                                    |                                                                                                    |  |  |  |
| Pengurusan KK                                | ~                                                                                                    | Show                                                                                                    | Show 10 ± entries Search Search                                                                                          |                                                                                                    |                                                                                                    |                                                                                                    |                                                                                                    |                                                                                                    |                                                                                                    |  |  |  |
| Akta Kelahiran                               | ~                                                                                                    | # 81                                                                                                    |                                                                                                    |                                                                                                    |                                                                                                    |                                                                                                    |                                                                                                    |                                                                                                    |                                                                                                    |  |  |  |
| Akta Kematian                                | ~                                                                                                    | 1                                                                                                    | Amalia Hartini Kartika                                                                                                   | 0000000000                                                                                                    | KK Rusak                                                                                                    | 12-05-2021                                                                                                    | Diajukan                                                                                                    |                                                                                                    |                                                                                                    |  |  |  |
| KIA                                          |                                                                                                    |                                                                                                    |                                                                                                    |                                                                                                    |                                                                                                    |                                                                                                    |                                                                                                    |                                                                                                    |                                                                                                    |  |  |  |
| Kepindahan                                   | ~                                                                                                    | 1-1 of 1                                                                                                    | entries                                                                                                    |                                                                                                    |                                                                                                    |                                                                                                    |                                                                                                    |                                                                                                    |                                                                                                    |  |  |  |
| Kedatangan                                   | ~                                                                                                    |                                                                                                    |                                                                                                    |                                                                                                    |                                                                                                    |                                                                                                    |                                                                                                    |                                                                                                    |                                                                                                    |  |  |  |
|                                              | Pegawai<br>Beranda<br>PENGURUSAN<br>Pengurusan KTP<br>Pengurusan KK<br>Akta Kelahiran<br>Akta Kelahiran<br>Akta Kematian<br>KIA<br>Kepindahan<br>Kedatangan | Pegawai       Beranda       Pengurusan KTP       Yengurusan KTC       Yengurusan KK       Yengurusan KK </td <td>Pegawai   Beranda   Pengurusan   Pengurusan KTP   Pengurusan KK   Akta Kelahiran   KilA   KilA   Kepindahan   Kedatangan</td> <td>Pegawai         Beranda       Pengurusan KK Rusak         Beranda &gt; Pengurusan KK Rusak         Pengurusan KTP        Pengurusan KK Rusak         Pengurusan KK          Akta Kelahiran           KIA          Kepindahan           Kedatangan</td> <td>Pegawai         Beranda       Pengurusan KK Rusak         Pengurusan KTP       Pangurusan KK Rusak         Pengurusan KK       Data Pengurusan KK Rusak         Show 10 € entries         Akta Kelahiran       Mik         KiA       Nik         Kepindahan       Kedatangan</td> <td>Pegawai       Pengurusan KK Rusak         Beranda       Pengurusan KK Rusak         Pengurusan KTP       Pengurusan KK Rusak         Pengurusan KK       Vata Pengurusan KK Rusak         Show 10 € entries       Akta Kelahiran         Akta Kelahiran       Vata Nik IV Jenis Pengurusan IV Jenis Pengurusan IV Jenis Pengurusan         KIA       1 Amala Hartini Kartika       0000000001         KK Rusak       1-1 of 1 entries         Kepindahan       Vata Pengurusan Vata Vata Vata Vata Vata Vata Vata Va</td> <td>Pegawai         Beranda       Pengurusan KK Rusak         Pengurusan KTP       Data Pengurusan KK Rusak         Pengurusan KK       Cata Pengurusan KK Rusak         Data Pengurusan KK Rusak       Search:         Akta Kelahiran       Mama       Nik       Jenis Pengurusan       Tanggal Diajukan         KiA       Li       Amaia Hartini Kartika       0000000001       KK Rusak       12-05-2021         Kepindahan       Katangan       Catangan       Catangan       Catangan       Catangan       Catangan</td> <td>Pegawai   Beranda   Pengurusan KK Rusak   Pengurusan KK Rusak   Beranda &gt; Pengurusan KK Rusak   Data Pengurusan KK Rusak   Data Pengurusan KK Rusak   Show 10 entries   Search: Search:   # * Nama * NiK * Jenis Pengurusan * Status   1   Akta Kelahiran   KiA   Kepindahan   *   Kedatangan</td> <td>Pegawai Iatifah4@gmeil.com     Beranda     Pengurusan KK Rusak        Pengurusan KK Pengurusan KK Rusak     Pengurusan KK     Data Pengurusan KK Rusak     Data Pengurusan KK Rusak     Show 10 + entries     Search:     Search:     Show 10 + entries     Search:     Show 10 + entries     Search:     Search:     Show 10 + entries     Search:     Show 10 + entries     Search:     Search:     Show 10 + entries     Search:     Show 10 + entries     Search:     Search:     Search:     Search:     Search:     Search:     Search:     Search:     Search:     Search:     Search:     Search:     Search:     Search:     Search:     Search:     Search:     Search:     Search:     Search:     Search:     Search:     Search:     Search:     Searc</td> | Pegawai   Beranda   Pengurusan   Pengurusan KTP   Pengurusan KK   Akta Kelahiran   KilA   KilA   Kepindahan   Kedatangan | Pegawai         Beranda       Pengurusan KK Rusak         Beranda > Pengurusan KK Rusak         Pengurusan KTP        Pengurusan KK Rusak         Pengurusan KK          Akta Kelahiran           KIA          Kepindahan           Kedatangan | Pegawai         Beranda       Pengurusan KK Rusak         Pengurusan KTP       Pangurusan KK Rusak         Pengurusan KK       Data Pengurusan KK Rusak         Show 10 € entries         Akta Kelahiran       Mik         KiA       Nik         Kepindahan       Kedatangan | Pegawai       Pengurusan KK Rusak         Beranda       Pengurusan KK Rusak         Pengurusan KTP       Pengurusan KK Rusak         Pengurusan KK       Vata Pengurusan KK Rusak         Show 10 € entries       Akta Kelahiran         Akta Kelahiran       Vata Nik IV Jenis Pengurusan IV Jenis Pengurusan IV Jenis Pengurusan         KIA       1 Amala Hartini Kartika       0000000001         KK Rusak       1-1 of 1 entries         Kepindahan       Vata Pengurusan Vata Vata Vata Vata Vata Vata Vata Va | Pegawai         Beranda       Pengurusan KK Rusak         Pengurusan KTP       Data Pengurusan KK Rusak         Pengurusan KK       Cata Pengurusan KK Rusak         Data Pengurusan KK Rusak       Search:         Akta Kelahiran       Mama       Nik       Jenis Pengurusan       Tanggal Diajukan         KiA       Li       Amaia Hartini Kartika       0000000001       KK Rusak       12-05-2021         Kepindahan       Katangan       Catangan       Catangan       Catangan       Catangan       Catangan | Pegawai   Beranda   Pengurusan KK Rusak   Pengurusan KK Rusak   Beranda > Pengurusan KK Rusak   Data Pengurusan KK Rusak   Data Pengurusan KK Rusak   Show 10 entries   Search: Search:   # * Nama * NiK * Jenis Pengurusan * Status   1   Akta Kelahiran   KiA   Kepindahan   *   Kedatangan | Pegawai Iatifah4@gmeil.com     Beranda     Pengurusan KK Rusak        Pengurusan KK Pengurusan KK Rusak     Pengurusan KK     Data Pengurusan KK Rusak     Data Pengurusan KK Rusak     Show 10 + entries     Search:     Search:     Show 10 + entries     Search:     Show 10 + entries     Search:     Search:     Show 10 + entries     Search:     Show 10 + entries     Search:     Search:     Show 10 + entries     Search:     Show 10 + entries     Search:     Search:     Search:     Search:     Search:     Search:     Search:     Search:     Search:     Search:     Search:     Search:     Search:     Search:     Search:     Search:     Search:     Search:     Search:     Search:     Search:     Search:     Search:     Search:     Searc |  |  |  |

Gambar 4. 50 Halaman Data Pengurusan KK Rusak

# 4.2.50 Implementasi Desain Fitur Data Pengurusan Perubahan Data KK

Berikut halaman data pengurusan perubahan data KK. Pada halaman ini menampilkan data pengurusan perubahan data KK yang telah diajukan oleh pengguna.

| ٢        | Pegawai                                                |   |          |                                   |        |                   |                                   | I                  | latifah4@gmail.com ~ |  |  |  |  |  |
|----------|--------------------------------------------------------|---|----------|-----------------------------------|--------|-------------------|-----------------------------------|--------------------|----------------------|--|--|--|--|--|
| ඛ        | Beranda                                                |   | Peng     | jurusan Perubahan D               | ata KK |                   |                                   |                    |                      |  |  |  |  |  |
| MENU     | MENU PENGURUSAN Beranda > Pengurusan Perubahan Data KK |   |          |                                   |        |                   |                                   |                    |                      |  |  |  |  |  |
| <u>6</u> | Pengurusan KTP                                         | ~ | Data     | Data Bengurusan Berubahan Data KK |        |                   |                                   |                    |                      |  |  |  |  |  |
| Ø        | Pengurusan KK                                          | ~ | Chau     |                                   |        |                   |                                   |                    |                      |  |  |  |  |  |
| Ō        | Akta Kelahiran                                         | ~ | Show     |                                   |        |                   | Search:                           | Search             |                      |  |  |  |  |  |
| Ш        | Akta Kematian                                          | ~ | # ₩÷     | Amalia Hartini Kartika            | NIK 93 | Perubahan Data KK | Tanggal Diajukan ↑↔<br>03-05-2021 | Status<br>Diajukan | Action               |  |  |  |  |  |
| Ģ        | KIA                                                    |   |          |                                   |        |                   |                                   |                    |                      |  |  |  |  |  |
| e ta     | Kepindahan                                             | ~ | 1-1 of 1 | entries                           |        |                   |                                   |                    |                      |  |  |  |  |  |
| ₿        | Kedatangan                                             | ~ |          |                                   |        |                   |                                   |                    |                      |  |  |  |  |  |

Gambar 4. 51 Halaman Data Pengurusan Perubahan Data KK

#### 4.2.51 Implementasi Desain Fitur Data Pengurusan Akta Kelahiran Hilang

Berikut halaman data pengurusan akta kelahiran hilang. Pada halaman ini menampilkan data pengurusan akta kelahiran hilang yang telah diajukan oleh pengguna.

| Ø    | Pegawai                                                  |   |          |                                  |                                         |                       |            |          | latifah4@gmail.com ~ |  |  |  |
|------|----------------------------------------------------------|---|----------|----------------------------------|-----------------------------------------|-----------------------|------------|----------|----------------------|--|--|--|
| G    | Beranda                                                  |   | Peng     | jurusan Akta Kelahira            | an Hilang                               |                       |            |          |                      |  |  |  |
| MENU | NU PENGURUSAN Beranda > Pengurusan Akta Kelahiran Hilang |   |          |                                  |                                         |                       |            |          |                      |  |  |  |
| Ē    | Pengurusan KTP                                           | ~ | Data     | Pengurusan Akta Ka               | lahiran Hilang                          |                       |            |          |                      |  |  |  |
| Ø    | Pengurusan KK                                            | ~ | Show     | Show 10 + entries Search: Search |                                         |                       |            |          |                      |  |  |  |
| D    | Akta Kelahiran                                           | ~ |          |                                  |                                         |                       |            |          |                      |  |  |  |
| Ш    | Akta Kematian                                            | ~ | 1        | Amalia Hartini Kartika           | 000000000000000000000000000000000000000 | Akta Kelahiran Hilang | 08-05-2021 | Diajukan | Action               |  |  |  |
| Ģ    | KIA                                                      |   |          |                                  |                                         |                       |            |          |                      |  |  |  |
| Ŕ    | Kepindahan                                               | ~ | 1-1 of 1 | lentries                         |                                         |                       |            |          |                      |  |  |  |
| Ē    | Kedatangan                                               | ~ |          |                                  |                                         |                       |            |          |                      |  |  |  |

Gambar 4. 52 Halaman Data Pengurusan Akta Kelahiran Hilang

## 4.2.52 Implementasi Desain Fitur Data Pengurusan Akta Kelahiran Rusak

Berikut halaman data pengurusan akta kelahiran rusak. Pada halaman ini menampilkan data pengurusan akta kelahiran rusak yang telah diajukan oleh pengguna.

| Ø                                                         | Pegawai        |   |        |                                      |                                         |                      |            |          | latifah4@gmail.com ~ |  |  |  |  |  |
|-----------------------------------------------------------|----------------|---|--------|--------------------------------------|-----------------------------------------|----------------------|------------|----------|----------------------|--|--|--|--|--|
| ඛ                                                         | Beranda        |   | Peng   | urusan Akta Kelahira                 | an Rusak                                |                      |            |          |                      |  |  |  |  |  |
| MENU PENGURUSAN Beranda > Pengurusan Akta Kelahiran Rusak |                |   |        |                                      |                                         |                      |            |          |                      |  |  |  |  |  |
| Ċ.                                                        | Pengurusan KTP | ~ | Data   | Data Pengurusan Akta Kelahiran Rusak |                                         |                      |            |          |                      |  |  |  |  |  |
| Ø                                                         | Pengurusan KK  | ~ | Show   |                                      |                                         |                      |            |          |                      |  |  |  |  |  |
| Ō                                                         | Akta Kelahiran | ~ |        |                                      |                                         | Search.              | Search     |          |                      |  |  |  |  |  |
| Ш                                                         | Akta Kematian  | ~ | # 178  | Amalia Hartini Kartika               | 000000000000000000000000000000000000000 | Akta Kelahiran Rusak | 10-06-2021 | Diajukan | Action               |  |  |  |  |  |
| ġ                                                         | KIA            |   | 11-61  |                                      |                                         |                      |            |          |                      |  |  |  |  |  |
| ŧ                                                         | Kepindahan     | ~ | 1-1011 | 1-1 of 1 entries                     |                                         |                      |            |          |                      |  |  |  |  |  |
| Ē                                                         | Kedatangan     | ~ |        |                                      |                                         |                      |            |          |                      |  |  |  |  |  |

Gambar 4. 53 Halaman Data Pengurusan Akta Kelahiran Rusak

# 4.2.53 Implementasi Desain Fitur Data Pengurusan Perubahan Data Akta Kelahiran

Berikut halaman data pengurusan perubahan data akta kelahiran. Pada halaman ini menampilkan data pengurusan perubahan data akta kelahiran yang telah diajukan oleh pengguna.

| Ø    | Pegawai        |   |                                               |                        |                   |                               |                  | la       | tifah4@gmail.com ~ |  |  |  |  |  |
|------|----------------|---|-----------------------------------------------|------------------------|-------------------|-------------------------------|------------------|----------|--------------------|--|--|--|--|--|
| G    | Beranda        |   | Pengurusan Perubahan Data Akta Kelahiran      |                        |                   |                               |                  |          |                    |  |  |  |  |  |
| MENU | J PENGURUSAN   |   | Beran                                         | da > Pengurusan Peruba | ahan Data Akta Ke | lahiran                       |                  |          |                    |  |  |  |  |  |
| ĉ    | Pengurusan KTP | ~ | Data Pengurusan Perubahan Data Akta Kelahiran |                        |                   |                               |                  |          |                    |  |  |  |  |  |
| Ø    | Pengurusan KK  | ~ |                                               |                        |                   |                               |                  |          |                    |  |  |  |  |  |
| O    | Akta Kelahiran | ~ |                                               | Nama Al                |                   |                               | Tananal Disiukan | Chatura  | Antion             |  |  |  |  |  |
| ۳    | Akta Kematian  | ~ | 1                                             | Amalia Hartini Kartika | 0000000001        | Perubahan Data Akta Kelahiran | 03-05-2021       | Diajukan |                    |  |  |  |  |  |
| ġ    | KIA            |   | 11.4                                          | 1                      |                   |                               |                  |          |                    |  |  |  |  |  |
| ŧ    | Kepindahan     | ~ | 1-1 01                                        | rentries               |                   |                               |                  |          |                    |  |  |  |  |  |
| Ē    | Kedatangan     | ~ |                                               |                        |                   |                               |                  |          |                    |  |  |  |  |  |

Gambar 4. 54 Halaman Data Pengurusan Perubahan Data Akta Kelahiran

#### 4.2.54 Implementasi Desain Fitur Data Pengurusan Akta Kematian

Berikut halaman data pengurusan akta kematian. Pada halaman ini menampilkan data pengurusan akta kematian baru yang telah diajukan oleh pengguna.

| Ø    | Pegawai                                                |   |            |                        |         |             |    |                    |   |          | latifah4@gmail.co | m ~ |
|------|--------------------------------------------------------|---|------------|------------------------|---------|-------------|----|--------------------|---|----------|-------------------|-----|
| ඛ    | Beranda                                                |   | Pengu      | rusan Akta Kematia     | ın Barı | 1           |    |                    |   |          |                   |     |
| MENU | ENU PENGURUSAN Beranda > Pengurusan Akta Kematlan Baru |   |            |                        |         |             |    |                    |   |          |                   |     |
| Č-   | Pengurusan KTP                                         | ~ | Data P     | engurusan Akta Ke      | matia   | n Baru      |    |                    |   |          |                   |     |
| Ø    | Pengurusan KK                                          | ~ | Show 10    |                        |         |             |    |                    |   |          |                   |     |
| Ō    | Akta Kelahiran                                         | ~ | # 15       | Nama                   | 수낭      | NIK 🕆       | J. | Tanggal Diajukan f | ų | Status   | Action            |     |
| Ш    | Akta Kematian                                          | ~ | 1          | Amalia Hartini Kartika |         | 00000000001 |    | 20-05-2021         |   | Diajukan |                   |     |
| Ç    | KIA                                                    |   | 11.41.     | -                      |         |             |    |                    |   |          |                   |     |
| ŧ    | Kepindahan                                             | ~ | 1-1 of 1 e | intries                |         |             |    |                    |   |          |                   |     |
| Ē    | Kedatangan                                             | ~ |            |                        |         |             |    |                    |   |          |                   |     |

Gambar 4. 55 Halaman Data Pengurusan Akta Kematian
## 4.2.55 Implementasi Desain Fitur Data Pengurusan KIA

Berikut halaman data pengurusan KIA. Pada halaman ini menampilkan data pengurusan KIA yang telah diajukan oleh pengguna.

| ۲        | Pegawai        |   |          |                           |                    |               |                     |                                                                                                    | latifah4@gmail.com ~ |
|----------|----------------|---|----------|---------------------------|--------------------|---------------|---------------------|----------------------------------------------------------------------------------------------------|----------------------|
| ۵        | Beranda        |   | Peng     | urusan Kartu Identita     | as Anak (KIA)      |               |                     |                                                                                                    |                      |
| MENU     | I PENGURUSAN   |   | Berand   | la > Pengurusan Kartu Ide | entitas Anak (KIA) |               |                     |                                                                                                    |                      |
| <u>6</u> | Pengurusan KTP | ~ | Data     | Pengurusan Kartu Io       | lentitas Anak (I   | KIA)          |                     |                                                                                                    |                      |
| Ø        | Pengurusan KK  | ~ | Show     | 10 ÷ entries              |                    |               | Search:             | Search                                                                                                    |                      |
| Ō        | Akta Kelahiran | ~ |          | No                        |                    | turk Brown of | Transid Distriction | Out of the second second secon | Antin                |
| Ш        | Akta Kematian  | ~ | # TO     | Amalia Hartini Kartika    | 0000000001         | KIA Baru      | 11-05-2021          | Diajukan                                                                                                    | Action               |
| ġ        | KIA            |   | 1-1 of 1 | ontrios                   |                    |               |                     |                                                                                                    |                      |
| ¢1       | Kepindahan     | ~ | 1-1 01 1 | entries                   |                    |               |                     |                                                                                                    |                      |
| Ē        | Kedatangan     | ~ |          |                           |                    |               |                     |                                                                                                    |                      |

Gambar 4.56 Halaman Data Pengurusan KIA

# 4.2.56 Implementasi Desain Fitur Data Pengurusan Pindah antar Desa/Kecamatan

Berikut halaman data pengurusan pindah antar desa/kecamatan. Pada halaman ini menampilkan data pengurusan pindah antar desa/kecamatan yang telah diajukan oleh pengguna.

| Ø   | Pegawai        |   |        |                        |                   |                                  |                     | lat      | ifah4@gmail.com ~ |
|-----|----------------|---|--------|------------------------|-------------------|----------------------------------|---------------------|----------|-------------------|
| G   | Beranda        |   | Peng   | gurusan Pindah Ar      | ntar Desa/Keca    | matan                            |                     |          |                   |
| MEN | J PENGURUSAN   |   | Beran  | nda > Pengurusan Pind  | ah Antar Desa/Keo | camatan                          |                     |          |                   |
| Ċ   | Pengurusan KTP | ~ | Data   | Pengurusan Ping        | lah Antar Desa    | Kecamatan                        |                     |          |                   |
| Ø   | Pengurusan KK  | ~ | Show   | 10 + entries           |                   |                                  | Search: s           | earch    |                   |
| O   | Akta Kelahiran | ~ | # 유닝   | Nama 수년                | , NIK 수상          | Jenis Pengurusan ↔               | Tanggal Diaiukan 수상 | Status   | Action            |
| Ш   | Akta Kematian  | ~ | 1      | Amalia Hartini Kartika | 0000000001        | Pindah antar Desa atau Kecamatan | 20-05-2021          | Diajukan |                   |
| Ģ   | KIA            |   | 11-6   | 1 entrine              |                   |                                  |                     |          |                   |
| £   | Kepindahan     | ~ | 1-1 01 | rentries               |                   |                                  |                     |          |                   |
| Ē   | Kedatangan     | ~ |        |                        |                   |                                  |                     |          |                   |

Gambar 4. 57 Halaman Data Pengurusan Pindah antar Desa/Kecamatan

# 4.2.57 Implementasi Desain Fitur Data Pengurusan Pindah antar Kota/Kabupaten

Berikut halaman data pengurusan pindah antar kota/kabupaten. Pada halaman ini menampilkan data pengurusan pindah antar kota/kabupaten yang telah diajukan oleh pengguna.

| ٥   | Pegawai        |   |       |                  |            |                   |                                  |                      | lat      | ifah4@gmail.com |
|-----|----------------|---|-------|------------------|------------|-------------------|----------------------------------|----------------------|----------|-----------------|
| G   | Beranda        |   | Peng  | gurusan Pino     | lah An     | tar Kota/Kabu     | paten                            |                      |          |                 |
| MEN | U PENGURUSAN   |   | Berar | ida > Pengurus   | an Pinda   | ih Antar Kota/Kab | upaten                           |                      |          |                 |
| ĉ   | Pengurusan KTP | ~ | Data  | Pengurusa        | n Pinda    | ah Antar Kota/    | Kabupaten                        |                      |          |                 |
| ľ   | Pengurusan KK  | ~ | Show  | 10 ¢ entries     |            |                   | ·                                | Search: S            | earch    |                 |
| O   | Akta Kelahiran | ~ | # 우닝  | Nama             | <b>4</b> € | NIK ↑↓            | Jenis Pengurusan 아상              | Tanggal Diajukan 🕆 🧄 | Status   | Action          |
| Ш   | Akta Kematian  | ~ | 1     | Amalia Hartini H | artika     | 00000000001       | Pindah antar Kota atau Kabupaten | 20-05-2021           | Diajukan |                 |
| ¢   | KIA            |   | 11-6  | 1                |            |                   |                                  |                      |          |                 |
| ŧ   | Kepindahan     | ~ | 1-101 | renules          |            |                   |                                  |                      |          |                 |
| æ   | Kedatangan     | ~ |       |                  |            |                   |                                  |                      |          |                 |

Gambar 4. 58 Halaman Data Pengurusan Pindah antar Kota/Kabupaten

# 4.2.58 Implementasi Desain Fitur Data Pengurusan Datang dari Kota/Kabupaten/Provinsi Luar

Berikut halaman data pengurusan datang dari kota/kabupaten/provinsi luar. Pada halaman ini menampilkan data pengurusan datang dari kota/kabupaten/provinsi luar yang telah diajukan oleh pengguna.

| ٢   | Pegawai        |   |                  |                        |           |                        |                  |    |                | latifah4@gmail.cor | n ~ |
|-----|----------------|---|------------------|------------------------|-----------|------------------------|------------------|----|----------------|--------------------|-----|
| G   | Beranda        |   | Pengu            | rusan Datang dari K    | (ota/Ka   | abupaten/Provinsi      | Luar             |    |                |                    |     |
| MEN | J PENGURUSAN   |   | Beranda          | Pengurusan Datang d    | lari Kota | /Kabupaten/Provinsi Lu | ar               |    |                |                    |     |
| Ē   | Pengurusan KTP | ~ | Data P           | engurusan Datang       | dari K    | ota/Kabupaten/Pro      | ovinsi Luar      |    |                |                    |     |
| ľ   | Pengurusan KK  | ~ | Show 10          | ) + entries            |           |                        |                  | g  | Search: Search |                    |     |
| O   | Akta Kelahiran | ~ | # <del>^</del> J | Nama                   | Ŷ↓        | NIK ≎↓                 | Tanggal Diajukan | ŶŲ | Status         | Action             |     |
| Ш   | Akta Kematian  | ~ | 1                | Amalia Hartini Kartika |           | 0000000001             | 29-05-2021       |    | Diajukan       |                    |     |
| ¢   | KIA            |   | 1-1 of 1 e       | entries                |           |                        |                  |    |                | < 1 >              |     |
| ŧ   | Kepindahan     | ~ | . Torre          | intro                  |           |                        |                  |    |                |                    |     |
|     | Kedatangan     | ~ |                  |                        |           |                        |                  |    |                |                    |     |
|     |                |   |                  |                        |           |                        |                  |    |                |                    |     |

Gambar 4. 59 Halaman Data Pengurusan Datang dari Kota/Kabupaten/Provinsi Luar

## 4.2.59 Implementasi Desain Fitur Detail Data Pengurusan

Berikut halaman detail data pengurusan. Pada halaman ini pegawai dapat melihat detail data pengurusan dari masing-masing pengurusan. Pegawai juga dapat mengunduh berkas persyaratan yang telah diajukan.

| ٥    | Pegawai        |   |                                                             |                                           | latifah4@gmail.com < ^ |
|------|----------------|---|-------------------------------------------------------------|-------------------------------------------|------------------------|
| G    | Beranda        |   | Detail Data Pengurusan KTP Hilang                           |                                           |                        |
| MENU | J PENGURUSAN   |   | Beranda > Pengurusan KTP Hilang > Detail Data Pengurusan KT | P Hilang                                  |                        |
| ĉ    | Pengurusan KTP | ~ | Detail Data Pengurusan KTP Hilang                           |                                           |                        |
| Ø    | Pengurusan KK  | ~ | Nama                                                        | Nomor Telepon                             |                        |
| Ō    | Akta Kelahiran | ~ | Arfia Latifah                                               | 085600111151                              |                        |
| Ш    | Akta Kematian  | ~ | NIK<br>123456                                               | Tanggal Diajukan<br>07-05-2021 / 21:53:31 |                        |
| ţ    | KIA            |   | Nomor KK<br>12345678910                                     | Status Pengurusan<br>Diajukan             |                        |
| ŧ    | Kepindahan     | ~ | Berkas Persyaratan                                          | Keterangan                                |                        |
| Ē    | Kedatangan     | ~ |                                                             |                                           |                        |

Gambar 4. 60 Halaman Detail Data Pengurusan

# 4.2.60 Implementasi Desain Fitur Validasi Pengurusan Layanan Administrasi Kependudukan

Berikut halaman validasi pengurusan layanan administrasi kependudukan. Pada halaman ini pegawai dapat memvalidasi pengurusan. Pegawai juga dapat memasukkan keterangan jika terdapat kesalahan pada berkas persyaratan.

| ٢    | Pegawai        |   |                                           | latifah4@gmail.com ×                                                                                 |
|------|----------------|---|-------------------------------------------|----------------------------------------------------------------------------------------------------|
| ₲    | Beranda        |   | Form Validasi Pen<br>Beranda > Pengurusar | gurusan Layanan Administrasi Kependudukan<br>I Kartu Identitas Anak (KIA) > Form Validasi Pengurusan |
| MENU | J PENGURUSAN   |   |                                           |                                                                                                    |
| Ċ.   | Pengurusan KTP | ~ | Form Validasi Pen                         | gurusan Layanan Administrasi Kependudukan                                                            |
| Ø    | Pengurusan KK  | ~ | ld Pengurusan KIA                         | 2                                                                                                    |
| O    | Akta Kelahiran | ~ | Status Pengurusan                         | Status Pengurusan 🗸                                                                                  |
| Ш    | Akta Kematian  | ~ | Keterangan                                |                                                                                                    |
| Ģ    | KIA            |   |                                           |                                                                                                    |
| e ta | Kepindahan     | ~ |                                           |                                                                                                    |
| Ē    | Kedatangan     | ~ |                                           |                                                                                                    |
|      |                |   | Kembali Simpan                            |                                                                                                    |

Gambar 4. 61 Halaman Validasi Pengurusan Layanan Administrasi Kependudukan

## 4.2.61 Implementasi Desain Fitur Data Perbaikan Persyaratan Pengurusan

Berikut halaman data perbaikan persyaratan pengurusan. Pada halaman ini menampilkan data perbaikan persyaratan dari semua pengurusan yang telah dikirim oleh pengguna.

| Ø        | Pegawai        |   |       |                        |                  |                                                  |                     | latifah4@          | )gmail.com ~ |
|----------|----------------|---|-------|------------------------|------------------|--------------------------------------------------|---------------------|--------------------|--------------|
| ඛ        | Beranda        |   | Perb  | aikan Persyaratan      | Pengurusan       |                                                  |                     |                    |              |
| MENU     | J PENGURUSAN   |   | Beran | nda > Perbaikan Persya | ratan Pengurusar | 1                                                |                     |                    |              |
| <u>6</u> | Pengurusan KTP | ~ | Data  | a Perbaikan Persya     | ratan Pengur     | usan                                             |                     |                    |              |
| Ø        | Pengurusan KK  | ~ | Show  | 10 ÷ entries           |                  |                                                  | Search <sup>.</sup> | Search             |              |
| D        | Akta Kelahiran | ~ | # \$4 | Nama AL                | NIK QJ.          | lenis Dengurusan                                 | AJ.                 | Tanggal Diajukan 🖓 | Action       |
| F        | Akta Kematian  | ~ | 1     | Amalia Hartini Kartika | 0000000000       | Pengurusan Datang dari Kota/Kabupaten/Provinsi L | uar                 | 03-06-2021         |              |
| ġ        | KIA            |   |       |                        |                  |                                                  |                     |                    |              |
| £        | Kepindahan     | ~ | 2     | Arfia Latifah          | 123456           | Akta Kematian Baru                               |                     | 03-06-2021         |              |
| Ē        | Kedatangan     | ~ | 3     | Amalia Hartini Kartika | 00000000001      | KTP Rusak                                        |                     | 04-06-2021         |              |
|          |                |   | 4     | Amalia Hartini Kartika | 00000000001      | KTP Rusak                                        |                     | 04-06-2021         |              |

Gambar 4. 62 Halaman Data Perbaikan Persyaratan Pengurusan

# 4.2.62 Implementasi Desain Fitur Detail Data Perbaikan Persyaratan Pengurusan

Berikut halaman detail data perbaikan persyaratan pengurusan. Pada halaman ini pegawai dapat melihat detail data perbaikan persyaratan pengurusan. Pegawai juga dapat mengunduh berkas persyaratan yang telah dikirim.

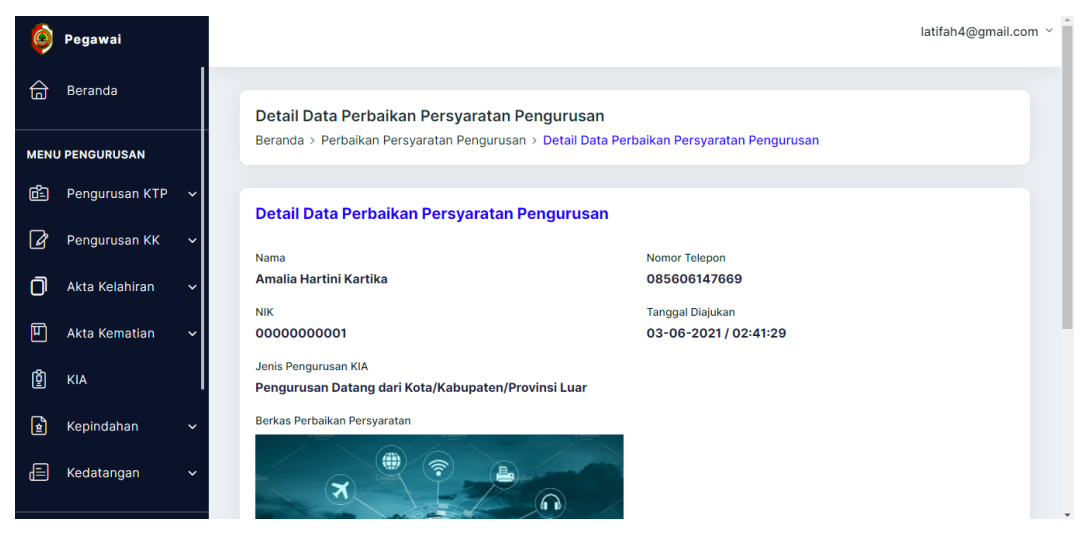

Gambar 4. 63 Halaman Detail Data Perbaikan Persyaratan Pengurusan

# 4.2.63 Implementasi Desain Fitur Data Penduduk

Berikut halaman data penduduk. Pada halaman ini menampilkan data penduduk Desa Kepuhanyar.

| ٥        | Pegawai        |   |            |                |                  |                  |                 | latifah4@gmail.com ~ |
|----------|----------------|---|------------|----------------|------------------|------------------|-----------------|----------------------|
| ٦        | Beranda        |   | Data P     | Penduduk       |                  |                  |                 | Cotak                |
| MENU     | J PENGURUSAN   |   | Beranda    | a > Data Pendu | iduk             |                  |                 |                      |
| ĉ        | Pengurusan KTP | ~ | Data P     | )<br>onduduk D | esa Kenubanyar   |                  |                 |                      |
| Ø        | Pengurusan KK  | ~ | Show 10    | 0 ¢ entries    | esa Kepunanyai   |                  | Search: S       | earch                |
| Ō        | Akta Kelahiran | ~ | # \$4      | Nama 斗         |                  |                  | lanis Kalamin 🖓 | Action               |
| Ш        | Akta Kematian  | ~ | 1          | Tari           | 3516185306690001 | 3516181303030230 | Laki-laki       |                      |
| Ģ        | KIA            |   |            |                |                  |                  |                 |                      |
| <b>A</b> | Kepindahan     | ~ | 2          | Jaenah         | 3516180107620001 | 3516181303030230 | Perempuan       |                      |
|          | Kedatangan     | ~ | 1-2 of 2 e | entries        |                  |                  |                 | < 1 >                |

Gambar 4. 64 Halaman Data Penduduk

# 4.2.64 Implementasi Desain Fitur Detail Data Penduduk

Berikut halaman detail data penduduk. Pada halaman ini menampilkan detail data penduduk Desa Kepuhanyar.

| ٥    | Pegawai        |   |                                                |                                    | latifah4@gmail.com ~ |
|------|----------------|---|------------------------------------------------|------------------------------------|----------------------|
| G    | Beranda        |   | Detail Data Penduduk                           |                                    |                      |
| MENU | J PENGURUSAN   |   | Beranda > Data Penduduk > Detail Data Penduduk |                                    |                      |
| Ċ    | Pengurusan KTP | ~ | Detail Data Penduduk                           |                                    |                      |
| ľ    | Pengurusan KK  | ~ | Nomor KK                                       | Tempat Lahir                       |                      |
| Ō    | Akta Kelahiran | ~ | 3516181303030230                               | Mojokerto                          |                      |
| Ш    | Akta Kematian  | ~ | NIK<br>3516185306690001                        | Tanggal Lahir<br><b>01-07-1962</b> |                      |
| ¢    | KIA            |   | Nama Lengkap<br><b>Tari</b>                    | Jenis Kelamin<br><b>Laki-laki</b>  |                      |
| ¢.   | Kepindahan     | ~ | Alamat                                         | Kelurahan                          |                      |
| Ē    | Kedatangan     | ~ | Pasinan                                        | Kepuhanyar                         |                      |
|      |                |   | RT 1                                           | Kecamatan                          |                      |

Gambar 4. 65 Halaman Detail Data Penduduk

### 4.2.65 Implementasi Desain Fitur Edit Data Penduduk

Berikut halaman edit data penduduk. Pada halaman ini pegawai dapat mengubah data penduduk Desa Kepuhanyar.

| Ø    | Pegawai        |   |                                              | latifah4@gmail.com ×        |
|------|----------------|---|----------------------------------------------|-----------------------------|
| ඛ    | Beranda        |   | Form Edit Data Penduduk                      |                             |
| MENI | J PENGURUSAN   |   | Beranda > Data Penduduk > Edit Data Penduduk |                             |
| ÷    | Pengurusan KTP | ~ | Form Edit Data Danduduk                      |                             |
| ľ    | Pengurusan KK  | ~ | Nomor KK                                     | Tempat Labir                |
| D    | Akta Kelahiran | ~ | 3516181303030230                             | Mojokerto                   |
| Ш    | Akta Kematian  | ~ | NIK                                          | Contoh: Mojokerto           |
| Ģ    | KIA            |   | 3516185306690001                             | 1anggai Lanir<br>1962-07-01 |
| (⊈   | Kepindahan     | ~ | Nama Lengkap                                 | Contoh: 2004-05-27          |
| Ē    | Kedatangan     | ~ | Tari                                         |                             |
|      |                |   | Laki-laki +                                  |                             |

Gambar 4. 66 Halaman Edit Data Penduduk

# 4.2.66 Implementasi Desain Fitur Tambah Data Penduduk

Berikut halaman tambah data penduduk. Pada halaman ini pegawai dapat menambah data penduduk Desa Kepuhanyar.

| ٥    | Pegawai        |   |                   |                      |                    |      |             | I                   | atifah4@gmail.con | n ~ Î |
|------|----------------|---|-------------------|----------------------|--------------------|------|-------------|---------------------|-------------------|-------|
| ඛ    | Beranda        |   | Form Tambah       | Data Penduduk        |                    |      |             |                     |                   |       |
| MENI | J PENGURUSAN   |   | Beranda > Data F  | Penduduk > Tambah Da | ta Penduduk        |      |             |                     |                   |       |
| ċ    | Pengurusan KTP | ~ | Form Tambah       | Data Penduduk        |                    |      |             |                     |                   |       |
| ľ    | Pengurusan KK  | ~ | Nomor KK          |                      |                    | NIK  |             |                     |                   |       |
| Ō    | Akta Kelahiran | ~ |                   |                      |                    |      |             |                     |                   |       |
| Ш    | Akta Kematian  | ~ | Nama Lengkap      |                      |                    |      |             | Jenis Kelamin       |                   |       |
| ţ    | KIA            |   |                   |                      |                    |      |             | Pilih Jenis Kelamin | ÷                 |       |
| ¢1   | Kepindahan     | ~ | Tempat Lahir      |                      | Tanggal Lahir      | agal | Alamat (Ben | dasarkan KK)        |                   |       |
| æ    | Kedatangan     | ~ | Contoh: Mojokerto |                      | Contoh: 2004-05-27 | 9991 | Fillit L    | vuauri              | •                 |       |
|      |                |   | RT                | RW                   | Kelurahan          |      |             | Kecamatan           |                   |       |

Gambar 4. 67 Halaman Tambah Data Penduduk

# 4.2.67 Implementasi Desain Fitur Profil Pegawai

Berikut halaman profil pegawai. Pada halaman ini menampilkan data diri pegawai dan form edit profil. Pegawai dapat mengubah data diri berupa nama lengkap dan *password*.

| ٥   | Pegawai        |     |                                     |                  | latifah4@gmail.com $^{\vee}$ |
|-----|----------------|-----|-------------------------------------|------------------|------------------------------|
| G   | Beranda        |     | Profil<br>Beranda > Profil          |                  |                              |
| MEN | J PENGURUSAN   |     |                                     |                  |                              |
| Č-  | Pengurusan KTP | ~   | <b>latifahhh</b><br>Pegawai         | Edit Profil      |                              |
| ľ   | Pengurusan KK  | ~ · | Profil Saya                         |                  |                              |
| Ō   | Akta Kelahiran | ~   | Alamat Email:<br>latifah4@gmail.com | 2                | latifah4@gmail.com           |
| Ψ   | Akta Kematian  | ~   | Password:                           | Nama Lengkap     | Role                         |
| Ċ   | KIA            |     | Tanggal bergabung:                  | latifahhh        | Pegawai                      |
| ¢   | Kepindahan     | ~   | Status:                             | Password         |                              |
| Ē   | Kedatangan     | ~   | Aktif                               |                  |                              |
|     |                |     |                                     | Simpan Perubahan |                              |

Gambar 4. 68 Halaman Profil Pegawai

# 4.3 Hasil Pengujian Sistem

# 4.3.1 Pengujian Fungsionalitas

# a) Lingkungan Pelaksanaan Pengujian

Pengujian tugas akhir ini dilakukan pada perangkat yang ada pada Tabel 4.16

Tabel 4. 16 Tabel Lingkungan Pelaksanaan Pengujian

| Perangkat Uji   | Sisi Pengguna              | Sisi Server                |
|-----------------|----------------------------|----------------------------|
| Jenis Perangkat | Laptop                     | Laptop                     |
| Prosesor        | Intel(R) Core(TM) i3-7020U | Intel(R) Core(TM) i3-7020U |
|                 | CPU @ 2.30GHz (4CPUs),     | CPU @ 2.30GHz (4CPUs),     |
|                 | ~2.3GHz                    | ~2.3GHz                    |
| Memori          | 4096MB RAM                 | 4096MB RAM                 |
| Sistem Operasi  | Windows 10                 | Windows 10                 |

# b) Pengujian Fitur

Pada bagian ini akan dijelaskan pengujian fitur untuk memasukkan kritik dan saran.

Tabel 4. 17 Tabel Pengujian Fitur Memasukkan Kritik dan Saran

| Test ID                | TPF001                      |
|------------------------|-----------------------------|
| Nama Skenario Use Case | Memasukkan Kritik dan Saran |

| Tujuan Test        |                       | Mengecek apak<br>kritik dan saran | kah sistem dapat        | memasukkan    |
|--------------------|-----------------------|-----------------------------------|-------------------------|---------------|
| Kondisi Awal       |                       | Pengguna berada                   | a pada halaman ko       | ontak kami    |
|                    |                       |                                   |                         |               |
| Data Input         | Prosedur<br>pengujian | Hasil yang<br>diharapkan          | Hasil yang<br>diperoleh | Kesimpulan    |
| "Fina Firnanda",   | Pengguna              | Kritik dan                        | Kritik dan              | Pengujian     |
| "finafi@gmail.com" | memasukkan            | saran baru                        | saran tampil            | fitur         |
| ,                  | nama, email,          | masuk pada                        | pada halaman            | memasukkan    |
| "Sudah bagus". Id  | kritik atau           | basis data dan                    | data kritik dan         | kritik dan    |
| kritik dan saran   | saran pada            | tampil di                         | saran dan ada           | saran         |
| otomatis tergene-  | kolom yang            | halaman data                      | pada basis              | berhasil.     |
| rate oleh sistem.  | tersedia.             | kritik dan                        | data.                   |               |
|                    |                       | saran.                            |                         |               |
| "Fina Firnanda",   | Pengguna              | Kritik dan                        | Kritik dan              | Error testing |
| "Sudah bagus". Id  | memasukkan            | saran baru                        | saran tidak             | pada fitur    |
| kritik dan saran   | nama, kritik          | masuk pada                        | tampil pada             | memasukkan    |
| otomatis tergene-  | atau saran pada       | basis data dan                    | halaman data            | kritik dan    |
| rate oleh sistem.  | kolom yang            | tampil di                         | kritik dan              | saran         |
|                    | tersedia.             | halaman data                      | saran dan tidak         | berhasil.     |
|                    |                       | kritik dan                        | masuk basis             |               |
|                    |                       | saran.                            | data.                   |               |

Pada bagian ini akan dijelaskan pengujian fitur login pengguna.

| Tabel 4. 18 Tabel | Pengujian | Fitur | Login | Pengguna |
|-------------------|-----------|-------|-------|----------|
|-------------------|-----------|-------|-------|----------|

|                   |               | <b>TDE002</b>   |                    |                    |
|-------------------|---------------|-----------------|--------------------|--------------------|
| TestID            |               | IPF002          |                    |                    |
| Nama Skenario Use | Case          | Login Pengguna  |                    |                    |
| Tujuan Test       |               | Mengecek apaka  | ah sistem dapat me | elakukan login     |
| Kondisi Awal      |               | Pengguna berada | a pada halaman lo  | gin                |
|                   |               |                 |                    |                    |
| Data Innut        | Prosedur      | Hasil yang      | Hasil yang         | Kasimpulan         |
| Data Input        | pengujian     | diharapkan      | diperoleh          | Resimputan         |
| "0000000001",     | Pengguna      | NIK dan         | NIK dan            | Pengujian          |
| "Amalia27".       | memasukkan    | password ada    | password ada       | fitur <i>login</i> |
|                   | NIK dan       | pada basis data | pada basis data    | pengguna           |
|                   | password pada | dan pengguna    | dan pengguna       | berhasil.          |
|                   | kolom yang    | dapat masuk     | masuk ke           |                    |
|                   | tersedia.     | ke sistem       | sistem             |                    |
|                   |               | informasi.      | informasi.         |                    |
| "123456789",      | Pengguna      | NIK dan         | NIK dan            | Error testing      |
| "saya123".        | memasukkan    | password ada    | password tidak     | pada fitur         |
|                   | NIK dan       | pada basis data | ada pada basis     | login              |
|                   | password pada | dan pengguna    | data, pengguna     | pengguna           |
|                   | kolom yang    | dapat masuk     | tidak bisa         | berhasil.          |
|                   | tersedia.     | ke sistem       | masuk ke           |                    |
|                   |               | informasi.      | sistem             |                    |

|  | informasi, dan<br>menampilkan |  |
|--|-------------------------------|--|
|  | pesan<br>''Pengguna           |  |
|  | Tidak                         |  |
|  | Terdaftar".                   |  |

Pada bagian ini akan dijelaskan pengujian fitur registrasi pengguna.

Tabel 4. 19 Tabel Pengujian Fitur Registrasi Pengguna

| Test ID            |                | TPF003           |                   |               |
|--------------------|----------------|------------------|-------------------|---------------|
| Nama Skenario Use  | Case           | Registrasi Pengg | una               |               |
| Tujuan Test        |                | Mengecek apal    | kah sistem dap    | at melakukan  |
|                    |                | registrasi       |                   |               |
| Kondisi Awal       |                | Pengguna berada  | a pada halaman re | gistrasi      |
|                    |                |                  |                   |               |
| Data Input         | Prosedur       | Hasil yang       | Hasil yang        | Kesimpulan    |
| Duu Input          | pengujian      | diharapkan       | diperoleh         | mpului        |
| "Nurulita",        | Pengguna       | Data pengguna    | Data pengguna     | Pengujian     |
| "12345678910"      | memasukkan     | baru masuk       | baru ada pada     | fitur         |
| "085606147696",    | data diri dan  | pada basis data  | basis data dan    | registrasi    |
| "nurulita@gmail.co | foto identitas | dan tampil di    | tampil di data    | pengguna      |
| m", "nurul",       | pada kolom     | data pengguna.   | pengguna.         | berhasil.     |
| "nurul",           | yang tersedia. |                  |                   |               |
| "image.jpg". Id    |                |                  |                   |               |
| pengguna dan       |                |                  |                   |               |
| tanggal bergabung  |                |                  |                   |               |
| otomatis tergene-  |                |                  |                   |               |
| rate oleh sistem.  |                |                  |                   |               |
| "Angga Hadi",      | Pengguna       | Data pengguna    | Data pengguna     | Error testing |
| "123456789"        | memasukkan     | baru masuk       | baru tidak        | pada fitur    |
| "085604532343",    | data diri dan  | pada basis data  | masuk pada        | registrasi    |
| "angga2@gmail.co   | foto identitas | dan tampil di    | basis data dan    | pengguna      |
| m", "angga",       | pada kolom     | data pengguna.   | menampilkan       | berhasil.     |
| "angga",           | yang tersedia. |                  | pesan "NIK        |               |
| "image.jpg". Id    |                |                  | terlalu pendek,   |               |
| pengguna dan       |                |                  | isi kembali       |               |
| tanggal bergabung  |                |                  | data NIK yang     |               |
| otomatis tergene-  |                |                  | benar" pada       |               |
| rate oleh sistem.  |                |                  | halaman           |               |
|                    |                |                  | registrasi.       |               |

Pada bagian ini akan dijelaskan pengujian fitur pengurusan KTP rusak.

| Test ID              |                | TPF004                                     |                 |               |  |
|----------------------|----------------|--------------------------------------------|-----------------|---------------|--|
| Nama Skenario Use    | Case           | Mengajukan Pengurusan Layanan Administrasi |                 |               |  |
|                      |                | Kependudukan                               |                 |               |  |
| Tujuan Test          |                | Mengecek apal                              | kah sistem dap  | at melakukan  |  |
|                      |                | pengurusan KTF                             | <b>P</b> rusak  |               |  |
| Kondisi Awal         |                | Pengguna berad                             | da pada halama  | in pengurusan |  |
|                      |                | KTP karena rusa                            | k               |               |  |
|                      |                |                                            |                 |               |  |
| Data Innut           | Prosedur       | Hasil yang                                 | Hasil yang      | Kesimpulan    |  |
| Dutu Input           | pengujian      | diharapkan                                 | diperoleh       | ixeshipuan    |  |
| "0000000001",        | Pengguna       | Data baru                                  | Data baru       | Pengujian     |  |
| "Foto KTP asli yang  | memasukkan     | pengurusan                                 | pengurusan      | fitur         |  |
| rusak",              | nomor KK dan   | KTP rusak                                  | KTP rusak ada   | pengurusan    |  |
| "Foto KK asli". Id   | foto           | masuk pada                                 | pada basis data | KTP rusak     |  |
| KTP, tanggal         | persyaratan    | basis data dan                             | dan tampil di   | berhasil.     |  |
| diajukan, dan status | pada kolom     | tampil di                                  | halaman data    |               |  |
| otomatis tergene-    | yang tersedia. | halaman data                               | pengurusan      |               |  |
| rate oleh sistem.    |                | pengurusan                                 | KTP rusak.      |               |  |
|                      |                | KTP rusak.                                 |                 |               |  |
| "1234567", "Foto     | Pengguna       | Data baru                                  | Data baru       | Error testing |  |
| KTP asli yang        | memasukkan     | pengurusan                                 | pengurusan      | pada fitur    |  |
| rusak",              | nomor KK dan   | KTP rusak                                  | KIP rusak       | pengurusan    |  |
| "Foto KK ash". Id    | toto           | masuk pada                                 | tidak masuk     | KTP rusak     |  |
| KIP, tanggal         | persyaratan    | basis data dan                             | pada basis      | bernasıl.     |  |
| diajukan, dan status | pada kolom     | tampii di                                  | data, tidak     |               |  |
| otomatis tergene-    | yang tersedia. | nalaman data                               | tampii di       |               |  |
| rate olen sistem.    |                | KTD magl                                   |                 |               |  |
|                      |                | KTP rusak.                                 | KTD maak        |               |  |
|                      |                |                                            | don             |               |  |
|                      |                |                                            | menampilkan     |               |  |
|                      |                |                                            | nesan "Nomor    |               |  |
|                      |                |                                            | KK Tidak        |               |  |
|                      |                |                                            | Sesuai"         |               |  |

Tabel 4. 20 Tabel Pengujian Fitur Pengurusan KTP Rusak

Pada bagian ini akan dijelaskan pengujian fitur pengurusan KTP hilang.

Tabel 4. 21 Tabel Pengujian Fitur Pengurusan KTP Hilang.

| TestID                 | TPF005                                     |
|------------------------|--------------------------------------------|
| Nama Skenario Use Case | Mengajukan Pengurusan Layanan Administrasi |
|                        | Kependudukan                               |
| Tujuan Test            | Mengecek apakah sistem dapat melakukan     |
|                        | pengurusan KTP hilang                      |
| Kondisi Awal           | Pengguna berada pada halaman pengurusan    |

|                      |                | KTP karena hilang |                 |               |  |  |
|----------------------|----------------|-------------------|-----------------|---------------|--|--|
|                      |                |                   |                 |               |  |  |
| Data Input           | Prosedur       | Hasil yang        | Hasil yang      | Kesimpulan    |  |  |
| <u>"00000000001"</u> | Demonstration  | Патаркан<br>Дала  |                 | Demersilen    |  |  |
| 10000000001",        | Pengguna       | Data baru         | Data baru       | Pengujian     |  |  |
| Foto Surat           | memasukkan     | pengurusan        | pengurusan      | ntur          |  |  |
| Keterangan           | nomor KK dan   | KIP miang         | KIP hilang      | pengurusan    |  |  |
| kehilangan dari      | foto           | masuk pada        | ada pada basis  | KTP hilang    |  |  |
| kepolisian asli",    | persyaratan    | basis data dan    | data dan tampil | berhasil.     |  |  |
| "Foto KK asli". Id   | pada kolom     | tampil di         | di halaman      |               |  |  |
| KTP, tanggal         | yang tersedia. | halaman data      | data            |               |  |  |
| diajukan, dan status |                | pengurusan        | pengurusan      |               |  |  |
| otomatis tergene-    |                | KTP hilang.       | KTP hilang.     |               |  |  |
| rate oleh sistem.    |                |                   |                 |               |  |  |
| "1234567", "Foto     | Pengguna       | Data baru         | Data baru       | Error testing |  |  |
| Surat Keterangan     | memasukkan     | pengurusan        | pengurusan      | pada fitur    |  |  |
| kehilangan dari      | nomor KK dan   | KTP hilang        | KTP hilang      | pengurusan    |  |  |
| kepolisian asli",    | foto           | masuk pada        | tidak masuk     | KTP hilang    |  |  |
| "Foto KK asli". Id   | persyaratan    | basis data dan    | pada basis      | berhasil.     |  |  |
| KTP, tanggal         | pada kolom     | tampil di         | data, tidak     |               |  |  |
| diajukan, dan status | vang tersedia. | halaman data      | tampil di       |               |  |  |
| otomatis tergene-    | 5 0            | pengurusan        | halaman data    |               |  |  |
| rate oleh sistem.    |                | KTP hilang.       | pengurusan      |               |  |  |
|                      |                |                   | KTP hilang.     |               |  |  |
|                      |                |                   | dan             |               |  |  |
|                      |                |                   | menampilkan     |               |  |  |
|                      |                |                   | pesan "Nomor    |               |  |  |
|                      |                |                   | KK Tidak        |               |  |  |
|                      |                |                   | Sesuai" pada    |               |  |  |
|                      |                |                   | halaman         |               |  |  |
|                      |                |                   | pengurusan      |               |  |  |
|                      |                |                   | KTP hilang.     |               |  |  |

Pada bagian ini akan dijelaskan pengujian fitur pengurusan perubahan data KTP.

| Test ID                |           | TPF006                        |        |           |        |                |
|------------------------|-----------|-------------------------------|--------|-----------|--------|----------------|
| Nama Skenario Use Case |           | Mengajuka                     | n Pe   | ngurusan  | Layana | n Administrasi |
|                        |           | Kependudu                     | ıkan   |           |        |                |
| Tujuan Test            |           | Mengecek                      | apa    | kah siste | em dap | at melakukan   |
|                        |           | pengurusan perubahan data KTP |        |           |        |                |
| Kondisi Awal           |           | Pengguna                      | berad  | da pada   | halama | in pengurusan  |
|                        |           | KTP karen                     | a peri | ıbahan da | ita    |                |
|                        |           |                               |        |           |        |                |
| Data Innut             | Prosedur  | Hasil ya                      | ng     | Hasil     | yang   | Kagimpulan     |
| Data Input             | pengujian | diharapk                      | an     | diper     | oleh   | Keshiipulan    |
| "0000000001",          | Pengguna  | Data                          | baru   | Data      | baru   | Pengujian      |

Tabel 4. 22 Tabel Pengujian Fitur Pengurusan Perubahan Data KTP

| "Foto KTP asli",<br>"Foto KK asli",<br>"Foto Surat<br>Pernyataan<br>Bermaterai Rp<br>6000", "Nama tidak<br>sama dengan yang<br>di KK". Id KTP,                                                                                           | memasukkan<br>nomor KK,<br>foto<br>persyaratan,<br>dan keterangan<br>pada kolom<br>yang tersedia.             | pengurusan<br>perubahan data<br>KTP masuk<br>pada basis data<br>dan tampil di<br>halaman data<br>pengurusan<br>perubahan data                      | pengurusan<br>perubahan data<br>KTP ada pada<br>basis data dan<br>tampil di<br>halaman data<br>pengurusan<br>perubahan data                                                                                                    | fitur<br>pengurusan<br>perubahan<br>data KTP<br>berhasil.                              |
|----------------------------------------------------------------------------------------------------|----------------------------------------------------------------------------------------------------|----------------------------------------------------------------------------------------------------|----------------------------------------------------------------------------------------------------|----------------------------------------------------------------------------------------|
| dan status otomatis<br>tergene-rate oleh<br>sistem.                                                                                                    |                                                                                                    |                                                                                                    |                                                                                                    |                                                                                        |
| "1234567", "Foto<br>KTP asli",<br>"Foto KK asli",<br>"Foto Surat<br>Pernyataan<br>Bermaterai Rp<br>6000", "Nama tidak<br>sama dengan yang<br>di KK". Id KTP,<br>tanggal diajukan,<br>dan status otomatis<br>tergene-rate oleh<br>sistem. | Pengguna<br>memasukkan<br>nomor KK,<br>foto<br>persyaratan,<br>dan keterangan<br>pada kolom<br>yang tersedia. | Data baru<br>pengurusan<br>perubahan data<br>KTP masuk<br>pada basis data<br>dan tampil di<br>halaman data<br>pengurusan<br>perubahan data<br>KTP. | Data baru<br>pengurusan<br>perubahan data<br>KTP tidak<br>masuk pada<br>basis data,<br>tidak tampil di<br>halaman data<br>pengurusan<br>perubahan data<br>KTP, dan<br>menampilkan<br>pesan "Nomor<br>KK tidak<br>sesuai" pada<br>halaman<br>pengurusan<br>KTP karena<br>perubahan<br>data. | <i>Error testing</i><br>pada fitur<br>pengurusan<br>perubahan<br>data KTP<br>berhasil. |

Pada bagian ini akan dijelaskan pengujian fitur pengurusan KK rusak.

| Test ID                |          | TPF007                                     |      |              |         |                |
|------------------------|----------|--------------------------------------------|------|--------------|---------|----------------|
| Nama Skenario Use Case |          | Mengajukar                                 | n Pe | ngurusan     | Layanaı | n Administrasi |
|                        |          | Kependudukan                               |      |              |         |                |
| Tujuan Test            |          | Mengecek apakah sistem dapat melakukan     |      | at melakukan |         |                |
|                        |          | pengurusan KK rusak                        |      |              |         |                |
| Kondisi Awal           |          | Pengguna berada pada halaman pengurusan KK |      |              |         |                |
|                        |          | karena rusak                               |      |              |         |                |
|                        |          |                                            |      |              |         |                |
| Data Innut             | Prosedur | Hasil yaı                                  | ıg   | Hasil        | yang    | Kasimpulan     |
| pengujian              |          | diharapka                                  | an   | diper        | oleh    | Kesimpulan     |
| "0000000001" <b>,</b>  | Pengguna | Data                                       | baru | Data         | baru    | Pengujian      |

Tabel 4. 23 Tabel Pengujian Fitur Pengurusan KK Rusak

| "Foto KK asli yang    | memasukkan     | pengurusan     | pengurusan      | fitur         |
|-----------------------|----------------|----------------|-----------------|---------------|
| rusak",               | nomor KK dan   | KK rusak       | KK rusak ada    | pengurusan    |
| "Foto surat nikah     | foto           | masuk pada     | pada basis data | KK rusak      |
| asli", "Foto formulir | persyaratan    | basis data dan | dan tampil di   | berhasil.     |
| KK". Id KK, tanggal   | pada kolom     | tampil di      | halaman data    |               |
| diajukan, dan status  | yang tersedia. | halaman data   | pengurusan      |               |
| otomatis tergene-     |                | pengurusan     | KK rusak.       |               |
| rate oleh sistem.     |                | KK rusak.      |                 |               |
| "1234567", "Foto      | Pengguna       | Data baru      | Data baru       | Error testing |
| KK asli yang rusak",  | memasukkan     | pengurusan     | pengurusan      | pada fitur    |
| "Foto surat nikah     | nomor KK dan   | KK rusak       | KK rusak tidak  | pengurusan    |
| asli", "Foto formulir | foto           | masuk pada     | masuk pada      | KK rusak      |
| KK". Id KK, tanggal   | persyaratan    | basis data dan | basis data,     | berhasil.     |
| diajukan, dan status  | pada kolom     | tampil di      | tidak tampil di |               |
| otomatis tergene-     | yang tersedia. | halaman data   | halaman data    |               |
| rate oleh sistem.     |                | pengurusan     | pengurusan      |               |
|                       |                | KK rusak.      | KK rusak, dan   |               |
|                       |                |                | menampilkan     |               |
|                       |                |                | pesan "Nomor    |               |
|                       |                |                | KK tidak        |               |
|                       |                |                | sesuai" pada    |               |
|                       |                |                | halaman         |               |
|                       |                |                | pengurusan      |               |
|                       |                |                | KK karena       |               |
|                       |                |                | rusak.          |               |

Pada bagian ini akan dijelaskan pengujian fitur pengurusan KK hilang.

,

| Tabel 4. 24 Tabel | Pengujian | Fitur | Pengurusan | KK Hilang |
|-------------------|-----------|-------|------------|-----------|
|-------------------|-----------|-------|------------|-----------|

| Test ID                |                | TPF008                                     |                  |              |  |
|------------------------|----------------|--------------------------------------------|------------------|--------------|--|
| Nama Skenario Use Case |                | Mengajukan Pengurusan Layanan Administrasi |                  |              |  |
|                        |                | Kependudukan                               |                  |              |  |
| Tujuan Test            |                | Mengecek apal                              | kah sistem dap   | at melakukan |  |
|                        |                | pengurusan KK                              | hilang           |              |  |
| Kondisi Awal           |                | Pengguna berada                            | a pada halaman p | engurusan KK |  |
|                        |                | karena hilang                              |                  |              |  |
|                        |                |                                            |                  |              |  |
| Data Innut             | Prosedur       | Hasil yang                                 | Hasil yang       | Kasimmulan   |  |
| Data Input             | pengujian      | diharapkan                                 | diperoleh        | Kesimpulan   |  |
| "0000000001",          | Pengguna       | Data baru                                  | Data baru        | Pengujian    |  |
| "Foto surat            | memasukkan     | pengurusan                                 | pengurusan       | fitur        |  |
| keterangan             | nomor KK dan   | KK hilang                                  | KK hilang ada    | pengurusan   |  |
| kehilangan dari        | foto           | masuk pada                                 | pada basis data  | KK hilang    |  |
| kepolisian asli",      | persyaratan    | basis data dan                             | dan tampil di    | berhasil.    |  |
| "Foto formulir KK",    | pada kolom     | tampil di                                  | halaman data     |              |  |
| "Foto surat nikah      | yang tersedia. | halaman data                               | pengurusan       |              |  |
| asli". Id KK, tanggal  |                | pengurusan                                 | KK hilang.       |              |  |

| diajukan, dan status<br>otomatis tergene- |                | KK hilang.     |                |               |
|-------------------------------------------|----------------|----------------|----------------|---------------|
| rate oleh sistem.                         |                |                |                |               |
| "1234567",                                | Pengguna       | Data baru      | Data baru      | Error testing |
| "Foto surat                               | memasukkan     | pengurusan     | pengurusan     | pada fitur    |
| keterangan                                | nomor KK dan   | KK hilang      | KK hilang      | pengurusan    |
| kehilangan dari                           | foto           | masuk pada     | tidak masuk    | KK hilang     |
| kepolisian asli'',                        | persyaratan    | basis data dan | pada basis     | berhasil.     |
| "Foto formulir KK",                       | pada kolom     | tampil di      | data, tidak    |               |
| "Foto surat nikah                         | yang tersedia. | halaman data   | tampil di      |               |
| asli". Id KK, tanggal                     |                | pengurusan     | halaman data   |               |
| diajukan, dan status                      |                | KK hilang.     | pengurusan     |               |
| otomatis tergene-                         |                |                | KK hilang, dan |               |
| rate oleh sistem.                         |                |                | menampilkan    |               |
|                                           |                |                | pesan "Nomor   |               |
|                                           |                |                | KK tidak       |               |
|                                           |                |                | sesuai" pada   |               |
|                                           |                |                | halaman        |               |
|                                           |                |                | pengurusan     |               |
|                                           |                |                | KK karena      |               |
|                                           |                |                | hilang.        |               |

Pada bagian ini akan dijelaskan pengujian fitur pengurusan perubahan data KK.

| Test ID                |                | TPF009                                     |                  |              |
|------------------------|----------------|--------------------------------------------|------------------|--------------|
| Nama Skenario Use Case |                | Mengajukan Pengurusan Layanan Administrasi |                  |              |
|                        |                | Kependudukan                               |                  |              |
| Tujuan Test            |                | Mengecek apal                              | kah sistem dap   | at melakukan |
|                        |                | pengurusan peru                            | bahan data KK    |              |
| Kondisi Awal           |                | Pengguna berada                            | a pada halaman p | engurusan KK |
|                        |                | karena perubahai                           | n data           |              |
|                        |                |                                            |                  |              |
| Data Innut             | Prosedur       | Hasil yang                                 | Hasil yang       | Kasimpulan   |
| Data Input             | pengujian      | diharapkan                                 | diperoleh        | Keshipuan    |
| "0000000001",          | Pengguna       | Data baru                                  | Data baru        | Pengujian    |
| ''Foto KK asli'',      | memasukkan     | pengurusan                                 | pengurusan       | fitur        |
| "Foto formulir KK",    | nomor KK dan   | perubahan data                             | perubahan data   | pengurusan   |
| "Foto surat surat      | foto           | KK masuk                                   | KK ada pada      | perubahan    |
| pernyataan             | persyaratan    | pada basis data                            | basis data dan   | data KK      |
| bermaterai Rp          | pada kolom     | dan tampil di                              | tampil di        | berhasil.    |
| 6000", "Foto ijazah    | yang tersedia. | halaman data                               | halaman data     |              |
| terakhir", "Foto       |                | pengurusan                                 | pengurusan       |              |
| surat nikah asli",     |                | perubahan data                             | perubahan data   |              |
| "Foto SK asli",        |                | KK.                                        | KK.              |              |
| "Foto akta             |                |                                            |                  |              |
| kelahiran", merubah    |                |                                            |                  |              |

| nama menjadi        |                |                 |                 |               |
|---------------------|----------------|-----------------|-----------------|---------------|
| Firnanda. Id KK,    |                |                 |                 |               |
| tanggal diajukan,   |                |                 |                 |               |
| dan status otomatis |                |                 |                 |               |
| tergene-rate oleh   |                |                 |                 |               |
| sistem.             |                |                 |                 |               |
| "1234567",          | Pengguna       | Data baru       | Data baru       | Error testing |
| "Foto KK asli",     | memasukkan     | pengurusan      | pengurusan      | pada fitur    |
| "Foto formulir KK", | nomor KK dan   | perubahan data  | perubahan data  | pengurusan    |
| "Foto surat surat   | foto           | KK masuk        | KK tidak        | perubahan     |
| pernyataan          | persyaratan    | pada basis data | masuk pada      | data KK       |
| bermaterai Rp       | pada kolom     | dan tampil di   | basis data,     | berhasil.     |
| 6000", "Foto ijazah | yang tersedia. | halaman data    | tidak tampil di |               |
| terakhir", "Foto    |                | pengurusan      | halaman data    |               |
| surat nikah asli",  |                | perubahan data  | pengurusan      |               |
| "Foto SK asli",     |                | KK.             | perubahan data  |               |
| "Foto akta          |                |                 | KK, dan         |               |
| kelahiran", merubah |                |                 | menampilkan     |               |
| nama menjadi        |                |                 | pesan "Nomor    |               |
| Firnanda. Id KK,    |                |                 | KK Tidak        |               |
| tanggal diajukan,   |                |                 | sesuai" pada    |               |
| dan status otomatis |                |                 | halaman         |               |
| tergene-rate oleh   |                |                 | pengurusan      |               |
| sistem.             |                |                 | KK karena       |               |
|                     |                |                 | perubahan       |               |
|                     |                |                 | data.           |               |

Pada bagian ini akan dijelaskan pengujian fitur pengurusan akta kelahiran rusak.

Tabel 4. 26 Tabel Pengujian Fitur Pengurusan Akta Kelahiran Rusak

| Test ID                |             | TPF010                                     |                  |                |
|------------------------|-------------|--------------------------------------------|------------------|----------------|
| Nama Skenario Use Case |             | Mengajukan Pengurusan Layanan Administrasi |                  |                |
|                        |             | Kependudukan                               |                  |                |
| Tujuan Test            |             | Mengecek apa                               | kah sistem dap   | at melakukan   |
| Ť                      |             | pengurusan akta                            | kelahiran rusak  |                |
| Kondisi Awal           |             | Pengguna berada                            | a pada halaman p | engurusan akta |
|                        |             | kelahiran karena                           | rusak            |                |
|                        |             |                                            |                  |                |
| Data Innut             | Prosedur    |                                            | Hasil yang       | Vacimmulan     |
| Data Input             | pengujian   | diharapkan                                 | diperoleh        | Keshipuan      |
| "0000000001",          | Pengguna    | Data baru                                  | Data baru        | Pengujian      |
| "1", "Foto Formulir    | memasukkan  | pengurusan                                 | pengurusan       | fitur          |
| kutipan II akta        | nomor KK,   | akta kelahiran                             | akta kelahiran   | pengurusan     |
| kelahiran",            | anak ke     | rusak masuk                                | rusak ada pada   | akta           |
| "Foto akta kelahiran   | berapa, dan | pada basis data                            | basis data dan   | kelahiran      |
| asli yang rusak",      | foto        | dan tampil di                              | tampil di        | rusak          |
| "Foto surat nikah      | persyaratan | halaman data                               | halaman data     | berhasil.      |

| asli", "Foto ijazah<br>SD/SLTP/SLTA",<br>"Foto KK asli",<br>"Foto KTP asli<br>kedua orang tua",<br>"Foto KTP asli<br>pemilik akta". Id<br>akta kelahiran,<br>tanggal diajukan,<br>dan status otomatis<br>tergene-rate oleh<br>sistem.                                                                                                    | pada kolom<br>yang tersedia.                                                                                         | pengurusan<br>akta kelahiran<br>rusak.                                                                                                    | pengurusan<br>akta kelahiran<br>rusak.                                                                                                    |                                                                                      |
|----------------------------------------------------------------------------------------------------|----------------------------------------------------------------------------------------------------|----------------------------------------------------------------------------------------------------|----------------------------------------------------------------------------------------------------|--------------------------------------------------------------------------------------|
| "1234567",<br>"1", "Foto Formulir<br>kutipan II akta<br>kelahiran",<br>"Foto akta kelahiran<br>asli yang rusak",<br>"Foto surat nikah<br>asli", "Foto ijazah<br>SD/SLTP/SLTA",<br>"Foto KK asli",<br>"Foto KTP asli<br>kedua orang tua",<br>"Foto KTP asli<br>pemilik akta". Id<br>akta kelahiran,<br>tanggal diajukan,<br>dan status otomatis<br>tergene-rate oleh<br>sistem. | Pengguna<br>memasukkan<br>nomor KK,<br>anak ke<br>berapa, dan<br>foto<br>persyaratan<br>pada kolom<br>yang tersedia. | Data baru<br>pengurusan<br>akta kelahiran<br>rusak masuk<br>pada basis data<br>dan tampil di<br>halaman data<br>pengurusan<br>akta kelahiran<br>rusak. | Data baru<br>pengurusan<br>akta kelahiran<br>rusak tidak<br>masuk pada<br>basis data,<br>tidak tampil di<br>halaman data<br>pengurusan<br>akta kelahiran<br>rusak, dan<br>rusak, dan<br>menampilkan<br>pesan "Nomor<br>KK Tidak<br>Sesuai" pada<br>halaman<br>pengurusan<br>akta kelahiran<br>karena rusak. | Error testing<br>pada fitur<br>pengurusan<br>akta<br>kelahiran<br>rusak<br>berhasil. |

Pada bagian ini akan dijelaskan pengujian fitur pengurusan akta kelahiran hilang.

Tabel 4. 27 Tabel Pengujian Fitur Pengurusan Akta Kelahiran Hilang

| Test ID                                                                    |            | TPF011                                       |                   |                |
|----------------------------------------------------------------------------|------------|----------------------------------------------|-------------------|----------------|
| Nama Skenario Use Case                                                     |            | Mengajukan                                   | Pengurusan Layana | n Administrasi |
|                                                                            |            | Kependuduka                                  | 1                 |                |
| Tujuan TestMengecek apakah sistem dapa<br>pengurusan akta kelahiran hilang |            | bat melakukan                                |                   |                |
| Kondisi Awal                                                               |            | Pengguna berada pada halaman pengurusan akta |                   |                |
|                                                                            |            | kelahiran kare                               | ena hilang        |                |
|                                                                            |            |                                              |                   |                |
| Data Innut                                                                 | Prosedur   | Hasil yang                                   | Hasil yang        | Kasimpulan     |
| Data Input                                                                 | pengujian  | diharapkan                                   | diperoleh         | Kesimpulan     |
| "0000000001",                                                              | Pengguna   | Data ba                                      | ru Data baru      | Pengujian      |
| "1", "Foto Formulir                                                        | memasukkan | pengurusan                                   | pengurusan        | fitur          |

| kutipan II akta<br>kelahiran",<br>"Foto fotocopy akta<br>kelahiran asli yang<br>hilang", "Foto surat<br>keterangan<br>kehilangan dari<br>kepolisian", "Foto<br>surat nikah asli",<br>"Foto ijazah<br>SD/SLTP/SLTA",<br>"Foto KK asli",<br>"Foto KK asli",<br>"Foto KTP asli<br>kedua orang tua",<br>"Foto KTP asli<br>pemilik akta". Id<br>akta kelahiran,                                                                                                    | nomor KK,<br>anak ke<br>berapa, dan<br>foto<br>persyaratan<br>pada kolom<br>yang tersedia.                           | akta kelahiran<br>hilang masuk<br>pada basis data<br>dan tampil di<br>halaman data<br>pengurusan<br>akta kelahiran<br>hilang.                            | akta kelahiran<br>hilang ada<br>pada basis data<br>dan tampil di<br>halaman data<br>pengurusan<br>akta kelahiran<br>hilang.                                                                                                    | pengurusan<br>akta<br>kelahiran<br>hilang<br>berhasil.                                       |
|----------------------------------------------------------------------------------------------------|----------------------------------------------------------------------------------------------------|----------------------------------------------------------------------------------------------------|----------------------------------------------------------------------------------------------------|----------------------------------------------------------------------------------------------|
| tanggal diajukan,<br>dan status otomatis<br>tergene-rate oleh<br>sistem.                                                                                                    |                                                                                                    |                                                                                                    |                                                                                                    |                                                                                              |
| "1234567",<br>"1", "Foto Formulir<br>kutipan II akta<br>kelahiran",<br>"Foto fotocopy akta<br>kelahiran asli yang<br>hilang", "Foto surat<br>keterangan<br>kehilangan dari<br>kepolisian", "Foto<br>surat nikah asli",<br>"Foto ijazah<br>SD/SLTP/SLTA",<br>"Foto KK asli",<br>"Foto KK asli",<br>"Foto KTP asli<br>kedua orang tua",<br>"Foto KTP asli<br>pemilik akta". Id<br>akta kelahiran,<br>tanggal diajukan,<br>dan status otomatis<br>tergene-rate oleh<br>sistem. | Pengguna<br>memasukkan<br>nomor KK,<br>anak ke<br>berapa, dan<br>foto<br>persyaratan<br>pada kolom<br>yang tersedia. | Data baru<br>pengurusan<br>akta kelahiran<br>hilang masuk<br>pada basis data<br>dan tampil di<br>halaman data<br>pengurusan<br>akta kelahiran<br>hilang. | Data baru<br>pengurusan<br>akta kelahiran<br>hilang tidak<br>masuk pada<br>basis data,<br>tidak tampil di<br>halaman data<br>pengurusan<br>akta kelahiran<br>hilang, dan<br>menampilkan<br>pesan "Nomor<br>KK Tidak<br>Sesuai" pada<br>halaman<br>pengurusan<br>akta kelahiran<br>hilang. | <i>Error testing</i><br>pada fitur<br>pengurusan<br>akta<br>kelahiran<br>hilang<br>berhasil. |

Pada bagian ini akan dijelaskan pengujian fitur pengurusan perubahan data akta kelahiran.

| Tabel 4. 28 Tabel | Pengujian | Fitur | Pengurusan | Perubahan | Data | Akta | Kelahiran |
|-------------------|-----------|-------|------------|-----------|------|------|-----------|
|                   | 05        |       | 0          |           |      |      |           |

| Test ID                |                | TPF012                                     |                   |                |  |
|------------------------|----------------|--------------------------------------------|-------------------|----------------|--|
| Nama Skenario Use Case |                | Mengajukan Pengurusan Layanan Administrasi |                   |                |  |
|                        |                | Kependudukan                               |                   |                |  |
| Tujuan Test            |                | Mengecek apal                              | kah sistem dap    | at melakukan   |  |
|                        |                | pengurusan peru                            | bahan data akta k | elahiran       |  |
| Kondisi Awal           |                | Pengguna berada                            | ı pada halaman p  | engurusan akta |  |
|                        |                | kelahiran karena                           | perubahan data    |                |  |
|                        |                |                                            |                   |                |  |
| Data Input             | Prosedur       | Hasil yang                                 | Hasil yang        | Kesimpulan     |  |
| <b>1</b>               | pengujian      | diharapkan                                 | diperoleh         | <b>.</b>       |  |
| "0000000001",          | Pengguna       | Data baru                                  | Data baru         | Pengujian      |  |
| "1", "Foto Formulir    | memasukkan     | pengurusan                                 | pengurusan        | fitur          |  |
| kutipan II akta        | nomor KK,      | perubahan data                             | perubahan data    | pengurusan     |  |
| kelahiran",            | anak ke        | akta kelahiran                             | akta kelahiran    | perubahan      |  |
| "Foto akta kelahiran   | berapa,        | masuk pada                                 | ada pada basis    | data akta      |  |
| asli yang akan         | Keterangan     | basis data dan                             | data dan tampi    |                |  |
| diganti datanya",      | perubanan      |                                            | di nalaman        | bernasıı.      |  |
| "Foto surat nikan      | data, dan loto | halaman data                               | data              |                |  |
| asir, Foto ijazan      | persyaratan    | pengurusan                                 | pengurusan        |                |  |
| SD/SLIP/SLIA",         | pada kolom     | perubahan data                             | perubahan data    |                |  |
| FOLO KK asli,          | yang tersedia. | akta kelaniran.                            | akta kelaniran.   |                |  |
| FOLO KIP asi           |                |                                            |                   |                |  |
| Ecto surrat            |                |                                            |                   |                |  |
| rolo sural             |                |                                            |                   |                |  |
| bormotoroj <b>P</b> p  |                |                                            |                   |                |  |
| 6000" Id akta          |                |                                            |                   |                |  |
| kelebiren tenggel      |                |                                            |                   |                |  |
| diajukan dan status    |                |                                            |                   |                |  |
| otomatis tergene       |                |                                            |                   |                |  |
| rate oleh sistem       |                |                                            |                   |                |  |
| "1234567"              | Pengguna       | Data haru                                  | Data haru         | Error testing  |  |
| "1". "Foto Formulir    | memasukkan     | pengurusan                                 | pengurusan        | pada fitur     |  |
| kutipan II akta        | nomor KK       | perubahan data                             | perubahan data    | pengurusan     |  |
| kelahiran",            | anak ke        | akta kelahiran                             | akta kelahiran    | perubahan      |  |
| "Foto akta kelahiran   | berapa.        | masuk pada                                 | tidak masuk       | data akta      |  |
| asli yang akan         | keterangan     | basis data dan                             | pada basis        | kelahiran      |  |
| diganti datanya",      | perubahan      | tampil di                                  | data, tidak       | berhasil.      |  |
| 'Foto surat nikah      | data, dan foto | halaman data                               | tampil di         | -              |  |
| asli", "Foto ijazah    | persyaratan    | pengurusan                                 | halaman data      |                |  |
| SD/SLTP/SLTA".         | pada kolom     | perubahan data                             | pengurusan        |                |  |
| 'Foto KK asli''.       | yang tersedia. | akta kelahiran.                            | perubahan data    |                |  |
| "Foto KTP asli         |                |                                            | akta kelahiran,   |                |  |

| kedua orang tua",    | dan            |  |
|----------------------|----------------|--|
| "Foto surat          | menampilkan    |  |
| pernyataan           | pesan "Nomor   |  |
| bermaterai Rp        | KK Tudak       |  |
| 6000". Id akta       | Sesuai" pada   |  |
| kelahiran, tanggal   | halaman        |  |
| diajukan, dan status | pengurusan     |  |
| otomatis tergene-    | akta kelahiran |  |
| rate oleh sistem.    | karena         |  |
|                      | perubahan      |  |
|                      | data.          |  |

Pada bagian ini akan dijelaskan pengujian fitur pengurusan akta kematian baru.

| Test ID                | TPF013                                       |
|------------------------|----------------------------------------------|
| Nama Skenario Use Case | Mengajukan Pengurusan Layanan Administrasi   |
|                        | Kependudukan                                 |
| Tujuan Test            | Mengecek apakah sistem dapat melakukan       |
|                        | pengurusan akta kematian baru                |
| Kondisi Awal           | Pengguna berada pada halaman pengurusan akta |
|                        | kematian baru                                |
|                        |                                              |

 Tabel 4. 29 Tabel Pengujian Fitur Pengurusan Akta Kematian Baru

 ID
 TPF013

| Data Input           | Prosedur       | Hasil yang      | Hasil yang     | Kesimpulan    |
|----------------------|----------------|-----------------|----------------|---------------|
| <b>p</b>             | pengujian      | diharapkan      | diperoleh      |               |
| "0000000001",        | Pengguna       | Data baru       | Data baru      | Pengujian     |
| "Foto surat kematian | memasukkan     | pengurusan      | pengurusan     | fitur         |
| asli",               | nomor KK dan   | akta kematian   | akta kematian  | pengurusan    |
| "Foto KK asli",      | foto           | baru masuk      | baru ada pada  | akta          |
| "Foto KTP si-        | persyaratan    | pada basis data | basis data dan | kematian      |
| meninggal", "Foto    | pada kolom     | dan tampil di   | tampil di      | baru          |
| KTP saksi pertama",  | yang tersedia. | halaman data    | halaman data   | berhasil.     |
| "Foto KTP saksi      |                | pengurusan      | pengurusan     |               |
| kedua", "Foto        |                | akta kematian   | akta kematian  |               |
| formulir KK", "Foto  |                | baru.           | baru.          |               |
| formulir akta        |                |                 |                |               |
| kematian", "Foto     |                |                 |                |               |
| surat pernyataan     |                |                 |                |               |
| bermaterai Rp        |                |                 |                |               |
| 6000". Id akta       |                |                 |                |               |
| kematian tanggal     |                |                 |                |               |
| diajukan, dan status |                |                 |                |               |
| otomatis tergene-    |                |                 |                |               |
| rate oleh sistem.    |                |                 |                |               |
| "1234567",           | Pengguna       | Data baru       | Data baru      | Error testing |
| 'Foto surat kematian | memasukkan     | pengurusan      | pengurusan     | pada fitur    |
| asli".               | nomor KK dan   | akta kematian   | akta kematian  | pengurusan    |

| "Foto KK asli",      | foto           | baru masuk      | baru tidak      | akta      |
|----------------------|----------------|-----------------|-----------------|-----------|
| "Foto KTP si-        | persyaratan    | pada basis data | masuk pada      | kematian  |
| meninggal", "Foto    | pada kolom     | dan tampil di   | basis data,     | baru      |
| KTP saksi pertama",  | yang tersedia. | halaman data    | tidak tampil di | berhasil. |
| "Foto KTP saksi      |                | pengurusan      | halaman data    |           |
| kedua", "Foto        |                | akta kematian   | pengurusan      |           |
| formulir KK", "Foto  |                | baru.           | akta kematian   |           |
| formulir akta        |                |                 | baru, dan       |           |
| kematian", "Foto     |                |                 | menampilkan     |           |
| surat pernyataan     |                |                 | pesan "Nomor    |           |
| bermaterai Rp        |                |                 | KK Tidak        |           |
| 6000". Id akta       |                |                 | Sesuai" pada    |           |
| kematian tanggal     |                |                 | halaman         |           |
| diajukan, dan status |                |                 | pengurusan      |           |
| otomatis tergene-    |                |                 | akta kematian   |           |
| rate oleh sistem.    |                |                 | baru.           |           |

Pada bagian ini akan dijelaskan pengujian fitur pengurusan KIA.

| Test ID              |                | TPF014                                     |                |               |  |
|----------------------|----------------|--------------------------------------------|----------------|---------------|--|
| Nama Skenario Use    | Case           | Mengajukan Pengurusan Layanan Administrasi |                |               |  |
|                      |                | Kependudukan                               |                |               |  |
| Tujuan Test          |                | Mengecek apa                               | kah sistem dap | at melakukan  |  |
|                      |                | pengurusan KIA                             |                |               |  |
| Kondisi Awal         |                | Pengguna bera                              | da pada halama | an pengurusan |  |
|                      |                | KIA                                        |                |               |  |
|                      |                |                                            |                |               |  |
| Data Innut           | Prosedur       | Hasil yang                                 | Hasil yang     | Kesimpulan    |  |
|                      | pengujian      | diharapkan                                 | diperoleh      | Resimputan    |  |
| "0000000001",        | Pengguna       | Data baru                                  | Data baru      | Pengujian     |  |
| "KIA Hilang",        | memasukkan     | pengurusan                                 | pengurusan     | fitur         |  |
| "Foto KK asli",      | nomor KK,      | KIA masuk                                  | KIA ada pada   | pengurusan    |  |
| "Foto akta kelahiran | jenis          | pada basis data                            | basis data dan | KIA           |  |
| anak", "Foto ijazah  | pengurusan,    | dan tampil di                              | tampil di      | berhasil.     |  |
| terakhir", "Foto     | dan foto       | halaman data                               | halaman data   |               |  |
| pasFoto anak",       | persyaratan    | pengurusan                                 | pengurusan     |               |  |
| "Foto surat          | pada kolom     | KIA.                                       | KIA.           |               |  |
| keterangan           | yang tersedia. |                                            |                |               |  |
| kehilangan dari      | • •            |                                            |                |               |  |
| kepolisian". Id KIA, |                |                                            |                |               |  |
| tanggal diajukan,    |                |                                            |                |               |  |
| dan status otomatis  |                |                                            |                |               |  |
| tergene-rate oleh    |                |                                            |                |               |  |
| sistem.              |                |                                            |                |               |  |
| "1234567",           | Pengguna       | Data baru                                  | Data baru      | Error testing |  |
| "KIA Hilang",        | memasukkan     | pengurusan                                 | pengurusan     | pada fitur    |  |

| "Foto KK asli",      | nomor KK,      | KIA masuk       | KIA tidak       | pengurusan |
|----------------------|----------------|-----------------|-----------------|------------|
| "Foto akta kelahiran | jenis          | pada basis data | masuk pada      | KIA        |
| anak", "Foto ijazah  | pengurusan,    | dan tampil di   | basis data,     | berhasil.  |
| terakhir", "Foto     | dan foto       | halaman data    | tidak tampil di |            |
| pasFoto anak",       | persyaratan    | pengurusan      | halaman data    |            |
| "Foto surat          | pada kolom     | KIA.            | pengurusan      |            |
| keterangan           | yang tersedia. |                 | KIA, dan        |            |
| kehilangan dari      |                |                 | menampilkan     |            |
| kepolisian". Id KIA, |                |                 | pesan "Nomor    |            |
| tanggal diajukan,    |                |                 | KK Tidak        |            |
| dan status otomatis  |                |                 | Sesuai" pada    |            |
| tergene-rate oleh    |                |                 | halaman         |            |
| sistem.              |                |                 | pengurusan      |            |
|                      |                |                 | KIA.            |            |

Pada bagian ini akan dijelaskan pengujian fitur pengurusan pindah antar desa atau kecamatan.

Tabel 4. 31 Tabel Pengujian Fitur Pengurusan Pindah antar Desa atau Kecamatan

| Test ID                | TPF015                                                                             |
|------------------------|------------------------------------------------------------------------------------|
| Nama Skenario Use Case | Mengajukan Pengurusan Layanan Administrasi                                         |
|                        | Kependudukan                                                                       |
| Tujuan Test            | Mengecek apakah sistem dapat melakukan pengurusan pindah antar desa atau kecamatan |
| Kondisi Awal           | Pengguna berada pada halaman pengurusan pindah antar desa atau kecamatan           |
|                        |                                                                                    |

| Data Innut           | Prosedur       | Hasil yang     | Hasil yang      | Kesimpulan   |
|----------------------|----------------|----------------|-----------------|--------------|
| D'un Input           | pengujian      | diharapkan     | diperoleh       | mpulun       |
| "00000000001",       | Pengguna       | Data baru      | Data baru       | Pengujian    |
| "pindah dari desa    | memasukkan     | pengurusan     | pengurusan      | fitur        |
| wonoayu ke desa      | nomor KK,      | pindah antar   | pindah antar    | pengurusan   |
| pasinan",            | pindah dari    | desa atau      | desa atau       | pindah antar |
| "Foto KK asli        | mana kemana,   | kecamatan      | kecamatan ada   | desa atau    |
| daerah asal", "Foto  | dan foto       | masuk pada     | pada basis data | kecamatan    |
| KK yang akan         | persyaratan    | basis data dan | dan tampil di   | berhasil.    |
| ditempati", "Foto    | pada kolom     | tampil di      | halaman data    |              |
| KTP asli", "Foto     | yang tersedia. | halaman data   | pengurusan      |              |
| surat nikah asli",   |                | pengurusan     | pindah antar    |              |
| "Foto formulir KK",  |                | pindah antar   | desa atau       |              |
| "Foto surat          |                | desa atau      | kecamatan.      |              |
| pernyataan           |                | kecamatan.     |                 |              |
| bermaterai Rp        |                |                |                 |              |
| 6000". Id            |                |                |                 |              |
| kepindahan, tanggal  |                |                |                 |              |
| diajukan, dan status |                |                |                 |              |
| otomatis tergene-    |                |                |                 |              |

| rate oleh sistem.    |                |                |              |               |
|----------------------|----------------|----------------|--------------|---------------|
| "1234567",           | Pengguna       | Data baru      | Data baru    | Error testing |
| "pindah dari desa    | memasukkan     | pengurusan     | pengurusan   | pada fitur    |
| wonoayu ke desa      | nomor KK,      | pindah antar   | pindah antar | pengurusan    |
| pasinan",            | pindah dari    | desa atau      | desa atau    | pindah antar  |
| "Foto KK asli        | mana kemana,   | kecamatan      | kecamatan    | desa atau     |
| daerah asal", "Foto  | dan foto       | masuk pada     | tidak masuk  | kecamatan     |
| KK yang akan         | persyaratan    | basis data dan | pada basis   | berhasil.     |
| ditempati", "Foto    | pada kolom     | tampil di      | data, tidak  |               |
| KTP asli", "Foto     | yang tersedia. | halaman data   | tampil di    |               |
| surat nikah asli",   |                | pengurusan     | halaman data |               |
| "Foto formulir KK",  |                | pindah antar   | pengurusan   |               |
| "Foto surat          |                | desa atau      | pindah antar |               |
| pernyataan           |                | kecamatan.     | desa atau    |               |
| bermaterai Rp        |                |                | kecamatan,   |               |
| 6000". Id            |                |                | dan          |               |
| kepindahan, tanggal  |                |                | menampilkan  |               |
| diajukan, dan status |                |                | pesan "Nomor |               |
| otomatis tergene-    |                |                | KK Tidak     |               |
| rate oleh sistem.    |                |                | Sesuai" pada |               |
|                      |                |                | halaman      |               |
|                      |                |                | pengurusan   |               |
|                      |                |                | pindah antar |               |
|                      |                |                | desa atau    |               |
|                      |                |                | kecamatan.   |               |

Pada bagian ini akan dijelaskan pengujian fitur pengurusan pindah antar kota atau kabupaten.

Tabel 4. 32 Tabel Pengujian Fitur Pengurusan Pindah antar Kota atau Kabupaten

| Test ID                                                                                               |                                                                                | TPF016                                                            |                                                                |                                                                            |
|----------------------------------------------------------------------------------------------------|--------------------------------------------------------------------------------|-------------------------------------------------------------------|----------------------------------------------------------------|----------------------------------------------------------------------------|
| Nama Skenario Use Case                                                                                |                                                                                | Mengajukan Pe                                                     | engurusan Layana                                               | n Administrasi                                                             |
|                                                                                                    |                                                                                | Kependudukan                                                      |                                                                |                                                                            |
| Tujuan Test                                                                                           |                                                                                | Mengecek apal                                                     | kah sistem dap                                                 | at melakukan                                                               |
| -                                                                                                    |                                                                                | pengurusan pind                                                   | ah antar kota atau                                             | kabupaten                                                                  |
| Kondisi Awal                                                                                          |                                                                                | Pengguna berad                                                    | da pada halama                                                 | an pengurusan                                                              |
|                                                                                                    |                                                                                | pindah antar kot                                                  | a atau kabupaten                                               |                                                                            |
|                                                                                                    |                                                                                |                                                                   | -                                                              |                                                                            |
| Data Input                                                                                            | Prosedur<br>penguijan                                                          | Hasil yang                                                        | Hasil yang                                                     | Kesimpulan                                                                 |
|                                                                                                    | pengupan                                                                       | шпагаркан                                                         | uperoten                                                       | -                                                                          |
| "0000000001",                                                                                         | Pengguna                                                                       | Data baru                                                         | Data baru                                                      | Pengujian                                                                  |
| "00000000001",<br>"pindah dari                                                                        | Pengguna<br>memasukkan                                                         | Data baru<br>pengurusan                                           | Data baru<br>pengurusan                                        | Pengujian<br>fitur                                                         |
| "00000000001",<br>"pindah dari<br>kabupaten sidoarjo                                                  | Pengguna<br>memasukkan<br>nomor KK,                                            | Data baru<br>pengurusan<br>pindah antar                           | Data baru<br>pengurusan<br>pindah antar                        | Pengujian<br>fitur<br>pengurusan                                           |
| "00000000001",<br>"pindah dari<br>kabupaten sidoarjo<br>ke kabupaten                                  | Pengguna<br>memasukkan<br>nomor KK,<br>pindah dari                             | Databarupengurusanpindahantarkota                                 | Databarupengurusanpindahantarkota                              | Pengujian<br>fitur<br>pengurusan<br>pindah antar                           |
| "00000000001",<br>"pindah dari<br>kabupaten sidoarjo<br>ke kabupaten<br>mojokerto",                   | Pengguna<br>memasukkan<br>nomor KK,<br>pindah dari<br>mana kemana,             | Data baru<br>pengurusan<br>pindah antar<br>kota atau<br>kabupaten | Databarupengurusanpindahantarkotaataukabupaten                 | Pengujian<br>fitur<br>pengurusan<br>pindah antar<br>kota atau              |
| "0000000001",<br>"pindah dari<br>kabupaten sidoarjo<br>ke kabupaten<br>mojokerto",<br>"Foto KK asli", | Pengguna<br>memasukkan<br>nomor KK,<br>pindah dari<br>mana kemana,<br>dan foto | Databarupengurusanpindahantarkotakabupatenmasukpada               | Databarupengurusanpindahantarkotaataukabupatenadapadabasisdata | Pengujian<br>fitur<br>pengurusan<br>pindah antar<br>kota atau<br>kabupaten |

| "Foto surat<br>pernyataan<br>bermaterai Rp<br>6000". Id<br>kepindahan, tanggal<br>diajukan, dan status                                                                                                    | pada kolom<br>yang tersedia.                                                                                                  | tampil di<br>halaman data<br>pengurusan<br>pindah antar<br>kota atau<br>kabupaten.                                                                                                    | halaman data<br>pengurusan<br>pindah antar<br>kota atau<br>kabupaten.                                                                                                    |                                                                                                  |
|----------------------------------------------------------------------------------------------------|----------------------------------------------------------------------------------------------------|----------------------------------------------------------------------------------------------------|----------------------------------------------------------------------------------------------------|--------------------------------------------------------------------------------------------------|
| rate oleh sistem.                                                                                                    |                                                                                                    |                                                                                                    |                                                                                                    |                                                                                                  |
| "1234567",<br>"pindah dari<br>kabupaten sidoarjo<br>ke kabupaten<br>mojokerto",<br>"Foto KK asli",<br>"Foto KTP asli",<br>"Foto KTP asli",<br>"Foto surat<br>pernyataan<br>bermaterai Rp<br>6000". Id<br>kepindahan, tanggal<br>diajukan, dan status<br>otomatis tergene-<br>rate oleh sistem. | Pengguna<br>memasukkan<br>nomor KK,<br>pindah dari<br>mana kemana,<br>dan foto<br>persyaratan<br>pada kolom<br>yang tersedia. | Data baru<br>pengurusan<br>pindah antar<br>kota atau<br>kabupaten<br>masuk pada<br>basis data dan<br>tampil di<br>halaman data<br>pengurusan<br>pindah antar<br>kota atau<br>kabupaten. | Databarupengurusarpindahantarkotakabupatertidakmasukpadabasisdata,tidaktidakmasukpadabasisdata,tidaktidakmasukpadabasisdata,tidaktampildihalamandatapengurusarpindahantarkotahalamanpengurusarpengurusarpadahalamanpengurusarpindahantarkotaatauhalamanpindahantarkotahalamaatauhalamahalamahalamahalamahalamahalamahalamahalamahalamahalamahalamahalamahalamahalamahalamahalamahalamahalamahalamahalamahalamahalamahalamahalamahalamahalamahalamahalamahalamahalamahalamahalamahalamahalamahalamahalamahalama | Error testing<br>pada fitur<br>pengurusan<br>pindah antar<br>kota atau<br>kabupaten<br>berhasil. |

Pada bagian ini akan dijelaskan pengujian fitur pengurusan datang dari kota atau kabupaten atau provinsi luar.

Tabel 4. 33 Tabel Pengujian Fitur Pengurusan Datang dari Kota atau Kabupaten atau Provinsi Luar

| Test ID                | TPF017                                        |
|------------------------|-----------------------------------------------|
| Nama Skenario Use Case | Mengajukan Pengurusan Layanan Administrasi    |
|                        | Kependudukan                                  |
| Tujuan Test            | Mengecek apakah sistem dapat melakukan        |
|                        | pengurusan datang dari kota atau kabupaten    |
|                        | atau provinsi luar                            |
| Kondisi Awal           | Pengguna berada pada halaman pengurusan       |
|                        | datang dari kota atau kabupaten atau provinsi |
|                        | luar                                          |
|                        |                                               |

| Data Input                                                                                                    | Prosedur<br>pengujian                                                                                                    | Hasil yang<br>diharapkan                                                                                                    | Hasil yang<br>diperoleh                                                                                                    | Kesimpulan                                                                                                    |
|----------------------------------------------------------------------------------------------------|----------------------------------------------------------------------------------------------------|----------------------------------------------------------------------------------------------------|----------------------------------------------------------------------------------------------------|----------------------------------------------------------------------------------------------------|
| "0000000001",<br>"datang dari<br>kabupaten sidoarjo<br>ke kabupaten<br>mojokerto",<br>"Foto SKPWNI",<br>"Foto KTP asli",<br>"Foto KTP asli",<br>"Foto surat nikah",<br>"Foto KK". Id<br>kedatangan, tanggal<br>diajukan, dan status<br>otomatis tergene-<br>rate oleh sistem. | Pengguna<br>memasukkan<br>nomor KK,<br>pindah dari<br>mana kemana,<br>dan foto<br>persyaratan<br>pada kolom<br>yang tersedia. | Data baru<br>pengurusan<br>datang dari<br>kota atau<br>kabupaten atau<br>provinsi luar<br>masuk pada<br>basis data dan<br>tampil di<br>halaman data<br>pengurusan<br>datang dari<br>kota atau<br>kabupaten atau<br>provinsi luar. | Data baru<br>pengurusan<br>datang dari<br>kota atau<br>kabupaten atau<br>provinsi luar<br>ada pada basis<br>data dan tampil<br>di halaman<br>data<br>pengurusan<br>datang dari<br>kota atau<br>kabupaten atau<br>provinsi luar.                                                                                                    | Pengujian<br>fitur<br>pengurusan<br>datang dari<br>kota atau<br>kabupaten<br>atau provinsi<br>luar berhasil.                 |
| "1234567",<br>"datang dari<br>kabupaten sidoarjo<br>ke kabupaten<br>mojokerto",<br>"Foto SKPWNI",<br>"Foto KTP asli",<br>"Foto surat nikah",<br>"Foto surat nikah",<br>"Foto KK". Id<br>kedatangan, tanggal<br>diajukan, dan status<br>otomatis tergene-<br>rate oleh sistem. | Pengguna<br>memasukkan<br>nomor KK,<br>pindah dari<br>mana kemana,<br>dan foto<br>persyaratan<br>pada kolom<br>yang tersedia. | Data baru<br>pengurusan<br>datang dari<br>kota atau<br>kabupaten atau<br>provinsi luar<br>masuk pada<br>basis data dan<br>tampil di<br>halaman data<br>pengurusan<br>datang dari<br>kota atau<br>kabupaten atau<br>provinsi luar. | Databarupengurusandatangdarikotaataukotaataukotaataukotaataukotaatauprovinsiluartidakmasukpadabasisdata,tidaktampildihalamandatapengurusandatangdarikotaataukabupatenatauprovinsiluar,danmenampilkanpesan"NomorKKTidakSesuai"padahalamanpengurusandatangdarikotaataukotaataukotaataukabupatenataukotaataukotaataukotaataukotaataukotaataukotaatauprovinsiluar. | <i>Error testing</i><br>pada fitur<br>pengurusan<br>datang dari<br>kota atau<br>kabupaten<br>atau provinsi<br>luar berhasil. |

Pada bagian ini akan dijelaskan pengujian fitur perbaikan persyaratan pengurusan.

| Test ID             |                | TPF018           |                  |               |
|---------------------|----------------|------------------|------------------|---------------|
| Nama Skenario Use   | Case           | Mengirim Perba   | ikan Persyaratan |               |
| Tujuan Test         |                | Mengecek apal    | kah sistem dap   | at melakukan  |
|                     |                | perbaikan persya | ratan pengurusan |               |
| Kondisi Awal        |                | Pengguna bera    | da pada halam    | an perbaikan  |
|                     |                | persyaratan peng | gurusan          |               |
|                     |                |                  |                  |               |
| Data Input          | Prosedur       | Hasil yang       | Hasil yang       | Kesimpulan    |
|                     | pengujian      | diharapkan       | diperoleh        | incomputin    |
| "KTP hilang",       | Pengguna       | Data baru        | Data baru        | Pengujian     |
| "Foto KTP asli". Id | memasukkan     | perbaikan        | perbaikan        | fitur         |
| perbaikan, dan      | jenis          | persyaratan      | persyaratan      | perbaikan     |
| tanggal diajukan    | pengurusan     | pengurusan       | pengurusan       | persyaratan   |
| otomatis tergene-   | dan foto       | masuk pada       | ada pada basis   | pengurusan    |
| rate oleh sistem.   | persyaratan    | basis data dan   | data dan tampil  | berhasıl.     |
|                     | pada kolom     |                  | di halaman       |               |
|                     | yang tersedia. | nalaman data     | data perbaikan   |               |
|                     |                | perdalkan        | persyaratan      |               |
|                     |                | persyaratan      | pengurusan.      |               |
| "KTP ash" Id        | Pengguna       | Data baru        | Data haru        | Frror testing |
| perbaikan dan       | memasukkan     | perbaikan        | perbaikan        | pada fitur    |
| tanggal diajukan    | foto           | persvaratan      | persvaratan      | perbaikan     |
| otomatis tergene-   | persyaratan    | pengurusan       | pengurusan       | persyaratan   |
| rate oleh sistem.   | pada kolom     | masuk pada       | tidak masuk      | pengurusan    |
|                     | yang tersedia. | basis data dan   | pada basis data  | berhasil.     |
|                     | • •            | tampil di        | dan tidak        |               |
|                     |                | halaman data     | tampil di        |               |
|                     |                | perbaikan        | halaman data     |               |
|                     |                | persyaratan      | perbaikan        |               |
|                     |                | pengurusan.      | persyaratan      |               |
|                     |                |                  | pengurusan.      |               |

Tabel 4. 34 Tabel Pengujian Fitur Perbaikan Persyaratan Pengurusan

Pada bagian ini akan dijelaskan pengujian fitur *login* admin dan pegawai kantor desa.

Tabel 4. 35 Tabel Pengujian Fitur Login Admin dan Pegawai Kantor Desa

| Test ID                | TPF019                                       |  |  |
|------------------------|----------------------------------------------|--|--|
| Nama Skenario Use Case | Login Pegawai Kantor Desa dan Admin          |  |  |
| Tujuan Test            | Mengecek apakah sistem dapat melakukan login |  |  |
| Kondisi Awal           | Admin dan pegawai kantor desa berada pada    |  |  |
|                        | halaman login                                |  |  |
|                        |                                              |  |  |

| Data Input         | Prosedur      | Hasil yang          | Hasil yang            | Kesimpulan         |
|--------------------|---------------|---------------------|-----------------------|--------------------|
| 1                  | pengujian     | diharapkan          | diperoleh             | -                  |
| "arfia@gmail.com", | Memasukkan    | Email dan           | Email dan             | Pengujian          |
| "12345".           | email dan     | <i>password</i> ada | password ada          | fitur login        |
|                    | password pada | pada basis data     | pada basis data       | admin dan          |
|                    | kolom yang    | dan admin dan       | dan admin dan         | pegawai            |
|                    | tersedia.     | pegawai kantor      | pegawai kantor        | kantor desa        |
|                    |               | desa dapat          | desa masuk ke         | berhasil.          |
|                    |               | masuk ke            | sistem                |                    |
|                    |               | sistem              | informasi.            |                    |
|                    |               | informasi.          |                       |                    |
| "amalia@gmail.com  | Memasukkan    | Email dan           | Email dan             | Error testing      |
| ",                 | email dan     | password ada        | <i>password</i> tidak | pada fitur         |
| "12345".           | password pada | pada basis data     | ada pada basis        | <i>login</i> admin |
|                    | kolom yang    | dan admin dan       | data, admin           | dan pegawai        |
|                    | tersedia.     | pegawai kantor      | dan pegawai           | kantor desa        |
|                    |               | desa dapat          | kantor desa           | berhasil.          |
|                    |               | masuk ke            | tidak masuk ke        |                    |
|                    |               | sistem              | sistem                |                    |
|                    |               | informasi.          | informasi, dan        |                    |
|                    |               |                     | menampilkan           |                    |
|                    |               |                     | pesan "Email          |                    |
|                    |               |                     | atau Password         |                    |
|                    |               |                     | Anda Salah"           |                    |

Pada bagian ini akan dijelaskan pengujian fitur tambah informasi layanan dan desa.

Tabel 4. 36 Tabel Pengujian Fitur Tambah Informasi Layanan dan Desa

| Test ID                                                                                                    |                                                                                       | TPF020                                                                                            |                                                                                              |                                                     |
|----------------------------------------------------------------------------------------------------|---------------------------------------------------------------------------------------|---------------------------------------------------------------------------------------------------|----------------------------------------------------------------------------------------------|-----------------------------------------------------|
| Nama Skenario Use                                                                                                    | Case                                                                                  | Memasukkan Data Informasi                                                                         |                                                                                              |                                                     |
| Tujuan Test                                                                                                    |                                                                                       | Mengecek apal                                                                                     | kah sistem dap                                                                               | at melakukan                                        |
|                                                                                                    |                                                                                       | tambah informas                                                                                   | i layanan dan des                                                                            | a                                                   |
| Kondisi Awal                                                                                                    |                                                                                       | Admin berada pa                                                                                   | ada halaman tamb                                                                             | ah informasi                                        |
|                                                                                                    |                                                                                       |                                                                                                   |                                                                                              |                                                     |
| Data Input                                                                                                    | Prosedur<br>pengujian                                                                 | Hasil yang<br>diharankan                                                                          | Hasil yang<br>diperoleh                                                                      | Kesimpulan                                          |
| "Alamat",<br>"Jl. Raya No.144,<br>Damarsi,<br>Kepuhanyar, Kec.<br>Mojoanyar,<br>Mojokerto, Jawa<br>Timur 61364". Id<br>informasi otomatis<br>tergene-rate oleh<br>sistem | Memasukkan<br>jenis informasi<br>dan isi<br>informasi pada<br>kolom yang<br>tersedia. | Data baru<br>informasi<br>masuk pada<br>basis data dan<br>tampil di<br>halaman data<br>informasi. | Data baru<br>informasi ada<br>pada basis data<br>dan tampil di<br>halaman data<br>informasi. | Pengujian<br>fitur tambah<br>informasi<br>berhasil. |

| "Jl. Raya No.144,  | Memasukkan     | Data baru      | Data baru       | Error testing |
|--------------------|----------------|----------------|-----------------|---------------|
| Damarsi,           | isi informasi  | informasi      | informasi tidak | pada fitur    |
| Kepuhanyar, Kec.   | pada kolom     | masuk pada     | masuk pada      | tambah        |
| Mojoanyar,         | yang tersedia. | basis data dan | basis data dan  | informasi     |
| Mojokerto, Jawa    |                | tampil di      | tidak tampil di | berhasil.     |
| Timur 61364". Id   |                | halaman data   | halaman data    |               |
| informasi otomatis |                | informasi.     | informasi.      |               |
| tergene-rate oleh  |                |                |                 |               |
| sistem.            |                |                |                 |               |

Pada bagian ini akan dijelaskan pengujian fitur verifikasi pengguna.

| Test ID                                               |                       | TPF021                            |                         |                 |
|-------------------------------------------------------|-----------------------|-----------------------------------|-------------------------|-----------------|
| Nama Skenario Use Case         Memverifikasi Pengguna |                       |                                   |                         |                 |
| Tujuan Test     I                                     |                       | Mengecek apa<br>verifikasi penggu | kah sistem dap<br>1na   | at melakukan    |
| Kondisi Awal                                          |                       | Admin berada<br>pengguna          | pada halaman :          | form verifikasi |
| Data Input                                            | Prosedur<br>pengujian | Hasil yang<br>diharapkan          | Hasil yang<br>diperoleh | Kesimpulan      |
| "Disetujui". Id                                       | Memilih status        | Status                            | Status                  | Pengujian       |
| pengguna otomatis                                     | pengguna pada         | pengguna                          | pengguna                | fitur           |
| tergene-rate oleh                                     | kolom yang            | berubah dan                       | berubah pada            | verifikasi      |
| sistem.                                               | tersedia.             | disimpan di                       | basis data dan          | pengguna        |
|                                                       |                       | basis data dan                    | tampil status           | berhasil.       |
|                                                       |                       | tampil status                     | pengguna yang           |                 |
|                                                       |                       | pengguna yang                     | baru.                   |                 |
|                                                       |                       | baru.                             |                         |                 |
| Tidak menginputkan                                    | Tidak memilih         | Status                            | Status                  | Error testing   |
| status pengguna.                                      | status                | pengguna                          | pengguna tidak          | pada fitur      |
|                                                       | pengguna pada         | berubah dan                       | berubah pada            | verifikasi      |
|                                                       | kolom yang            | disimpan di                       | basis data dan          | pengguna        |
|                                                       | tersedia.             | basis data dan                    | tidak tampil            | berhasil.       |
|                                                       |                       | tampil status                     | status                  |                 |
|                                                       |                       | pengguna yang<br>baru.            | pengguna yang<br>baru.  |                 |

Tabel 4. 37 Tabel Pengujian Fitur Verifikasi Pengguna

Pada bagian ini akan dijelaskan pengujian fitur tambah data pegawai dan admin.

Tabel 4. 38 Tabel Pengujian Fitur Tambah Data Pegawai dan Admin

| Test ID                | TPF022                                 |  |  |  |
|------------------------|----------------------------------------|--|--|--|
| Nama Skenario Use Case | Memasukkan Data Pegawai dan Admin      |  |  |  |
| Tujuan Test            | Mengecek apakah sistem dapat melakukan |  |  |  |
|                        | tambah data pegawai dan admin          |  |  |  |

| Kondisi Awal        |                       | Admin berada<br>pegawai dan adm | pada halaman<br>nin     | tambah data   |
|---------------------|-----------------------|---------------------------------|-------------------------|---------------|
|                     |                       |                                 |                         |               |
| Data Input          | Prosedur<br>pengujian | Hasil yang<br>diharapkan        | Hasil yang<br>diperoleh | Kesimpulan    |
| "Lia Mahnolia",     | Memasukkan            | Data baru                       | Data baru               | Pengujian     |
| "almeerakbar04@g    | nama, email,          | pegawai dan                     | pegawai dan             | fitur tambah  |
| mail.com",          | password, dan         | admin masuk                     | admin ada               | data pegawai  |
| mahnolia", "admin". | role pada             | pada basis data                 | pada basis data         | dan admin     |
| Id pegawai, status, | kolom yang            | dan tampil di                   | dan tampil di           | berhasil.     |
| dan tanggal         | tersedia.             | halaman data                    | halaman data            |               |
| bergabung tergene-  |                       | pegawai dan                     | pegawai dan             |               |
| rate oleh sistem.   |                       | admin.                          | admin.                  |               |
| "almeerakbar04@g    | Memasukkan            | Data baru                       | Data baru               | Error testing |
| mail.com",          | email,                | pegawai dan                     | pegawai dan             | pada fitur    |
| mahnolia", "admin". | password, dan         | admin masuk                     | admin tidak             | tambah data   |
| Id pegawai, status, | role pada             | pada basis data                 | masuk pada              | pegawai dan   |
| dan tanggal         | kolom yang            | dan tampil di                   | basis data dan          | admin         |
| bergabung tergene-  | tersedia.             | halaman data                    | tidak tampil di         | berhasil.     |
| rate oleh sistem.   |                       | pegawai dan                     | halaman data            |               |
|                     |                       | admin.                          | pegawai dan             |               |
|                     |                       |                                 | admin.                  |               |

Pada bagian ini akan dijelaskan pengujian fitur validasi pengurusan layanan administrasi kependudukan.

Tabel 4. 39 Tabel Pengujian Fitur Validasi Pengurusan Layanan Administrasi Kependudukan

| Test ID                | TPF023                                       |  |  |  |  |  |
|------------------------|----------------------------------------------|--|--|--|--|--|
| Nama Skenario Use Case | Memvalidasi Data Pengurusan Layanan          |  |  |  |  |  |
|                        | Administrasi Kependudukan                    |  |  |  |  |  |
| Tujuan Test            | Mengecek apakah sistem dapat melakukan       |  |  |  |  |  |
|                        | validasi pengurusan layanan administra       |  |  |  |  |  |
|                        | kependudukan.                                |  |  |  |  |  |
| Kondisi Awal           | Pegawai kantor desa berada pada halaman form |  |  |  |  |  |
|                        | validasi pengurusan                          |  |  |  |  |  |
|                        |                                              |  |  |  |  |  |

| Data Input         | Prosedur<br>pengujian | Hasil yang<br>diharapkan | Hasil yang<br>diperoleh | Kesimpulan     |
|--------------------|-----------------------|--------------------------|-------------------------|----------------|
| "Proses Validasi". | Memilih status        | Status                   | Status                  | Pengujian      |
| Id pengurusan      | pengurusan            | pengurusan               | pengurusan              | fitur validasi |
| otomatis diambil   | pada kolom            | berubah,                 | berubah pada            | pengurusan     |
| oleh sistem dari   | yang tersedia.        | disimpan di              | basis data dan          | layanan        |
| basis data.        |                       | basis data, dan          | tampil status           | administrasi   |
|                    |                       | tampil status            | pengurusan              | kependuduk     |
|                    |                       | pengurusan               | yang baru.              | an berhasil.   |

|                    |                | yang baru.                    |               |               |
|--------------------|----------------|-------------------------------|---------------|---------------|
| Tidak menginputkan | Tidak memilih  | Status                        | Status        | Error testing |
| status pengurusan. | status         | pengurusan                    | pengurusan    | pada fitur    |
|                    | pengurusan     | berubah,                      | tidak berubah | validasi      |
|                    | pada kolom     | disimpan di pada basis data p |               | pengurusan    |
|                    | yang tersedia. | basis data, dan               | dan tidak     | layanan       |
|                    |                | tampil status                 | tampil status | administrasi  |
|                    |                | pengurusan pengurusan         |               | kependuduk    |
|                    |                | yang baru.                    | yang baru.    | an berhasil.  |

Pada bagian ini akan dijelaskan pengujian fitur tambah data penduduk.

| Taber 4. 40 Taber Pengujian Filur Tamban Data Penduduk | oel Pengujian Fitur Tambah Data Pe | nduduk |
|--------------------------------------------------------|------------------------------------|--------|
|--------------------------------------------------------|------------------------------------|--------|

| Test ID TPF024     |                                               |                 |                 |               |  |  |
|--------------------|-----------------------------------------------|-----------------|-----------------|---------------|--|--|
| Nama Skenario Use  | ma Skenario Use Case Memasukkan Data Penduduk |                 |                 |               |  |  |
| Tujuan Test        |                                               | Mengecek apal   | kah sistem dap  | at melakukan  |  |  |
|                    |                                               | tambah data pen | duduk           |               |  |  |
| Kondisi Awal       |                                               | Pegawai kantor  | desa berada     | pada halaman  |  |  |
|                    |                                               | tambah data pen | duduk           | _             |  |  |
|                    |                                               |                 |                 |               |  |  |
| Data Innut         | Prosedur Prosedur                             |                 | Hasil yang      | Kasimpulan    |  |  |
|                    | pengujian                                     | diharapkan      | diperoleh       | Keshipuan     |  |  |
| "351618130303023   | Memasukkan                                    | Data baru       | Data baru       | Pengujian     |  |  |
| 0",                | nomor KK,                                     | penduduk        | penduduk ada    | fitur tambah  |  |  |
| "351618530669000   | NIK, nama                                     | masuk pada      | pada basis data | data          |  |  |
| 1", "Tari",        | lengkap, jenis                                | basis data dan  | dan tampil di   | penduduk      |  |  |
| "Mojokerto", "01-  | kelamin,                                      | tampil di       | halaman data    | berhasil.     |  |  |
| 07-1962", "Laki-   | tempat lahir,                                 | halaman data    | penduduk.       |               |  |  |
| laki", "Pasinan",  | tanggal lahir,                                | penduduk.       |                 |               |  |  |
| "1", "2", "Islam", | alamat, RT,                                   |                 |                 |               |  |  |
| "Tamat             | RW, agama,                                    |                 |                 |               |  |  |
| SD/Sederajat",     | pendidikan,                                   |                 |                 |               |  |  |
| "Karyawan Swasta", | pekerjaan,                                    |                 |                 |               |  |  |
| "Kawin", "WNI". Id | status                                        |                 |                 |               |  |  |
| penduduk,          | perkawinan,                                   |                 |                 |               |  |  |
| kelurahan, dan     | kewarganegara                                 |                 |                 |               |  |  |
| kecamatan otomatis | an.                                           |                 |                 |               |  |  |
| tergene-rate oleh  |                                               |                 |                 |               |  |  |
| sistem.            |                                               |                 |                 |               |  |  |
| "Tari",            | Memasukkan                                    | Data baru       | Data baru       | Error testing |  |  |
| "Mojokerto", "01-  | nama lengkap,                                 | penduduk        | penduduk        | pada fitur    |  |  |
| 07-1962", "Laki-   | jenis kelamin,                                | masuk pada      | tidak masuk     | tambah data   |  |  |
| laki", "Pasinan",  | tempat lahir,                                 | basis data dan  | pada basis data | penduduk      |  |  |
| "1", "2", "Islam", | tanggal lahir,                                | tampil di       | dan tidak       | berhasil.     |  |  |
| "Tamat             | alamat, RT,                                   | halaman data    | tampil di       |               |  |  |
| SD/Sederajat",     | RW, agama,                                    | penduduk.       | halaman data    |               |  |  |
| "Karyawan Swasta", | pendidikan,                                   |                 | penduduk.       |               |  |  |

| "Kawin", "WNI". Id | pekerjaan,    |  |  |
|--------------------|---------------|--|--|
| penduduk,          | status        |  |  |
| kelurahan, dan     | perkawinan,   |  |  |
| kecamatan otomatis | kewarganegara |  |  |
| tergene-rate oleh  | an.           |  |  |
| sistem.            |               |  |  |

## 4.3.2 Pengujian Terhadap Pengguna

Pengujian pada sistem informasi kependudukan desa ini menggunakan metode *User Acceptance Testing*. *User Acceptance Testing* (*UAT*) adalah suatu adalah pengujian perangkat lunak yang dilakukan di tempat pengguna aplikasi dan melibatkan pengguna aplikasi tersebut. Pengguna menguji perangkat lunak untuk memastikan bahwa perangkat lunak yang dikembangkan dapat menangani tugas-tugas yang diperlukan dan sesuai dengan spesifikasi yang dibutuhkan (Fajar et al., 2019).

Sistem informasi kependudukan desa ini sudah dapat diakses melalui internet atau *online*. Sistem informasi ini dapat diakses pada *web browser* seperti *Google, Mozilla Firefox, Internet Explorer*, dan lain-lain. Masyarakat dapat mengakses melalui tautan <u>https://sistem-kependudukan-desa-kepuhanyar.com/</u>. Sedangkan untuk admin dan pegawai kantor desa dapat mengakses sistem informasi kependudukan desa ini melalui tautan <u>https://sistem-kependudukan-desa-kepuhanyar.com/</u>.

Pengujian terhadap pengguna dilaksanakan pada hari Jumat, 11 dan 18 Juni 2021. Pengguna yang melakukan pengujian sistem antara lain, operator desa yang bertugas sebagai admin, pegawai kantor desa yang bertugas melayani pengurusan layanan administrasi kependudukan, dan masyarakat Desa Kepuhanyar yang menjadi pengguna pada sistem informasi kependudukan desa ini.

Pengujian dilakukan oleh 6 responden dengan 19 pertanyaan untuk pengguna atau masyarakat, 14 pertanyaan untuk pegawai kantor desa, dan 11 pertanyaan untuk admin atau operator desa. Masing-masing pertanyaan memiliki empat pilihan jawaban dengan bobot nilai jawaban. Berikut tabel bobot nilai jawaban:

| No. | Jawaban         | Bobot |
|-----|-----------------|-------|
| 1.  | A : Sangat Baik | 4     |
| 2.  | B : Baik        | 3     |
| 3.  | C : Cukup       | 2     |
| 4.  | D : Kurang      | 1     |

Tabel 4. 41 Tabel Bobot Nilai Jawaban

Hasil kuesioner dianalisis dengan menghitung jumlah responden yang memilih pada masing-masing jawaban. Berikut hasil kuesioner pengujian sistem oleh masyarakat yang dilakukan oleh 3 responden:

Tabel 4. 42 Tabel Hasil Kuesioner Fitur Pengguna (Masyarakat)

| No   | Pertanyaan                                                                                                    |   | Jawaban |   |   |
|------|----------------------------------------------------------------------------------------------------|---|---------|---|---|
| 110. | Tertanyaan                                                                                                    | Α | B       | С | D |
| 1.   | Apakah fitur login bekerja dengan baik?                                                                               | 3 | 0       | 0 | 0 |
| 2.   | Apakah fitur registrasi bekerja dengan baik?                                                                          | 3 | 0       | 0 | 0 |
| 3.   | Apakah sistem informasi ini memudahkan masyarakat untuk memperoleh informasi desa?                                    | 1 | 2       | 0 | 0 |
| 4.   | Apakah sistem informasi ini memudahkan<br>masyarakat untuk memperoleh informasi layanan<br>administrasi kependudukan? | 2 | 1       | 0 | 0 |
| 5.   | Apakah sistem informasi ini memudahkan masyarakat untuk melakukan pengurusan KTP?                                     | 2 | 1       | 0 | 0 |
| 6.   | Apakah sistem informasi ini memudahkan masyarakat untuk melakukan pengurusan KK?                                      | 2 | 1       | 0 | 0 |
| 7.   | Apakah sistem informasi ini memudahkan<br>masyarakat untuk melakukan pengurusan akta<br>kelahiran?                    | 2 | 1       | 0 | 0 |
| 8.   | Apakah sistem informasi ini memudahkan<br>masyarakat untuk melakukan pengurusan akta<br>kematian?                     | 1 | 2       | 0 | 0 |
| 9.   | Apakah sistem informasi ini memudahkan                                                                                | 1 | 2       | 0 | 0 |

|     | masyarakat untuk melakukan pengurusan KIA?                                                                |   |   |   |   |
|-----|----------------------------------------------------------------------------------------------------|---|---|---|---|
| 10. | Apakah sistem informasi ini memudahkan<br>masyarakat untuk melakukan pengurusan surat                     | 2 | 1 | 0 | 0 |
|     | kepindahan?                                                                                               |   |   |   |   |
| 11. | Apakah sistem informasi ini memudahkan<br>masyarakat untuk melakukan pengurusan surat<br>kedatangan?      | 2 | 1 | 0 | 0 |
| 12. | Apakah sistem informasi ini memudahkan<br>masyarakat untuk melakukan perbaikan<br>persyaratan pengurusan? | 1 | 2 | 0 | 0 |
| 13. | Apakah fitur edit profil berjalan dengan baik?                                                            | 2 | 1 | 0 | 0 |
| 14. | Apakah fitur ubah password berjalan dengan baik?                                                          | 2 | 1 | 0 | 0 |
| 15. | Apakah fitur logout bekerja dengan baik?                                                                  | 2 | 1 | 0 | 0 |

Tabel 4. 43 Tabel Hasil Kuesioner UAT Pengguna (Masyarakat)

| No   | Jo Pertanyaan                                     |   | Jaw | aban |   |
|------|---------------------------------------------------|---|-----|------|---|
| 110. | 1 cruing unit                                     | Α | B   | C    | D |
| 1    | Apakah fitur di sistem informasi ini mudah        | 1 | 2   | 0    | 0 |
| 1.   | digunakan?                                        | 1 | 2   | 0    | 0 |
| 2.   | Apakah isi dari sistem informasi ini dapat mudah  | 1 | 2   | 0    | 0 |
|      | dipahami?                                         | 1 | 2   | 0    | 0 |
| 3.   | Apakah sistem informasi ini berjalan dengan baik? | 2 | 1   | 0    | 0 |
| 4    | Apakah tampilan dari sistem informasi ini         | ſ | 1   | 0    | 0 |
| 4.   | menarik?                                          | Ζ | 1   | 0    | U |

Berikut hasil kuesioner pengujian sistem oleh pegawai kantor desa yang dilakukan oleh 2 responden:

| No. Pertanyaan |                                         |   | Jaw | aban |   |
|----------------|-----------------------------------------|---|-----|------|---|
| 110.           | I citanyaan                             | Α | B   | С    | D |
| 1.             | Apakah fitur login bekerja dengan baik? | 1 | 1   | 0    | 0 |

| 2. | Apakah sistem informasi ini memudahkan pegawai<br>kantor desa untuk memproses pengurusan<br>administrasi kependudukan? | 2 | 0 | 0 | 0 |
|----|----------------------------------------------------------------------------------------------------|---|---|---|---|
| 3. | Apakah fitur detail masing-masing pengurusan administrasi kependudukan berjalan dengan baik?                           | 1 | 1 | 0 | 0 |
| 4. | Apakah fitur validasi masing-masing pengurusan administrasi kependudukan berjalan dengan baik?                         | 1 | 1 | 0 | 0 |
| 5. | Apakah sistem informasi ini memudahkan pegawai kantor desa untuk menambah data penduduk?                               | 2 | 0 | 0 | 0 |
| 6. | Apakah sistem informasi ini memudahkan pegawai kantor desa untuk merubah/edit data penduduk?                           | 1 | 1 | 0 | 0 |
| 7. | Apakah fitur detail data penduduk berjalan dengan baik?                                                                | 1 | 1 | 0 | 0 |
| 8. | Apakah fitur edit profil berjalan dengan baik?                                                                         | 1 | 1 | 0 | 0 |
| 9. | Apakah fitur logout bekerja dengan baik?                                                                               | 1 | 1 | 0 | 0 |

Tabel 4. 45 Tabel Hasil Kuesioner UAT Pegawai Kantor Desa

| No   | No. Pertanyaan                                                                      |   | Jawaban |   |   |  |
|------|-------------------------------------------------------------------------------------|---|---------|---|---|--|
| 110. | rerunyaan                                                                           | Α | B       | C | D |  |
| 1.   | Apakah fitur di sistem informasi ini mudah digunakan?                               | 2 | 0       | 0 | 0 |  |
| 2.   | Apakah isi sistem informasi ini dapat mudah dipahami?                               | 0 | 1       | 1 | 0 |  |
| 3.   | Apakah sistem informasi ini sesuai dengan kebutuhan yang telah ditentukan?          | 1 | 1       | 0 | 0 |  |
| 4.   | Apakah sistem informasi ini membantu kinerja pegawai kantor desa yang bersangkutan? | 2 | 0       | 0 | 0 |  |
| 5.   | Apakah tampilan dari sistem informasi ini menarik?                                  | 1 | 1       | 0 | 0 |  |

Berikut hasil kuesioner pengujian sistem oleh admin atau operator desa yang dilakukan oleh 1 responden:

| No   | Pertanyaan                                                                                                    | Jawaban |   |   |   |
|------|----------------------------------------------------------------------------------------------------|---------|---|---|---|
| 110. | i crunyuun                                                                                                    |         | B | C | D |
| 1.   | Apakah fitur login berjalan dengan baik?                                                                       | 0       | 1 | 0 | 0 |
| 2.   | Apakah sistem informasi ini memudahkan operator<br>desa untuk menambah data pegawai?                           | 1       | 0 | 0 | 0 |
| 3.   | Apakah sistem informasi ini memudahkan operator<br>desa untuk menambah data informasi layanan dan<br>desa?     | 0       | 1 | 0 | 0 |
| 4.   | Apakah sistem informasi ini memudahkan operator<br>desa untuk merubah/edit data informasi layanan<br>dan desa? | 1       | 0 | 0 | 0 |
| 5.   | Apakah fitur edit profil berjalan dengan baik?                                                                 | 1       | 0 | 0 | 0 |
| 6.   | Apakah fitur logout berjalan dengan baik?                                                                      | 0       | 1 | 0 | 0 |

Tabel 4. 46 Tabel Hasil Kuesioner Fitur Admin (Operator Desa)

Tabel 4. 47 Tabel Hasil Kuesioner UAT Admin (Operator Desa)

| No   | Pertanyaan                                       | Jawaban |   |   |   |
|------|--------------------------------------------------|---------|---|---|---|
| 110. | rerunyaan                                        | Α       | B | C | D |
| 1    | Apakah fitur di sistem informasi ini mudah       | 0       | 1 | 0 | 0 |
| 1.   | digunakan?                                       | U       | 1 | 0 | 0 |
| 2    | Apakah isi dari sistem informasi ini dapat mudah | 1       | 0 | 0 | 0 |
| 2.   | dipahami?                                        | 1       | Ū | Ŭ |   |
| 3    | Apakah sistem informasi ini sesuai dengan        | 1       | 0 | 0 | 0 |
| 5.   | kebutuhan yang telah ditentukan?                 | 1       | U |   | J |
| Δ    | Apakah sistem informasi ini membantu kinerja     | 0       | 1 | 0 | 0 |
| 4.   | operator desa yang bersangkutan?                 |         |   |   |   |
| 5.   | Apakah tampilan dari sistem informasi ini        | 0       | 1 | 0 | 0 |
|      | menarik?                                         |         |   |   |   |

Kemudian hasil kuesioner diolah dengan cara mengalikan setiap jawaban dengan bobot nilai yang sudah ditentukan pada tabel bobot nilai jawaban. Sehingga diperoleh hasil pada tabel berikut:

|--|

| No   | Portonyoon                                                                                                    |       | Ni    | lai   |              | Jumlah   |
|------|----------------------------------------------------------------------------------------------------|-------|-------|-------|--------------|----------|
| 140. | rentanyaan                                                                                                    | A x 4 | B x 3 | C x 2 | <b>D</b> x 1 | Juillali |
| 1.   | Apakah fitur <i>login</i> bekerja dengan baik?                                                                           | 12    | 0     | 0     | 0            | 12       |
| 2.   | Apakah fitur registrasi bekerja<br>dengan baik?                                                                          | 12    | 0     | 0     | 0            | 12       |
| 3.   | Apakah sistem informasi ini<br>memudahkan masyarakat untuk<br>memperoleh informasi desa?                                 | 4     | 6     | 0     | 0            | 10       |
| 4.   | Apakah sistem informasi ini<br>memudahkan masyarakat untuk<br>memperoleh informasi layanan<br>administrasi kependudukan? | 8     | 3     | 0     | 0            | 11       |
| 5.   | Apakah sistem informasi ini<br>memudahkan masyarakat untuk<br>melakukan pengurusan KTP?                                  | 8     | 3     | 0     | 0            | 11       |
| 6.   | Apakah sistem informasi ini<br>memudahkan masyarakat untuk<br>melakukan pengurusan KK?                                   | 8     | 3     | 0     | 0            | 11       |
| 7.   | Apakah sistem informasi ini<br>memudahkan masyarakat untuk<br>melakukan pengurusan akta<br>kelahiran?                    | 8     | 3     | 0     | 0            | 11       |
| 8.   | Apakah sistem informasi ini<br>memudahkan masyarakat untuk<br>melakukan pengurusan akta<br>kematian?                     | 4     | 6     | 0     | 0            | 10       |

| 9.  | Apakah sistem informasi ini<br>memudahkan masyarakat untuk<br>melakukan pengurusan KIA?                      | 4 | 6 | 0 | 0 | 11 |
|-----|----------------------------------------------------------------------------------------------------|---|---|---|---|----|
| 10. | Apakah sistem informasi ini<br>memudahkan masyarakat untuk<br>melakukan pengurusan surat<br>kepindahan?      | 8 | 3 | 0 | 0 | 11 |
| 11. | Apakah sistem informasi ini<br>memudahkan masyarakat untuk<br>melakukan pengurusan surat<br>kedatangan?      | 8 | 3 | 0 | 0 | 11 |
| 12. | Apakah sistem informasi ini<br>memudahkan masyarakat untuk<br>melakukan perbaikan persyaratan<br>pengurusan? | 4 | 6 | 0 | 0 | 10 |
| 13. | Apakah fitur edit profil berjalan dengan baik?                                                               | 8 | 3 | 0 | 0 | 11 |
| 14. | Apakahfiturubahpasswordberjalandenganbaik?                                                                   | 8 | 3 | 0 | 0 | 11 |
| 15. | Apakah fitur <i>logout</i> bekerja dengan baik?                                                              | 8 | 3 | 0 | 0 | 11 |
|     | TOTAL                                                                                                    |   |   |   |   |    |

| No   | Partanyaan                                                    |       | Nilai       |       |       | Jumlah |
|------|---------------------------------------------------------------|-------|-------------|-------|-------|--------|
| 110. | Tertanyaan                                                    | A x 4 | A x 4 B x 3 | C x 2 | D x 1 | Juiman |
| 1.   | Apakah fitur di sistem informasi ini mudah digunakan?         | 4     | 6           | 0     | 0     | 10     |
| 2.   | Apakah isi dari sistem informasi ini<br>dapat mudah dipahami? | 4     | 6           | 0     | 0     | 10     |
| 3.   | Apakah sistem informasi ini berjalan dengan baik?             | 8     | 3           | 0     | 0     | 11     |
| 4.    | Apakah    | tampilan     | dari | sistem | 8 | 3 | 0  | 0 | 11 |
|-------|-----------|--------------|------|--------|---|---|----|---|----|
|       | informasi | ini menarika | 2    |        |   |   |    |   |    |
| TOTAL |           |              |      |        |   |   | 42 |   |    |

Tabel 4. 50 Tabel Hasil Kuesioner Fitur Pegawai Kantor Desa Setelah Diolah

| No   | Portonyaan                                                                                                    | Nilai |       |       |              | Jumlah   |
|------|----------------------------------------------------------------------------------------------------|-------|-------|-------|--------------|----------|
| 110. | rentanyaan                                                                                                    | A x 4 | B x 3 | C x 2 | <b>D</b> x 1 | Juillali |
| 1.   | Apakah fitur <i>login</i> bekerja dengan baik?                                                                            | 4     | 3     | 0     | 0            | 7        |
| 2.   | Apakah sistem informasi ini<br>memudahkan pegawai kantor desa<br>untuk memproses pengurusan<br>administrasi kependudukan? | 8     | 0     | 0     | 0            | 8        |
| 3.   | Apakah fitur detail masing-masing<br>pengurusan administrasi<br>kependudukan berjalan dengan<br>baik?                     | 4     | 3     | 0     | 0            | 7        |
| 4.   | Apakah fitur validasi masing-<br>masing pengurusan administrasi<br>kependudukan berjalan dengan<br>baik?                  | 4     | 3     | 0     | 0            | 7        |
| 5.   | Apakah sistem informasi ini<br>memudahkan pegawai kantor desa<br>untuk menambah data penduduk?                            | 8     | 0     | 0     | 0            | 8        |
| 6.   | Apakah sistem informasi ini<br>memudahkan pegawai kantor desa<br>untuk merubah/edit data penduduk?                        | 4     | 3     | 0     | 0            | 7        |
| 7.   | Apakah fitur detail data penduduk berjalan dengan baik?                                                                   | 4     | 3     | 0     | 0            | 7        |
| 8.   | Apakah fitur edit profil berjalan dengan baik?                                                                            | 4     | 3     | 0     | 0            | 7        |

| 9.    | Apakah fitur <i>logout</i> bekerja dengan baik? | 4 | 3 | 0 | 0 | 7 |
|-------|-------------------------------------------------|---|---|---|---|---|
| TOTAL |                                                 |   |   |   |   |   |

Tabel 4. 51 Tabel Hasil Kuesioner UAT Pegawai Kantor Desa Setelah Diolah

| No   | Pertanyaan                                                                       |       | Iumlah |       |       |           |  |  |
|------|----------------------------------------------------------------------------------|-------|--------|-------|-------|-----------|--|--|
| 1.00 | Terunyaan                                                                        | A x 4 | B x 3  | C x 2 | D x 1 | 9 tillall |  |  |
| 1.   | Apakah fitur di sistem informasi ini mudah digunakan?                            | 8     | 0      | 0     | 0     | 8         |  |  |
| 2.   | Apakah isi sistem informasi ini dapat mudah dipahami?                            | 0     | 3      | 2     | 0     | 5         |  |  |
| 3.   | Apakah sistem informasi ini sesuai<br>dengan kebutuhan yang telah<br>ditentukan? | 4     | 3      | 0     | 0     | 7         |  |  |
| 4.   | Apakahsisteminformasiinimembantukinerjapegawaikantordesa yangbersangkutan?       | 8     | 0      | 0     | 0     | 8         |  |  |
| 5.   | Apakah tampilan dari sistem informasi ini menarik?                               | 4     | 3      | 0     | 0     | 7         |  |  |
|      | TOTAL                                                                            |       |        |       |       |           |  |  |

Tabel 4. 52 Tabel Hasil Kuesioner Fitur Admin (Operator Desa) Setelah Diolah

| No. | Pertanyaan                                                                              |       | Jumlah |       |       |          |
|-----|-----------------------------------------------------------------------------------------|-------|--------|-------|-------|----------|
|     | Terunyuun                                                                               | A x 4 | B x 3  | C x 2 | D x 1 | 9 uninum |
| 1.  | Apakah fitur <i>login</i> berjalan dengan baik?                                         | 0     | 3      | 0     | 0     | 3        |
| 2.  | Apakah sistem informasi ini<br>memudahkan operator desa untuk<br>menambah data pegawai? | 4     | 0      | 0     | 0     | 4        |
| 3.  | Apakah sistem informasi ini<br>memudahkan operator desa untuk                           | 0     | 3      | 0     | 0     | 3        |

|       | menambah data informasi layanan dan desa?                                                                         |   |   |   |   |   |
|-------|----------------------------------------------------------------------------------------------------|---|---|---|---|---|
| 4.    | Apakah sistem informasi ini<br>memudahkan operator desa untuk<br>merubah/edit data informasi layanan<br>dan desa? | 4 | 0 | 0 | 0 | 4 |
| 5.    | Apakah fitur edit profil berjalan<br>dengan baik?                                                                 | 4 | 0 | 0 | 0 | 4 |
| 6.    | Apakah fitur <i>logout</i> berjalan dengan baik?                                                                  | 0 | 3 | 0 | 0 | 3 |
| TOTAL |                                                                                                    |   |   |   |   |   |

Tabel 4. 53 Tabel Hasil Kuesioner UAT Admin (Operator Desa) Setelah Diolah

| No. | Pertanyaan                                                                          |       | Iumlah |       |       |         |  |
|-----|-------------------------------------------------------------------------------------|-------|--------|-------|-------|---------|--|
|     | Tertanyaan                                                                          | A x 4 | B x 3  | C x 2 | D x 1 | Juillan |  |
| 1.  | Apakah fitur di sistem informasi ini<br>mudah digunakan?                            | 0     | 3      | 0     | 0     | 3       |  |
| 2.  | Apakah isi dari sistem informasi ini<br>dapat mudah dipahami?                       | 4     | 0      | 0     | 0     | 4       |  |
| 3.  | Apakah sistem informasi ini sesuai<br>dengan kebutuhan yang telah<br>ditentukan?    | 4     | 0      | 0     | 0     | 4       |  |
| 4.  | Apakah sistem informasi ini<br>membantu kinerja operator desa<br>yang bersangkutan? | 0     | 3      | 0     | 0     | 3       |  |
| 5.  | Apakah tampilan dari sistem informasi ini menarik?                                  | 0     | 3      | 0     | 0     | 3       |  |
|     | TOTAL                                                                               |       |        |       |       |         |  |

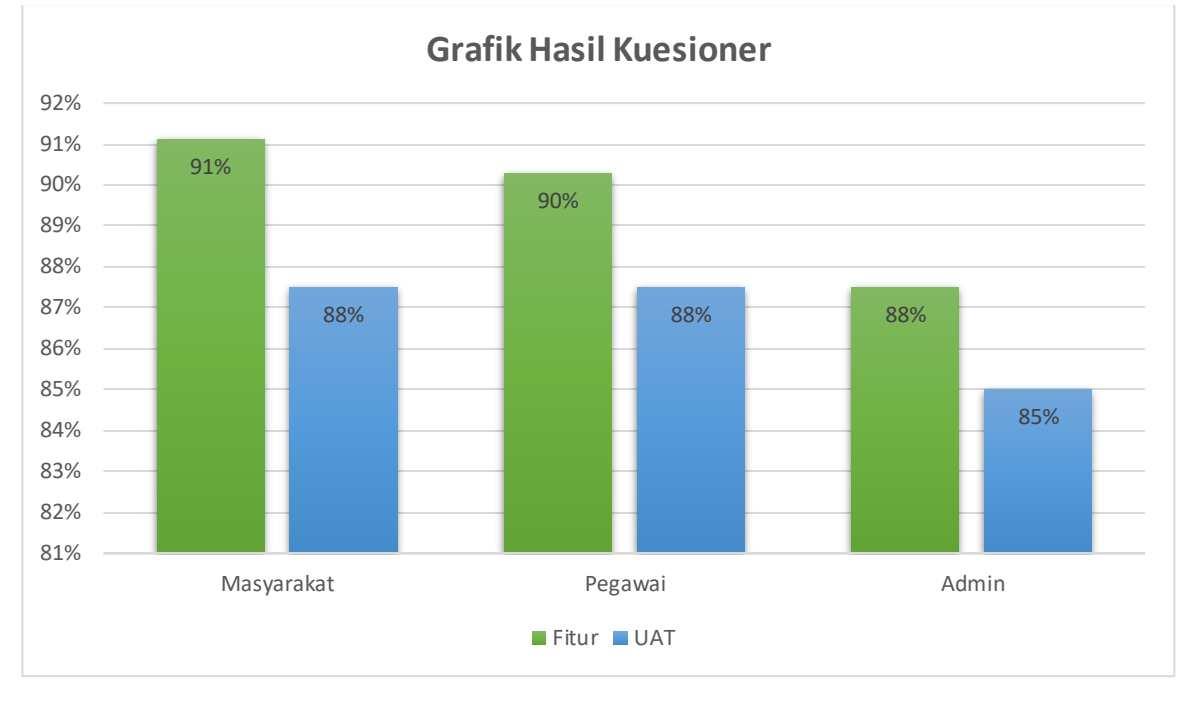

Dari hasil kuesioner dari pengguna, pegawai kantor desa, dan admin yang sudah diolah maka diperoleh hasil dalam bentuk grafik sebagai berikut:

Gambar 4. 69 Grafik Hasil Kuesioner

Dari grafik di atas menunjukkan hasil persentase 91% pada pertanyaan mengenai fitur pada halaman masyarakat. Hal tersebut menunjukkan bahwa fitur pada halaman pengguna atau masyarakat sudah berjalan dengan baik. Kemudian pada pertanyaan mengenai *UAT* untuk masyarakat, hasil persentase mencapai 88%. Hal tersebut menunjukkan bahwa masyarakat merasa sistem informasi kependudukan desa ini mudah digunakan, mudah dipahami, dan memiliki tampilan yang menarik.

Dari grafik di atas menunjukkan hasil persentase 90% pada pertanyaan mengenai fitur pada halaman pegawai kantor desa. Hal tersebut menunjukkan bahwa fitur pada halaman pegawai kantor desa sudah berjalan dengan baik. Kemudian pada pertanyaan mengenai *UAT* untuk pegawai, hasil persentase mencapai 88%. Hal tersebut menunjukkan bahwa sistem informasi kependudukan desa ini memiliki tampilan yang menarik, mudah digunakan, dan mudah dipahami oleh pegawai kantor desa. Selain itu, sistem informasi ini sudah sesuai dengan kebutuhan yang telah ditentukan dan dapat membantu kinerja pegawai kantor desa.

Dari grafik di atas menunjukkan hasil persentase 88% pada pertanyaan mengenai fitur pada halaman admin atau operator desa. Hal tersebut menunjukkan bahwa fitur pada halaman admin sudah berjalan dengan baik. Kemudian pada pertanyaan mengenai *UAT* untuk admin, hasil persentase mencapai 85%. Hal tersebut menunjukkan bahwa sistem informasi kependudukan desa memiliki tampilan yang menarik, mudah digunakan, dan mudah dipahami oleh admin. Selain itu, sistem informasi ini sudah sesuai dengan kebutuhan yang telah ditentukan dan dapat membantu kinerja admin selaku operator desa.